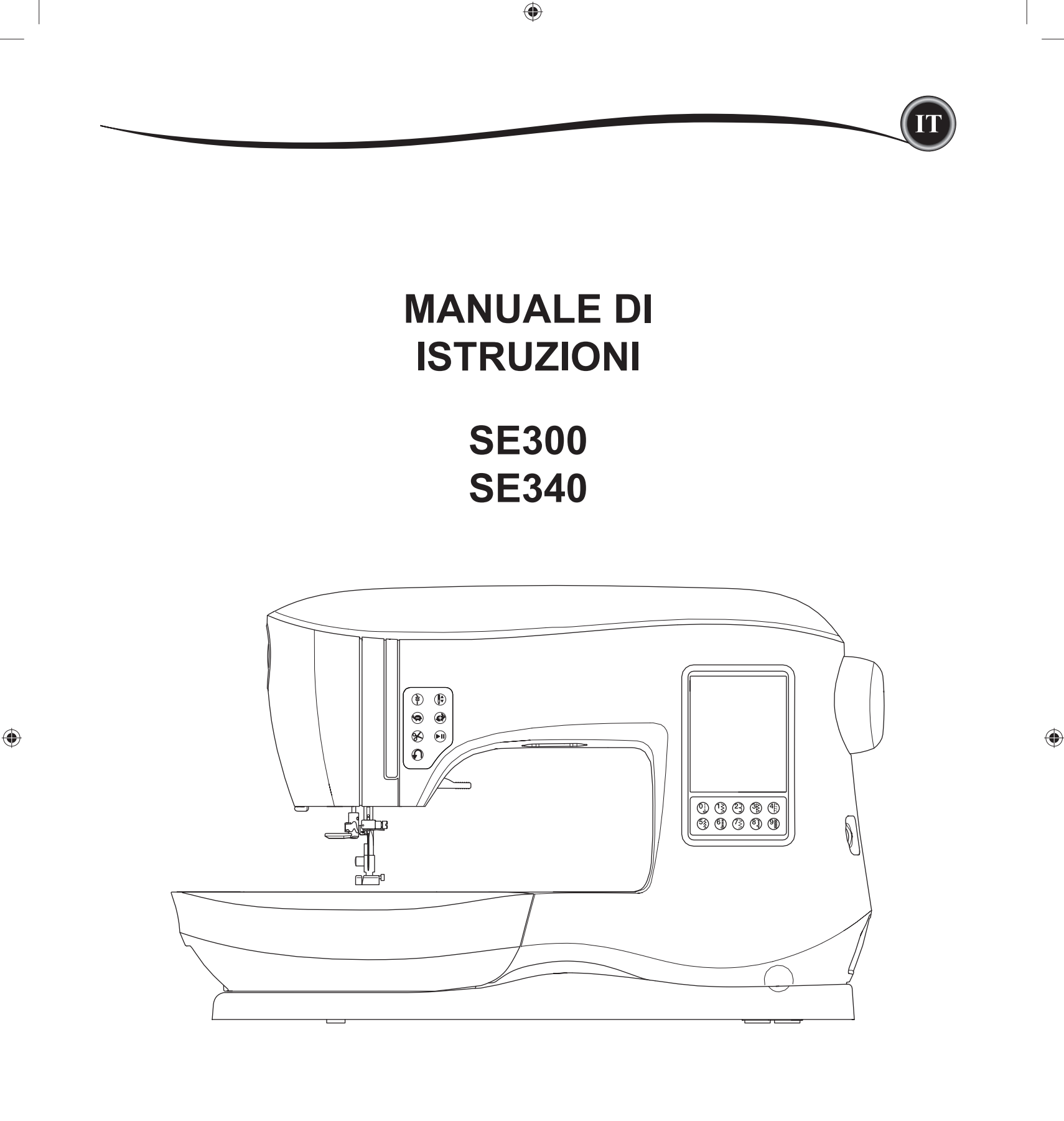

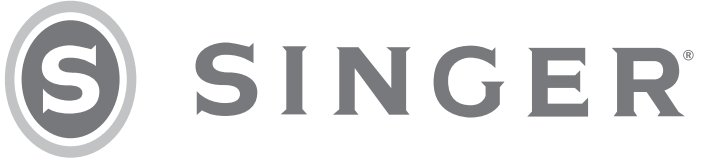

Istruzioni Importanti di Sicurezza

۲

T

 $( \blacklozenge )$ 

La presente macchina da cucire per uso domestico è stata progettata in conformità a IEC/EN 60335-2-28 e UL 1594.

# **ISTRUZIONI IMPORTANTI DI SICUREZZA**

Durante l'uso dell'elettrodomestico, seguire sempre le precauzioni di sicurezza, incluso quanto segue: Leggere a fondo le istruzioni prima dell'uso della macchina da cucire. Tenere le presenti istruzioni a portata di mano. Nel caso la macchina da cucire fosse passata a terzi, assicurarsi di passare anche le istruzioni.

# A PERICOLO

## Per ridurre il rischio di scosse elettriche:

non lasciare mai incustodita la macchina se la stessa è collegata alla presa di rete. Staccare la spina della macchina dalla presa di rete immediatamente dopo l'uso e prima della pulizia, rimozione dei coperchi o durante eventuali regolazioni di manutenzione riportate nel presente manuale di istruzioni.

# 

- Per ridurre il rischio di ustioni, incendio, scossa elettrica o lesioni alle persone:
- Non consentire che la macchina sia utilizzata come giocattolo. Prestare la massima attenzione qualora la macchina venga utilizzata da bambini o nei pressi dei bambini.
- Utilizzare la macchina da cucire solo per l'uso previsto e descritto nel presente manuale. Utilizzare solo gli accessori consigliati dal fabbricante e menzionati nel presente manuale.
- Non utilizzare la macchina qualora il cavo o la spina siano danneggiati, nel caso la stessa non funzioni regolarmente, o sia stata lasciata cadere o danneggiata, o sia caduta in acqua. Portare la macchina al più vicino concessionario o centro di assistenza per una valutazione, riparazione e regolazione meccanica o elettrica.
- Non mettere in funzionamento la macchina qualora le prese d'aria fossero ostruite. Tenere le apertura di ventilazione della macchina libere dall'accumulo di filacce, polvere e tessuto sfuso.
- Non avvicinare le dita alle parti in movimento. Fare particolare attenzione alla zona nei pressi dell'ago.
- Utilizzare sempre la piastrina dell'ago corretta. L'utilizzo della piastrina errata potrebbe dare luogo alla rottura dell'ago.
- Non utilizzare aghi piegati.
- Non tirare o spingere il tessuto durante la cucitura, poiché potrebbe causare la rottura dell'ago.
- Utilizzare gli occhiali di protezione.
- Spegnere la macchina ("0") durante l'esecuzione di regolazioni nella zona dell'ago, come ad esempio l'infilatura, la sostituzione dell'ago, l'infilatura della bobina, la sostituzione del piedino, ecc.
- Non lasciare cadere o inserire oggetti nelle aperture della macchina.
- Non utilizzare all'aperto.
- Non utilizzare la macchina ove siano in utilizzo prodotti aerosol (spray) o ove sia somministrato ossigeno
- Per scollegare, portare tutti i controlli in posizione di spegnimento ("0"), quindi rimuovere la spina dalla presa.
- Non scollegare dalla presa di rete tirando il cavo. Per scollegare la spina, afferrare la stessa e non il cavo.
- Il pedale serve a mettere in funzione la macchina. Non posizionare oggetti sul pedale.
- Non utilizzare la macchina se la stessa è bagnata.
- Qualora la lampada LED fosse danneggiata o rotta, farla sostituire dal fabbricante o da un concessionario o da personale qualificato, allo scopo di evitare eventuali pericoli.
- Se il cavo collegato al pedale è danneggiato, dovrà essere sostituito dal fabbricante o da un concessionario o da personale qualificato, allo scopo di evitare eventuali pericoli.

ISTRUZIONI IMPORTANTI DI SICUREZZA

• La macchina da cucire è dotata di doppio isolamento. Utilizzare solamente ricambi identici. Consultare le istruzioni per l'assistenza di elettrodomestici a doppio isolamento.

# **CONSERVARE LE PRESENTI ISTRUZIONI**

L'assistenza deve essere eseguita da personale autorizzato.

## SOLO PER L'EUROPA:

Il presente elettrodomestico può essere utilizzato da bambini di almeno 8 anni di età e da persone con ridotte capacità fi siche, mentali o sensoriali o prive di esperienza e conoscenza, qualora siano supervisionate o abbiano ricevuto istruzioni relativo all'uso in sicurezza dell'elettrodomestico stesso e che ne comprendano i rischi relativi all'uso. Non consentire ai bambini di giocare con l'elettrodomestico. La pulizia e la manutenzione utente non devono essere eseguite da bambini privi di supervisione.

La rumorosità in normali condizioni d'uso è inferiore a 70db.

La macchina dev'essere utilizzata solo con pedale di tipo C-9001 fabbricato da CHIEN HUNG TAIWAN Ltd.

## PER I PAESI EXTRAEUROPEI:

 $\bigcirc$ 

Questa macchina da cucire non deve essere utilizzata da persone (inclusi i bambini) con ridotte capacità fisiche, mentali o sensoriali o prive di esperienza e conoscenza, salvo se sotto la supervisione o le istruzioni relative all'uso della macchina di una persona responsabile per la loro sicurezza. Supervisionare i bambini per assicurarsi che non giochino con la macchina da cucire. La rumorosità nelle normali condizioni d'uso è inferiore a 70 dB.

La macchina dev'essere utilizzata solo con pedale di tipo C-9001 fabbricato da CHIEN HUNG TAIWAN Ltd.

# ASSISTENZA DEI PRODOTTI CON DOPPIO ISOLAMENTO

I prodotti con doppio isolamento sono dotati di due sistemi di isolamento invece della messa a terra. I prodotti con doppio isolamento non sono dotati di collegamento alla terra, né tale mezzo di collegamento alla terra deve essere aggiunto al prodotto. L'assistenza a un prodotto con doppio isolamento richiede un'estrema attenzione e la conoscenza del sistema e deve essere eseguito solamente dal personale di assistenza qualificato. I ricambi di un prodotto con doppio isolamento devono essere identici ai componenti del prodotto. Un prodotto con doppio isolamento dalla frase 'DOPPIO ISOLAMENTO' o 'CON DOPPIO ISOLAMENTO'.

# PREFAZIONE

Vi ringraziamo per l'acquisto della presente macchina da cucire.

Questa macchina è intesa per l'uso domestico e vi fornirà ottime prestazioni nella cucitura di materiale leggero e pesante e disegni di ricamo e scritte.

Consultare il presente libretto per istruzioni sull'uso corretto e per ottenere le massime prestazioni. Per ottenere il massimo dalla macchina da cucire, leggere a fondo il manuale di istruzioni prima di utilizzarla. Quindi familiarizzate con la macchina seguendo il manuale passo per passo.

Per potervi fornire le più moderne possibilità di cucito, il fabbricante si riserva il diritto di modificare l'aspetto, il design o gli accessori della presente macchina da cucire qualora lo ritenga necessario, senza dover fornire notifiche o sottostare a obblighi.

۲

۲

RICAMO

MANUTENZIONE

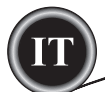

## PREPARAZIONE DELLA MACCHINA

| COMPONENTI PRINCIPALI                        | 6    |
|----------------------------------------------|------|
| ACCESSORI                                    | 7    |
| BRACCIO ESTRAIBILE                           | 7    |
| COME APRIRE IL VANO ACCESSORI                | 7    |
| COME RIMUOVERE IL BRACCIO ESTRAIBILE         | [    |
| VANO ACCESSORI DELL'UNITA DI RICAMO          | 7    |
| COME SOSTITUIRE I PIEDINI                    | 8    |
| SMONTAGGIO DEL GAMBO DEL PIEDINO             | 8    |
| AGHI                                         | 9    |
| RIMOZIONE E INSERIMENTO DELL'AGO             | 9    |
| SELEZIONE DI AGO, TESSUTO E FILO             | 9    |
| PREPARAZIONE DELLA MACCHINA                  | . 10 |
| COLLEGAMENTO ELETTRICO                       | . 10 |
| REOSTATO                                     | . 10 |
| FUNZIONI DI CONTROLLO DELLA MACCHINA         | . 11 |
| PULSANTE PER TRAVETTA CON LED                | . 11 |
| POSIZIONE DELL'AGO SU/GIÙ CON LED            | . 11 |
| PULSANTI DI CONTROLLO DELLA VELOCITÀ         | . 11 |
| PULSANTE TAGLIA FILO CON LED                 | . 11 |
| PULSANTE DI AVVIO/ARRESTO                    | . 11 |
| PULSANTE PER CUCITURA ALL'INDIETRO           | . 11 |
| LEVA SOLLEVAMENTO PIEDINO                    | . 11 |
| TAGLIA FILO                                  | . 12 |
| REGOLATORE DI PRESSIONE                      | . 12 |
| COPERCHIO SUPERIORE                          | . 12 |
| VOLANTINO                                    | . 12 |
| LEVA DI TRASPORTO INFERIORE                  | . 12 |
| MONTAGGIO DELLA MACCHINA SUL MOBILE          | . 12 |
| PREPARAZIONE ALLA CUCITURA                   | . 13 |
| PANNELLO LCD TOUCH                           | . 13 |
| SCHERMATA INIZIALE                           | . 13 |
| TASTO HOME                                   | . 13 |
| MODALITÀ CUCITO                              | . 13 |
| INFORMAZIONI SUI PUNTI                       | . 13 |
| SELEZIONARE UN PUNTO                         | . 13 |
| SELEZIONE DI UN PUNTO                        | . 14 |
| CONFIGURAZIONE MACCHINA                      | . 14 |
| PULSANTE IMPOSTAZIONI                        | . 14 |
| TENSIONE DEL FILO                            | . 14 |
| AGO DOPPIO                                   | . 15 |
| AVVISO ACUSTICO                              | . 16 |
| LUMINOSITA DELLO SCHERMO                     | . 16 |
| CALIBRAZIONE DELLO SCHERMO                   | . 16 |
| VERSIONE DEL SOFTWARE                        | . 16 |
| INFILATURA DELLA MACCHINA                    | . 17 |
| INSERIMENTO DELLA BOBINA                     | . 17 |
| RIMOZIONE DELLA BOBINA                       | . 17 |
| COME METTERE IL ROCCHETTO SUL PORTA          |      |
| ROCCHETTI                                    | . 17 |
| CARICAMENTO DELLA BOBINA                     | . 17 |
| CARICAMENTO AUTONOMO DELLA BOBINA            | . 18 |
| INSERIMENTO DELLA BOBINA                     | . 18 |
| INFILATURA DELL'AGO                          | . 19 |
| PREPARAZIONE ALL'INFILATURA DELLA MACCHINA . | . 19 |
| INNESTO DELLA SPOLETTA DI FILO SUL PORTA     |      |
| SPOLETTA                                     | . 19 |
| INFILATURA DEL FILO DELL'AGO                 | . 19 |
| INFILATURA DELLA CRUNA DELL'AGO              | . 20 |
| ESTRAZIONE DEL FILO DELLA BOBINA             | . 20 |
|                                              |      |

## SOMMARIO

## CUCITO

۲

| INIZIARE A CUCIRE                      | 21 |
|----------------------------------------|----|
| QUANDO USARE OGNI PUNTO                | 21 |
| INIZIARE A CUCIRE                      | 22 |
| INIZIO E FINE DELLA CUCITURA           | 22 |
| CUCITURA ALL'INDIETRO                  | 22 |
| TRAVETTA                               | 23 |
| ANGOLI                                 | 23 |
| TESSUTI PESANTI                        | 23 |
| LEMBI SOVRAPPOSTI                      | 23 |
| AMPIEZZA DEL MARGINE DI CUCITO         | 23 |
| CUCITO                                 | 24 |
| CUCITURA DIRITTA                       | 24 |
| PUNTO DIRITTO                          | 24 |
| PUNTO DIRITTO CON FINITURA AUTOMATICA  | 24 |
| CUCITURA ZIG-ZAG                       | 24 |
| PUNTO DECORATIVO                       | 24 |
| PUNTO INVISIBILE                       | 25 |
| SOPRAGGITTO                            | 25 |
| CON IL PIEDINO PER SOPRAGGITTO         | 25 |
| CON IL PIEDINO UNIVERSALE              | 26 |
| PATCHWORK                              | 26 |
| CUCITURA DIRITTA ELASTICA              | 27 |
| ZIG-ZAG MULTIPLO                       | 27 |
| IMBASTITURA                            | 27 |
| CUCIRE BOTTONI                         | 28 |
| COLLO DI FILO                          | 28 |
| CERNIERE LAMPO                         | 29 |
| CERNIERA CENTRATA                      | 29 |
| CERNIERA NASCOSTA                      | 29 |
| COME APRIRE LA CERNIERA MENTRE SI CUCE | 30 |
| TRAPUNTO                               | 30 |
| COME UNIRE LE PEZZE DI STOFFA          | 30 |
| COME ESEGUIRE IL TRAPUNTO              | 30 |
| PUNTO PER TRAPUNTO TRADIZIONALE        | 30 |
| RAMMENDO E TRAVETTE AUTOMATICHE        | 31 |
| OCCHIELLI.                             | 32 |
| OCCHIELLO RINFORZATO                   | 33 |
| OCCHIELLO ROTONDO                      | 35 |
| MOTIVI DECORATIVI CONTINUI             | 35 |
| SU TESSUTI SOTTILI                     | 35 |
| APPLICAZIONI                           | 36 |
| BRACCIO LIBERO                         | 36 |
| PIEDINO PER CUCITURE PARALLELE         | 36 |
| AGO DOPPIO                             | 37 |

۲

## SEQUENZE

| SEQUENZE                               |    |
|----------------------------------------|----|
| COME CUCIRE SEQUENZE                   |    |
| SELEZIONE DEI MOTIVI                   |    |
| SELEZIONE DEI CARATTERI                |    |
| SPOSTAMENTO DEL CURSORE                |    |
| CONTROLLO DEI PUNTI SELEZIONATI        |    |
| INSERIMENTO DI PUNTI O LETTERE         |    |
| CANCELLAZIONE DI PUNTI O LETTERE       |    |
| MODIFICARE UNA LETTERA DELLA SEQUENZA. |    |
| MODIFICA DI CIASCUN PUNTO              |    |
| SALVATAGGIO DEI PUNTI SELEZIONATI      |    |
| CUCIRE LA SEQUENZA                     | 41 |
| SINGOLA SEQUENZA DI CUCITO             | 41 |
| CUCIRE LA SEQUENZA DALL'INIZIO         | 41 |
|                                        |    |

SOMMARIO

## RICAMO

۲

| PREPARAZIONE AL RICAMO                       | 42   |
|----------------------------------------------|------|
| COLLEGAMENTO DELL'UNITÀ DI RICAMO            | 42   |
| RIMOZIONE DELL'UNITÀ DI RICAMO               | 42   |
| INSERIRE IL PIEDINO PER RICAMO               | 42   |
| MESSAGGI ALL'AVVIO                           | 42   |
| SCHERMATA HOME/PULSANTE HOME                 | 43   |
| SCHERMATA HOME                               | 43   |
| PULSANTE HOME                                | 43   |
| IMPOSTAZIONI DELLA MACCHINA PER RICAMO       | 43   |
| PULSANTE IMPOSTAZIONI                        | 43   |
| TENSIONE DEL FILO                            | 43   |
| ARRESTO PER TAGLIO                           | 44   |
| USO DI TESSUTO E STABILIZZATORE              | 44   |
| TABELLA TESSUTI, STABILIZZATORI, AGHI E FILI | 45   |
| FISSAGGIO DEL TESSUTO SUL TELAIO DA RICAMO   | 46   |
| COLLEGAMENTO DEL TELAIO DA RICAMO ALLA       |      |
| MACCHINA                                     | 46   |
| RIMOZIONE DEL TELAIO DALLA MACCHINA          | 46   |
| CHIAVETTA USB DI RICAMO                      | 47   |
| COLLEGAMENTO DELLA CHIAVETTA USB             | 47   |
| LIBRO DEI DISEGNI                            | 47   |
| INFORMAZIONI SUI SIMGOLI DISEGNI             | 47   |
| SOFTWARE DI RICAMO                           | 47   |
| AGGIORNAMENTO DELLA MACCHINA                 | 47   |
| SELEZIONE DEI DISEGNI                        | 48   |
| SCHERMATA HOME                               | 48   |
| EMBROIDERY COLLECTION                        | 48   |
| SELEZIONE DEL DISEGNO                        | 48   |
| SELEZIONE DI UN DISEGNO INCORPORATO          | 48   |
| SELEZIONE DI UN DISEGNO USB                  | 48   |
| MODIFICA DEL DISEGNO                         | 49   |
| SCHERMATA DI POSIZIONAMENTO DEL RICAMO       | 49   |
| ROTAZIONE RICAMO E SCHERMATA DI SPECCHIATUR  | A49  |
| SCHERMATA DI SCALA DEL RICAMO                | 49   |
| SCHERMATA OPZIONI RICAMO                     | 50   |
| OPZIONI E SELEZIONE TELAIO                   | 50   |
| TRACCIATURA                                  | 51   |
| IMBASTITURA                                  | 51   |
| MONOCROMATICO                                | 51   |
| RICAMARE UN DISEGNO                          | 52   |
| SCHERMATA CUCITURA                           | 52   |
| INIZIARE A CUCIRE                            | 52   |
| LETTERE DA RICAMARE                          | 53   |
| SELEZIONE DELLE LETTERE DA RICAMARE          | . 53 |
| MODIFICA DELLE LETTERE DA RICAMARE           | 53   |
| CUCITURA DELLE LETTERE DA RICAMARE           | 53   |

# MANUTENZIONE

۲

| MESSAGGI POP-UP                           | . 54 |
|-------------------------------------------|------|
| SOLLEVARE L'AGO                           | . 54 |
| SOLLEVARE IL PIEDINO                      | . 54 |
| ABBASSARE IL PIEDINO                      | . 54 |
| CALIBRAZIONE NON RIUSCITA                 | . 54 |
| ROTTURA DEL FILO DELL'AGO                 | . 54 |
| INCEPPAMENTO DEL FILO                     | . 54 |
| SOVRACCARICO DEL MOTORE PRINCIPALE        | . 54 |
| MACCHINA IMPOSTATA PER AGO DOPPIO         | . 54 |
| PUNTO NON REALIZZABILE CON AGO DOPPIO     | . 54 |
| LUNGHEZZA DEL PUNTO LIMITATA CON AGO      |      |
| DOPPIO                                    | . 54 |
| ABBASSARE LA LEVA DI TRASPORTO INFERIORE  | . 54 |
| PUNTO NON COMBINABILE                     | . 54 |
| PROGRAMMA TROPPO LUNGO PER AGGIUNGERE     |      |
| ALTRI PUNTI                               | . 54 |
| CANCELLARE PROGRAMMA                      | . 55 |
| SOVRASCRIVERE                             | . 55 |
| RIMUOVERE TELAIO                          | . 55 |
| CONNESSIONE USB                           | . 55 |
| IMPOSSIBILE LEGGERE DATI SU CHIAVETTA USB | . 55 |
| CORRUZIONE DEI DATI                       | . 55 |
| RICAMO TROPPO GRANDE                      | . 55 |
| TIPO TELAIO ERRATO                        | . 55 |
| COMANDO DI ARRESTO NEL DISEGNO            | . 55 |
| TAGLIARE I FILI                           | . 55 |
| CAMBIARE IL COLORE DEL FILO               | . 55 |
| RICAMO COMPLETATO                         | . 55 |
| MANUTENZIONE                              | . 56 |
| PULIZIA                                   | . 56 |
| PORTA BOBINA                              | . 56 |
| GUIDA DEL GANCIO E TRASPORTATORI          | . 56 |
| SUGGERIMENTI                              | . 57 |
| SPECIFICHE TECNICHE                       | . 58 |

۲

## LIBRO DISEGNI

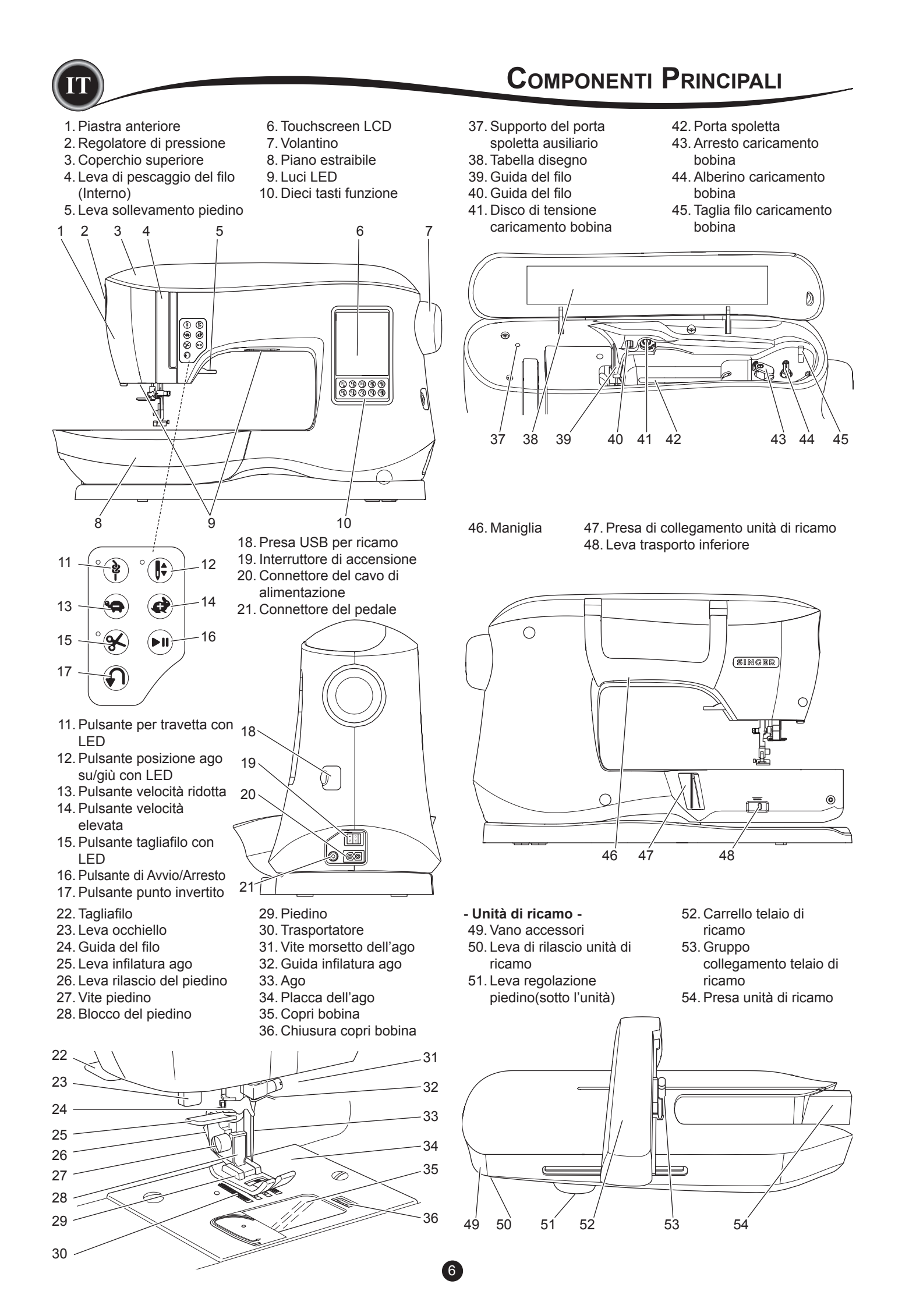

ACCESSORI

- Alcuni accessori sono conservati nel vano accessori.
  - 1. Confezione aghi
  - 2.5 bobine SINGER® Class 15 (trasparenti) (una è montata sulla macchina)
  - 3. Taglia cuciture
  - 4. Spazzola
  - 5. Cacciavite
  - 6. Retino
  - 7. Porta spoletta ausiliario
  - 8. Feltrini
  - 9. Cacciavite per piastrina dell'ago
- 10. Coprispoletta
- 11. Coprispoletta piccolo
- 12. Chiavetta USB di ricamo
- 13. Piedino universale (A) (in dotazione nella macchina)
- 14. Piedino raso (B)
- 15. Piedino sopraggitto (C)
- 16. Piedino orlo invisibile (D)
- 17. Piedino per cerniere (E)
- 18. Piedino per occhielli (F) e placca sottostante
- 19. Piedino per punto dritto / Patchwork
- 20. Piedino per cucire bottoni
- 21. Piedino aperto
- 22. Piedino per ricamo (L)
- 23. Piedino cuciture parallele
- 24. Morsetto per ago lungo
- (utilizzato solo per cucire a zig-zag a mano libera)
- 25. Barra per quilting
- 26. Pedale

- 27. Cavo di alimentazione
- 28. Telaio da ricamo 100mm x 100mm (4" x 4")
- 29. Telaio da ricamo 260mm x 150mm (10 1/4" x 6")

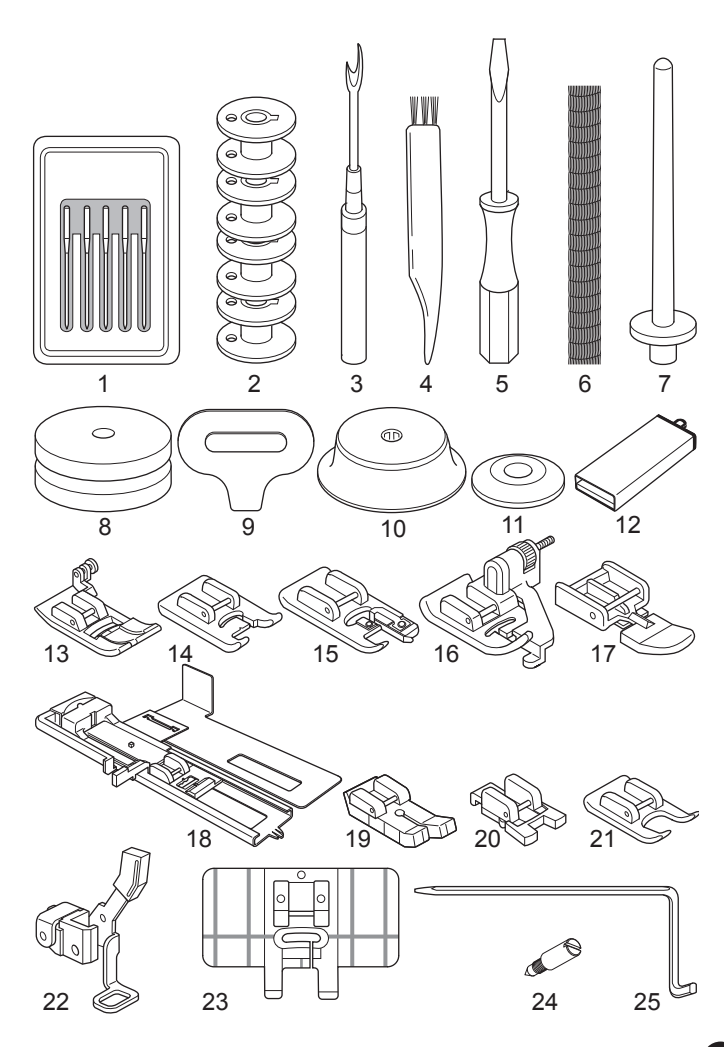

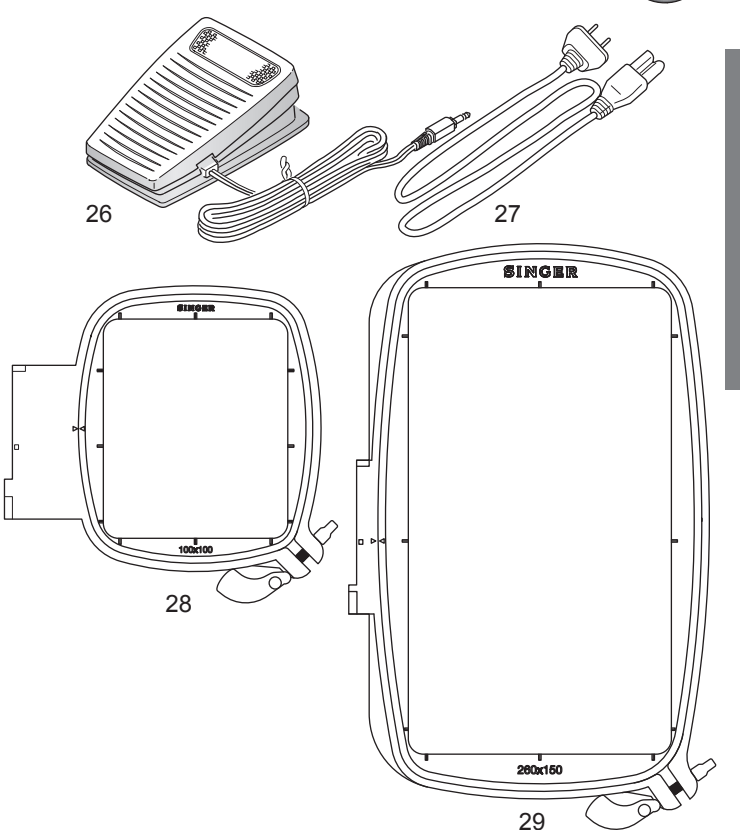

## **BRACCIO ESTRAIBILE**

#### COME APRIRE IL VANO ACCESSORI

Gli accessori della macchina si trovano nel vano del braccio estraibile. Per aprirlo, tirare la leva situata sotto il braccio tenendo il pollice sul bordo superiore del braccio.

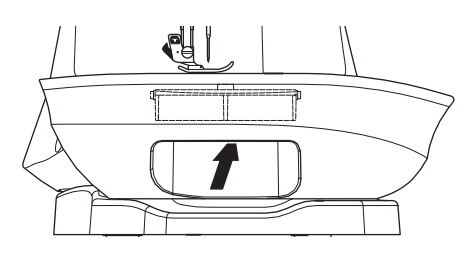

#### COME RIMUOVERE IL BRACCIO ESTRAIBILE

Tenere il lato sinistro del braccio estraibile e tirare verso sinistra. (Non tirare la leva del vano accessori.) Per riattaccarlo, fallo scorrere verso destra.

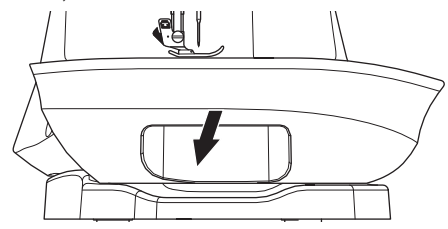

#### VANO ACCESSORI DELL'UNITÀ DI RICAMO

Il vano accessori è posizionato sul lato sinistro dell'unità di ricamo. Aprirlo tirando.

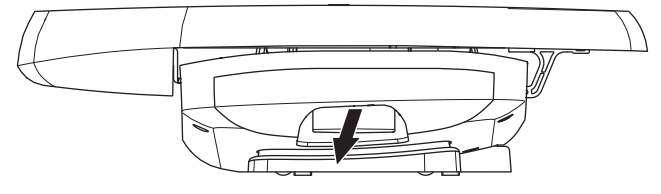

PREPARAZIONE DELLA MACCHINA

۲

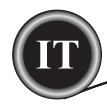

( )

Il piedino dev'essere cambiato in base ai punti o alla tecnica di cucito. Le relative informazioni iniziano a pagina 21.

#### ATTENZIONE A

Per evitare incidenti:

Spegnere l'interruttore di accensione prima di cambiare il piedino.

## **COME SOSTITUIRE I PIEDINI**

- 1. Girare il volantino verso di sé fino a quando l'ago sarà nella posizione più alta.
- 2. Alzare la leva alzapiedino.

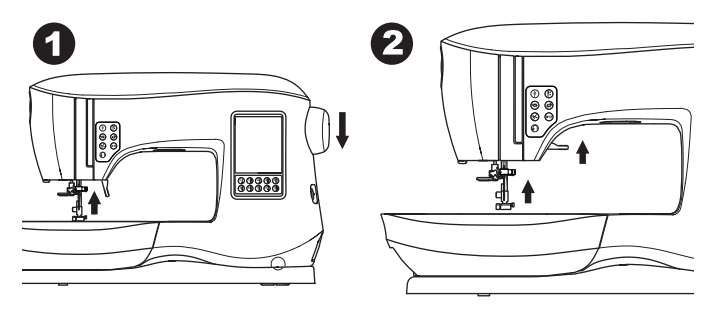

- 3. Togliere il piedino spingendo la leva di rilascio verso di sé.
- Sistemare il piedino da sostituire con il perno sotto l'incavo 4. del gambo del piedino.

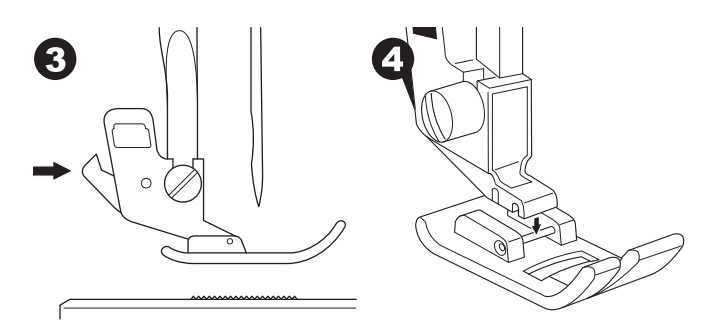

5. Abbassare la leva alzapiedino ed il piedino si aggancerà.

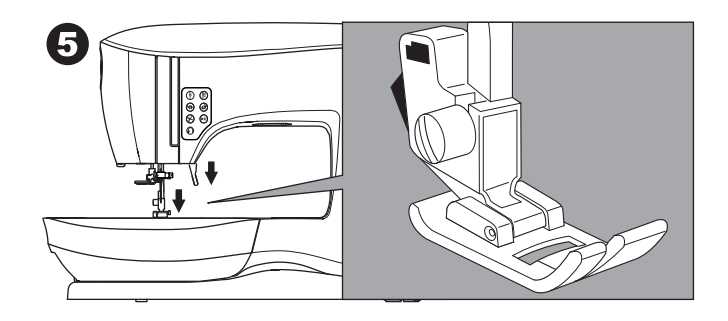

#### SMONTAGGIO DEL GAMBO DEL PIEDINO

Quando montate piedini che hanno un proprio gambo, o quando pulite la macchina, togliete il gambo del piedino. 1. Togliere il piedino.

- 2. Allentare la vite del piedino e togliere il gambo del piedino.

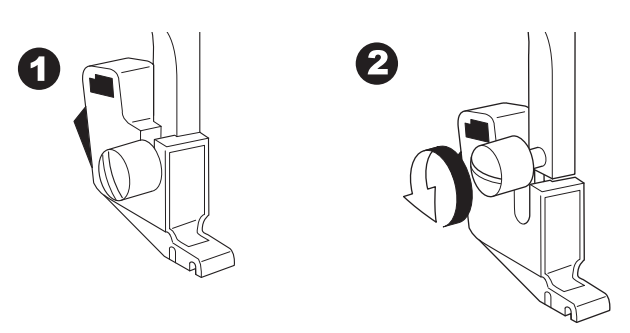

Per rimettere a posto il gambo del piedino, spingere fino in 3. fondo il gambo del piedino dal basso.

۲

Riavvitare la vite del piedino usando un cacciavite. 4

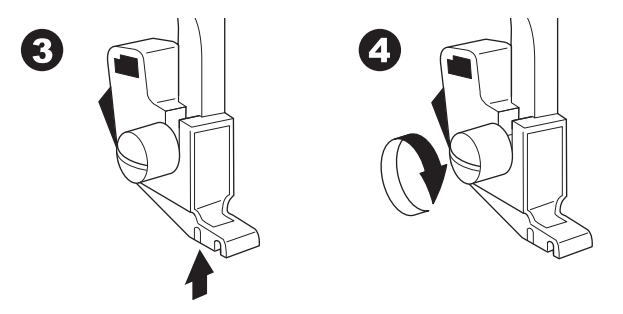

NOTA: Questa macchina da cucire è un modello con attacco basso. Quando acquistate piedini opzionali e accessori SINGER, accertatevi che siano compatibili con i modelli ad attacco basso.

AGHI

## RIMOZIONE E INSERIMENTO DELL'AGO

Selezionare un ago delle dimensioni e tipo corretto per il tessuto da cucire.

## ATTENZIONE

Per evitare incidenti: prima di rimuovere l'ago spegnere la macchina.

- 1. Ruotare il volantino verso di sé fi no a quando l'ago si troverà nella posizione di massima altezza.
- 2. Allentare la vite del morsetto.

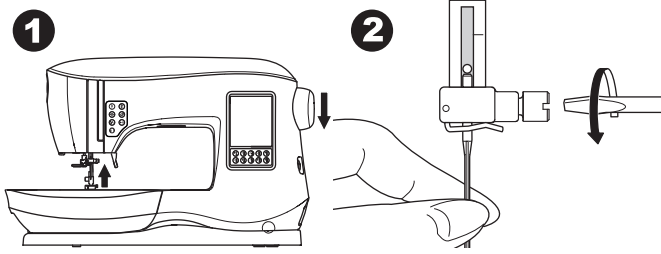

3. Rimuovere l'ago.

۲

 Inserire il nuovo ago nel morsetto con la parte piatta rivolta verso la parte posteriore e spingerlo verso l'alto il più possibile.

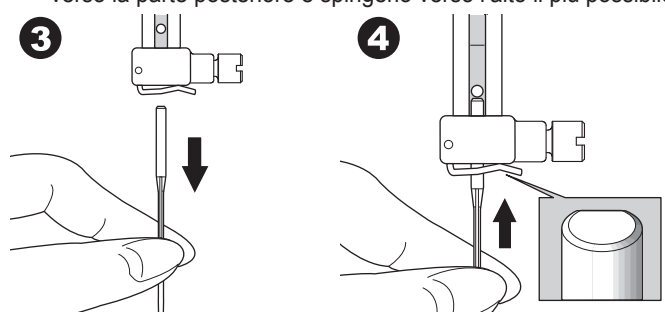

 Avvitare a fondo la vite del morsetto. Non utilizzare aghi piegati o spuntati (a). Per controllare che l'ago sia rettilineo collocarlo su una superficie piatta.

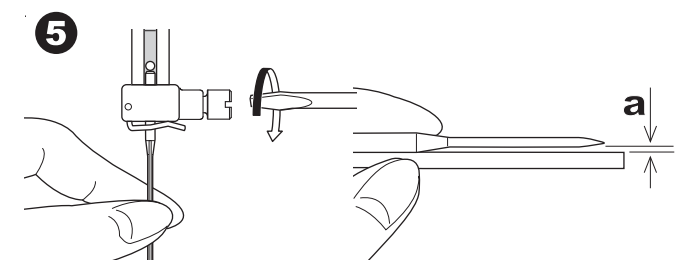

## **SELEZIONE DI AGO, TESSUTO E FILO**

La corretta scelta della misura dell'ago deve essere effettuata in relazione al tessuto da cucire. Per questa macchina si consiglia l'uso di aghi SINGER.

| Tessuto                                                                            | Filo                                                                 | Ago                            | Finezza ago                                  |  |  |  |
|------------------------------------------------------------------------------------|----------------------------------------------------------------------|--------------------------------|----------------------------------------------|--|--|--|
| Leggero: crespo,<br>organza, voile,<br>taffettà, seta,<br>ecc.                     | Poliestere multi-<br>uso, cotone fino,<br>seta                       | SINGER<br>Style 2000<br>o 2020 | 9/70-11/80                                   |  |  |  |
| Medio: percalle,<br>piqué, lino,<br>cotone, satin,<br>fustagno sottile,<br>velluto | Poliestere multi-<br>uso cotone fino,<br>trapunture a<br>macchina    | SINGER<br>Style 2000<br>o 2020 | 11/80-14/90                                  |  |  |  |
| Pesante:<br>gabardine,<br>tweed, jeans,<br>fustagno                                | Poliestere multi-<br>uso tessuti<br>pesanti, filo per<br>sopraggitto | SINGER<br>Style 2000<br>o 2020 | 14/90-<br>16/100                             |  |  |  |
| Elasticizzato:<br>jersey, maglina,<br>spugna<br>elasticizzata                      | Poliestere multi-<br>uso                                             | SINGER<br>Style 2001<br>o 2045 | 11/80-14/90<br>ago per maglia e<br>sintetici |  |  |  |
| Maglia sportiva,<br>moda mare,<br>maglia media                                     | Poliestere multi-<br>uso                                             | SINGER<br>Style 2001<br>o 2045 | 14/90<br>ago per maglia e<br>sintetici       |  |  |  |
| Pelle                                                                              | Poliestere<br>multiuso tessuti<br>pesanti, filo per<br>sopraggitto   | SINGER<br>2032<br>Pelle        |                                              |  |  |  |

#### NOTA:

Per informazioni su tessuti, stabilizzatori, aghi e fili adatti al ricamo, vedere pagina 45.

۲

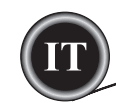

۲

## COLLEGAMENTO ELETTRICO

## A PERICOLO

Per ridurre il rischio di scosse elettriche: non lasciare la macchina incustodita quando la stessa è collegata alla presa di rete. Scollegare sempre la macchina dalla presa di rete immediatamente dopo l'uso e prima della manutenzione.

## 

Per ridurre il rischio di ustioni, incendio, scossa elettrica o lesioni alle persone: Non scollegare dalla presa di rete tirando il cavo. Per scollegare la spina, afferrare la stessa e non il cavo.

- 1. Collocare la macchina su una superficie stabile.
- Collegare il cavo di alimentazione della macchina inserendo la spina a due fori nel connettore del cavo di alimentazione.

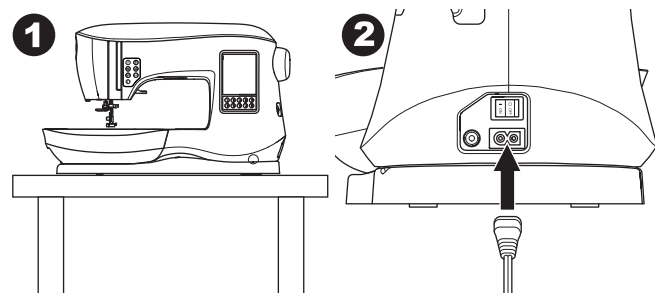

Collegare la spina del cavo di alimentazione alla presa di rete.
 Accendere la macchina.

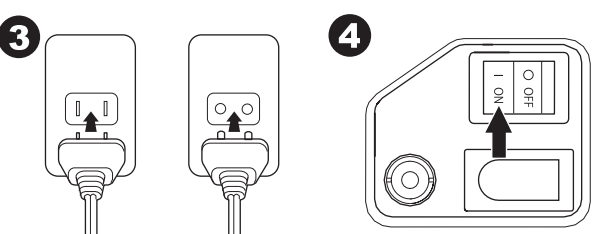

- 5. Le spie si illumineranno per indicare che la macchina è accesa (simbolo I).
- Per scollegare, portare il tasto di accensione in posizione di spegnimento ("O"), quindi rimuovere la spina dalla presa.

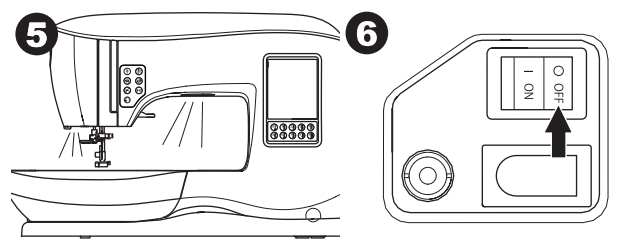

#### INFORMAZIONI PER GLI UTENTI DI STATI UNITI E CANADA: SPINE POLARIZZATE

Il presente elettrodomestico è dotato di spina polarizzata (una lama è più larga dell'altra). Per ridurre il rischio di scosse elettriche, la spina potrà essere inserita nella presa solo in un verso. Qualora la spina non entrasse a fondo nella presa, capovolgere il verso di inserimento. Nel caso la spina ancora non entrasse, rivolgersi a un elettricista qualifi cato. Non modificare la spina.

## PREPARAZIONE DELLA MACCHINA

## REOSTATO

Il reostato permette di controllare con il piede l'avvio della macchina, l'arresto e la velocità.

- 1. Spegnete il tasto di accensione (Simbolo: O)
- 2. Infilate lo spinotto del reostato nella presa sulla macchina per cucire.

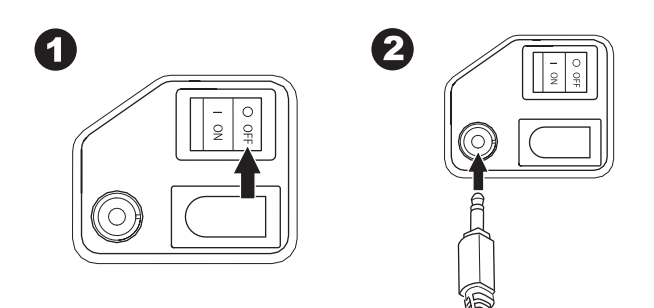

- 3. Posizionate il reostato di modo da poterlo raggiungere con il vostro piede.
- 4. Premete il tasto di accensione.

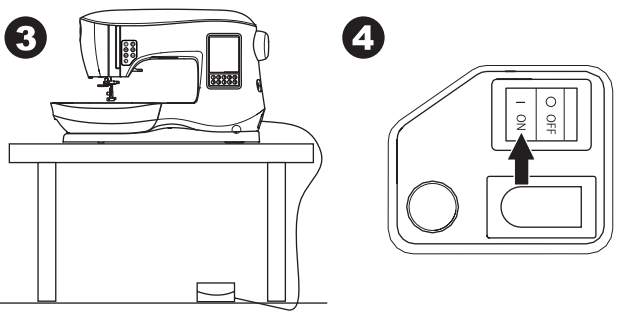

۲

- Quando la macchina viene accesa, si illumina una spia.
   Quanto più premerete il reostato, tanto più la macchina
- cuce velocemente. Lasciando il reostato, la macchina si arresta.

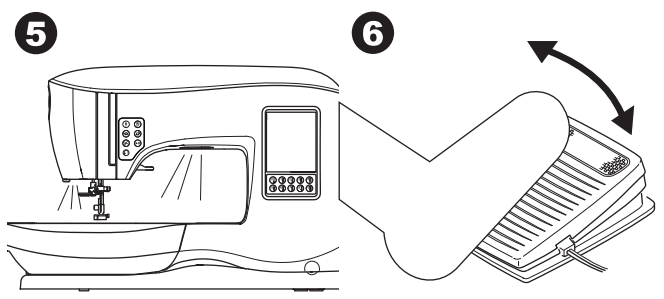

## 

- Per evitare il rischio di bruciature, incendio, scosse elettriche o danni a persone!
- 1. Spegnere la macchina prima di collegare il pedale alla macchina.
- 2. Maneggiare il pedale con cura per evitare che cada. Assicurarsi anche che nulla gli venga sovrapposto.
- 3. Usare esclusivamente il pedale fornito con la macchina (tipo C-9001 fabbricato da CHIEN HUNG TAIWAN Ltd).

10

## PREPARAZIONE DELLA MACCHINA

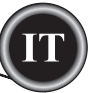

PREPARAZIONE DELLA MACCHINA

 $( \bullet )$ 

## FUNZIONI DI CONTROLLO DELLA MACCHINA

### PULSANTE PER TRAVETTA CON LED (A)

Premere il pulsante per travetta durante la cucitura per cucire alcuni punti di travetta. Dopodiché la macchina si fermerà automaticamente. Se premuto mentre non cucite, la macchina cucirà una travetta e si fermerà automaticamente all'inizio del prossimo lavoro. La luce LED resterà accesa finché non sarà completa la travetta.

La luce LED restera accesa finche non sara completa la travett

## POSIZIONE DELL'AGO SU/GIÙ CON LED (B)

Premere questo pulsante per muovere l'ago in su o in giù. Contemporaneamente si modifica anche l'impostazione di blocco dell'ago. Quando la posizione dell'ago è impostato in giù, si accende la luce LED. Si può anche sollevare e abbassare l'ago premendo il pedale.

## PULSANTI DI CONTROLLO DELLA VELOCITÀ (C, D)

Il pulsante di controllo della velocità consente di aumentare o diminuire gradualmente la velocità di cucitura. Quando si premono i pulsanti (C o D) appare un messaggio che indica le impostazioni di velocità disponibili.

#### NOTA:

۲

Quando il reostato è collegato, questo tasto limita la velocità massima.

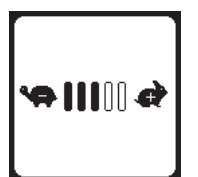

## PULSANTE TAGLIA FILO CON LED (E)

Al termine di una cucitura, premete questo tasto per tagliare il filo dell'ago e il filo della bobina.

La luce LED si accenderà e taglierà entrambi i fili

automaticamente. Per tagliare prima che l'ago si sposti nella posizione iniziale del punto successivo, premere il pulsante taglia filo mentre si cuce. Le luci LED (A ed E) saranno accese e la macchina taglierà i fili dopo che il punto o la sequenza saranno completi.

### ATTENZIONE:

- 1. Non premere il pulsante in assenza di tessuto sotto il piedino o se non c'è ragione di tagliare i fili. Il filo potrebbe ingarbugliarsi e danneggiare la macchina.
- Non utilizzare il pulsante per tagliare fili di dimensione maggiore di 30, fili di nylon o altri fili speciali. In questo caso utilizzare il tagliafilo (H).
- Non premete il tasto taglia filo se state cucendo con un ago doppio o con un ago per orlo a giorno.

## PULSANTE DI AVVIO/ARRESTO (F)

La macchina inizierà a cucire alla pressione del pulsante di Avvio/Arresto e si arresterà alla successiva pressione dello stesso pulsante. All'inizio della cucitura la macchina ruota lentamente.

#### NOTA:

La funzione di caricamento della bobina è indipendente dal presente pulsante. (Vedere pag. 17)

## TASTO PER CUCITURA ALL'INDIETRO (G)

Finché il tasto sarà premuto, la macchina continuerà a cucire all'indietro. Si arresterà non appena il tasto verrà rilasciato.

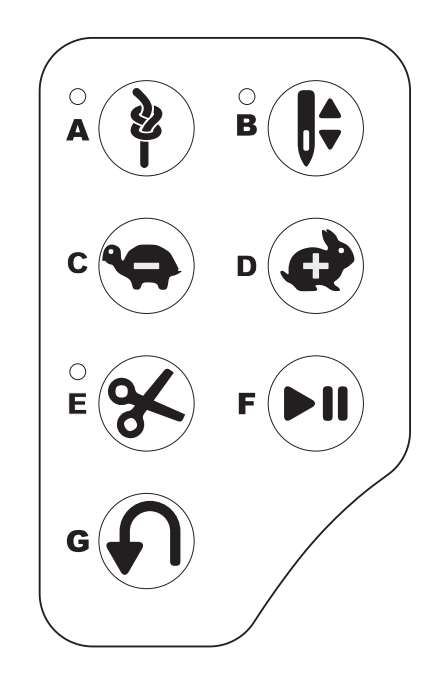

## LEVA SOLLEVAMENTO PIEDINO (H)

Questa leva serve per sollevare o abbassare il piedino. Se cucite su un tessuto pesante o su vari strati di tessuto, è possibile sollevare il piedino più in alto per facilitare l'inserimento del tessuto.

## NOTA:

۲

La macchina non si mette in moto con il piedino alzato (fatta eccezione per la spolatura).

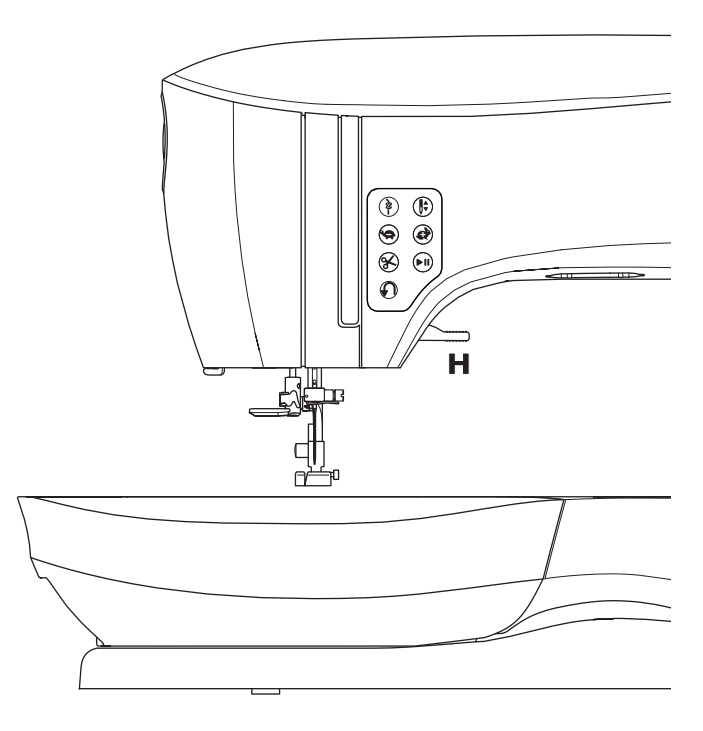

11

(4)

## PREPARAZIONE DELLA MACCHINA

## TAGLIA FILO (I)

Utilizzare questo tagliafilo nel caso il pulsante tagliafilo non venga utilizzato.

- 1. Sollevare il piedino e portare il fili verso la parte posteriore.
- 2. Inserire i fili nel tagliafilo da dietro ad avanti.
- 3. Tirare i fili per tagliarli.

### **R**EGOLATORE DI PRESSIONE (J)

Una pressione corretta consente un corretto trasporto del tessuto durante la cucitura. L'impostazione del piedino dipende soprattutto dal peso del tessuto che viene cucito. Per tessuti leggeri, come trasparenti, batista, voile, ecc. bisogna diminuire la pressione. Per tessuti pesanti come denim e canapa, la pressione deve essere aumentata.

Per aumentare la pressione, ruotate la manopola su 5. Per diminuire la pressione, ruotate la manopola su 1. Per la maggior parte dei tessuti, ruotate la manopola su N.

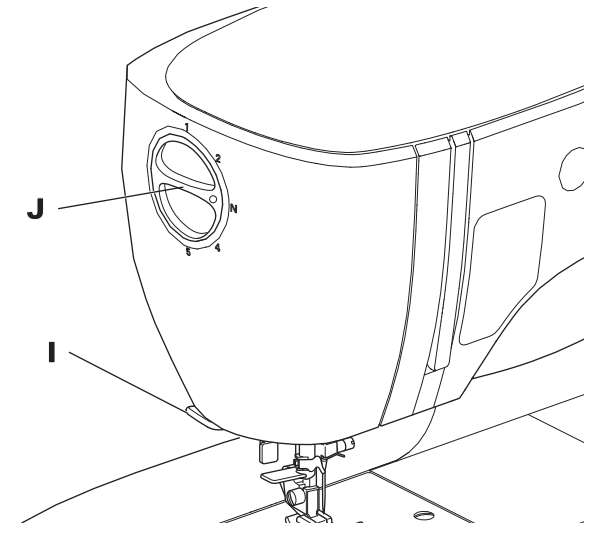

### **COPERCHIO SUPERIORE (K)**

Per aprire il coperchio superiore, sollevare il lato anteriore destro del coperchio.

### VOLANTINO (I)

۲

Ruotando il volantino, l'ago si solleverà o abbasserà. Il volantino deve sempre essere ruotato verso di sé.

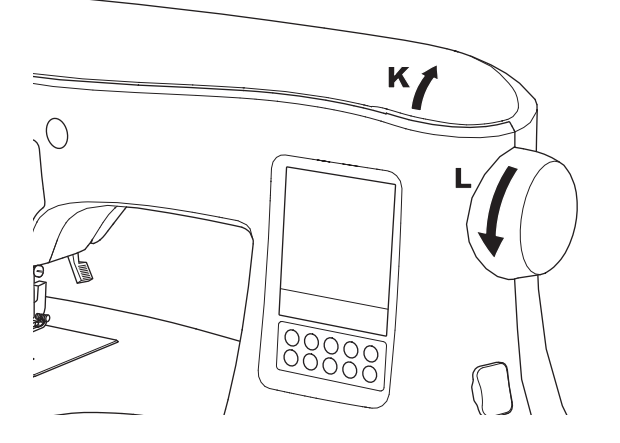

#### LEVA DI TRASPORTO INFERIORE (M)

I trasportatori si spingono attraverso la placca dell'ago, direttamente sotto il piedino. La loro funzione è di muovere il tessuto durante la cucitura. La lave di trasporto inferiore situata dietro il braccio libero controlla i trasportatori.

Per cucire normalmente, spostare la leva a destra. In questo modo i trasportatori saranno in posizione più elevata. Per la maggior parte dei punti, la leva deve trovarsi in questa posizione.

Per i rammendi o i ricami a mano libera, o quando è necessario muovere manualmente il tessuto, spostare la leva a sinistra per abbassare i trasportatori.

#### NOTA:

Dopo aver cucito con i trasportatori abbassati, spingere la leva di trasporto inferiore verso destra per riattivare la cucitura con i trasportatori. Spingere la leva a destra e girare il volantino verso di sé facendogli compiere un giro completo per riattivare i trasportatori.

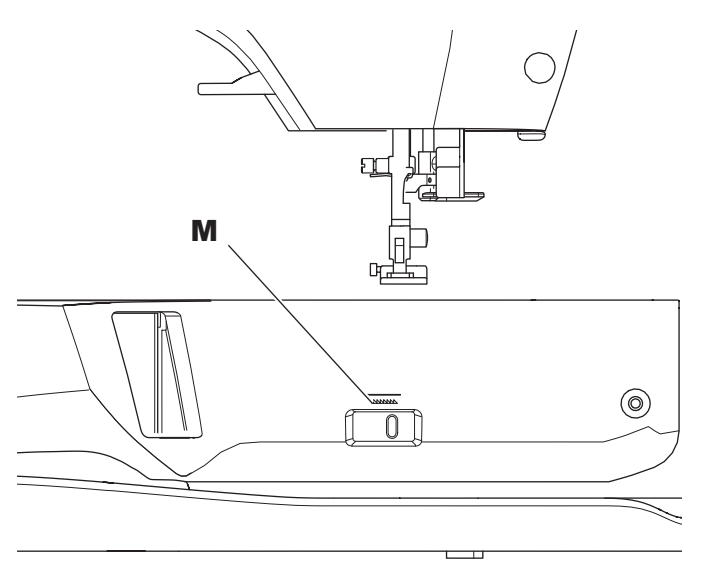

### MONTAGGIO DELLA MACCHINA SUL MOBILE (N)

Sul lato inferiore della macchina sono presenti due fori studiati per il montaggio della stessa su un mobile. Allineare i fori (indicati in fi gura) ai fori corrispondenti del piano del mobile. Fissare la macchina con le viti. (Non incluse)

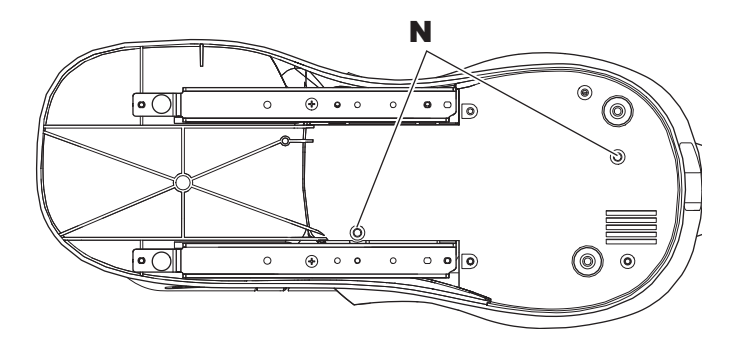

12

## PREPARAZIONE ALLA CUCITURA

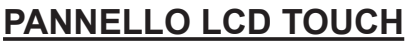

Quando accendete la macchina, il pannello LCD touch mostra la schermata di avvio.

NOTA:

Se appare il messaggio qui sotto, significa che l'ago non si trova nella posizione giusta. Girare il volantino verso di sé per sollevare al massimo l'ago. Poi premere il pulsante "√.

## **A** ATTENZIONE

Non premete lo schermo troppo forte e non toccatelo con oggetti appuntiti. Lo schermo potrebbe danneggiarsi. Lo schermo deve essere toccato solo con le dita.

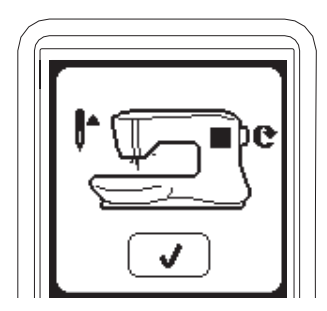

### SCHERMATA INIZIALE (A)

Quando toccate la schermata di avvio, la macchina passa alla Schermata Iniziale. Questi sono i due tasti della Schermata Iniziale:

#### a. Tasto cucitura

Premendo questo tasto potrete selezionare e cucire punti normalmente.

### b. Tasto per Punti Decorativi e Alfabetici

Premendo questi tasti, potete selezionare punti decorativi e alfabetici. I punti decorativi e alfabetici si combinano tra loro con facilità. Basta selezionarli. PER SELEZIONARE E IMPOSTARE I PUNTI DECORATIVI

E ALFABETICI, VEDI A PAGINA 38.

#### NOTA:

۲

Se l'unità di ricamo è collegata, apparirà una schermata diversa iniziale diversa. Spegnere la macchina e rimuovere l'unità di ricamo. (Vedi pagina 42)

## TASTO HOME (B)

Si può tornare alla schermata iniziale da qualunque altro punto premendo il tasto home.

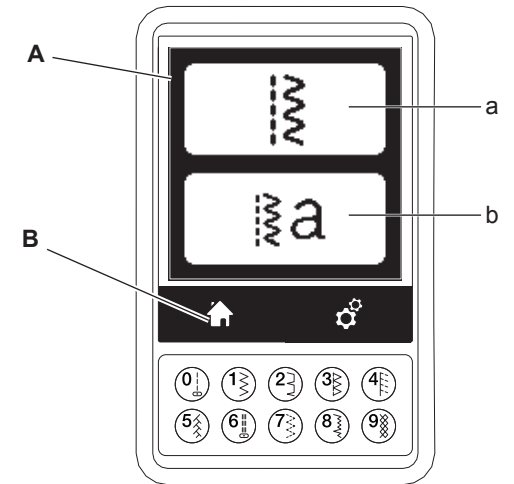

## **MODALITÀ CUCITO**

Nella schermata iniziale, premendo il pulsante della modalità cucito la macchina selezionerà automaticamente il punto diritto. Potrete selezionare e vedere tutti i punti indicati nei pulsanti di selezione diretta e nello schema dei disegni all'interno del coperchio.

#### NOTA:

۲

Non è possibile cucire con l'unità di ricamo collegata.

## INFORMAZIONI SUI PUNTI

#### a. Punto

La forma del punto cambia in base alle impostazioni relative a lunghezza, larghezza, modifiche (a specchio/ invertito), allungamento.

- b. Numero del punto
- c. Piedino Raccomandato

Il piedino indicato è quello più adatto alle cuciture normali. Altri tipi di cuciture possono richiedere piedini diversi, come descritto in questo manuale di istruzioni.

- d. Larghezza punto/posizione dell'ago
- e. Lunghezza/densità punto

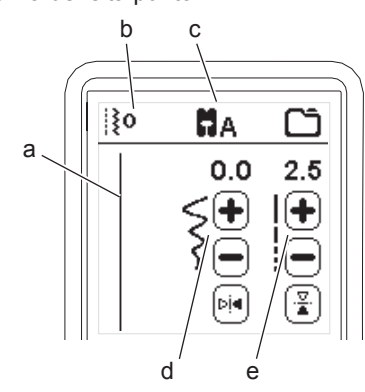

## **SELEZIONARE UN PUNTO**

Premendo uno dei pulsati di selezione diretta (0-9) è possibile selezionare direttamente il numero di un punto. Premere due o tre pulsanti in successione rapida per selezionare un punto dal 10 in su. Se il numero del punto non esiste, si sentirà un segnale acustico e resterà selezionato l'ultimo punto inserito.

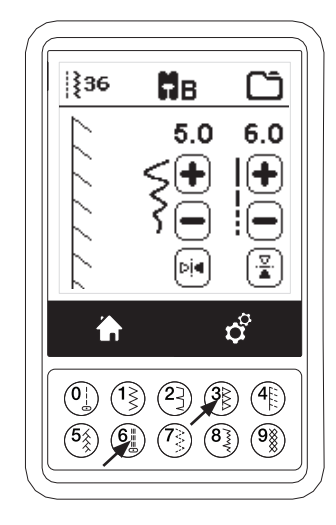

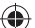

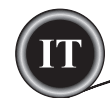

#### SELEZIONE DEL PUNTO

La macchina selezionerà automaticamente le impostazioni adatte a ogni punto. Si possono effettuare modifiche a ogni punto. Le impostazioni modificate riguarderanno solo il punto selezionato e non si applicheranno al prossimo punto selezionato. Le modifiche alle impostazioni non vengono automaticamente salvate quando la macchina viene spenta.

f. Larghezza del punto/Posizione dell'ago

Aumentare o ridurre la larghezza del punto con i pulsanti + e -. Per il punto diritto, usare + e – per spostare la posizione del punto a destra e a sinistra.

Quando si modifica un'impostazione i numeri sono evidenziati. Quando si tenta di superare la regolazione minima o massima si sente un segnale acustico.

g. Lunghezza/densità del punto

Aumentare o ridurre la lunghezza del punto con i pulsanti + e -. Quando cucite punti dalla modalità di decorazione (punti 157-174), usate i pulsanti + e – per aumentare o ridurre la densità del punto. Potrebbe essere necessario a seconda del tipo di filo che si usa.

Quando si seleziona un punto di decorazione, l'icona cambia per mostrare che è attiva la densità anziché la lunghezza del punto.

h. Larghezza a specchio

Premendo il pulsante di larghezza a specchio il punto si rovescerà da sinistra a destra.

i. Lunghezza a specchio

 $( \mathbf{ } )$ 

Premendo il pulsante di lunghezza a specchio il punto si rovescerà dall'alto al basso.

Quando lo specchio è attivo, il pulsante si evidenzia. Se lo specchio non è disponibile, la macchina emette un suono.

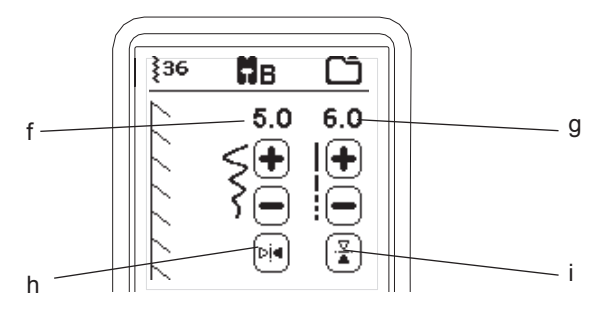

#### j. Allungamento

I punti nella categoria allungamento (punti 175-197) possono essere allungati. L'intero punto sarà più lungo ma la densità resterà la stessa. Premere il pulsante Alt per mostrare le impostazioni di allungamento invece della densità per i punti di decorazione. La densità cambia per mostrare un simbolo di allungamento. Aumenta o riduci l'allungamento del punto di decorazione con i pulsanti + e -.

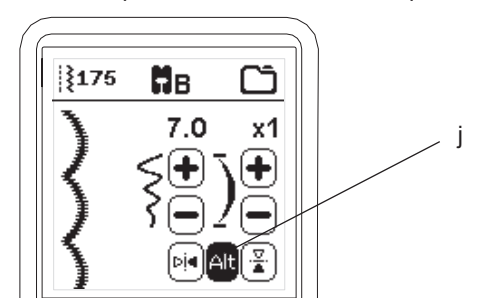

## PREPARAZIONE ALLA CUCITURA

## **CONFIGURAZIONE MACCHINA**

#### **PULSANTE IMPOSTAZIONI (A)**

Prima o durante la cucitura, è possibile regolare le impostazioni premendo il pulsante di configurazione.

Apparirà la schermata di configurazione.

Si può scorrere la schermata premendo i pulsanti delle frecce a destra. Premendo di nuovo il pulsante impostazioni, la macchina tornerà alla schermata precedente. NOTA:

Tutte le impostazioni, eccetto la tensione del filo, resteranno invariate fino a eventuale modifica. La tensione del filo tornerà alle impostazioni predefinite quando si cambia il punto. Le impostazioni predefinite cambiano in base al punto selezionato.

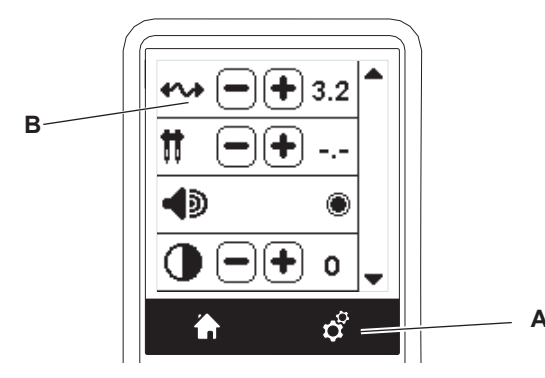

## TENSIONE DEL FILO (B)

Quando viene selezionato un punto, la macchina imposta automaticamente la tensione del filo. E' possibile modificare la tensione del filo nel modo seguente.

Per aumentare la tensione del fi o superiore, toccate il tasto [+]. Per diminuire la tensione del fi o superiore, toccate il tasto [-]. Se si modifica il valore predefinito, il numero sarà evidenziato. ۲

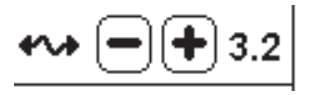

Potete iniziare a cucire in questa modalità e modificare la tensione mentre cucite.

Per tornare alla schermata precedente, interrompere il cucito e premere nuovamente il pulsante impostazioni.

Quando si seleziona un altro punto, la tensione del filo torna al valore predefinito.

#### Tensione del filo predefinita

Il filo dell'ago e il filo della bobina si agganciano all'incirca a metà del tessuto.

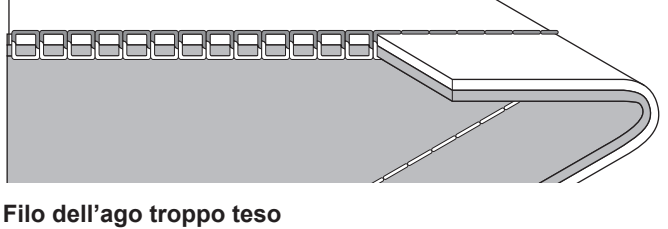

Il filo della bobina appare sulla parte alta del tessuto. Ridurre la tensione del filo dell'ago.

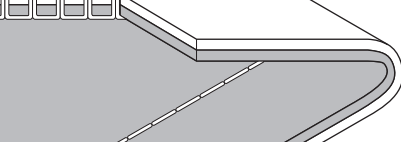

14

## PREPARAZIONE ALLA CUCITURA

#### Filo dell'ago troppo lasco

Il filo dell'ago appare sulla parte bassa del tessuto. Aumentare la tensione del filo dell'ago.

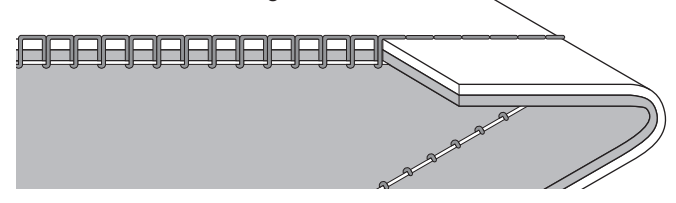

#### Tensione del filo per motivi decorativi

Bisognerebbe impostare una tensione leggermente meno forte di guella per il punto diritto.

Per esempio, nel cucito decorativo, il filo dell'ago dovrebbe apparire leggermente sul lato inferiore del tessuto.

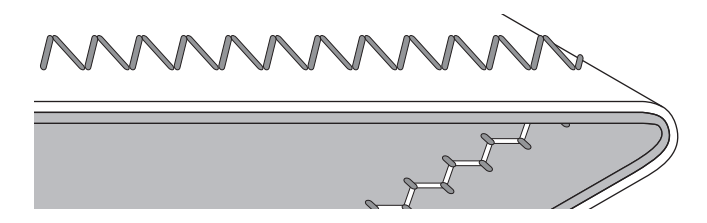

#### Consigli utili

 $\bigcirc$ 

- 1. Se la vostra cucitura appare come nella figura, (i punti sul diritto sono corretti, ma quelli sul rovescio sono molto allentati), potrebbe darsi che il filo dell'ago non sia infilato correttamente. Infilatelo come indicato a pagina 19.
- Se, nonostante la tensione del filo sia quella predefinita automaticamente, il filo della bobina appare sul lato superiore del tessuto, potrebbe darsi che la bobina non sia stata inserita correttamente. Vedi a pagina 18.

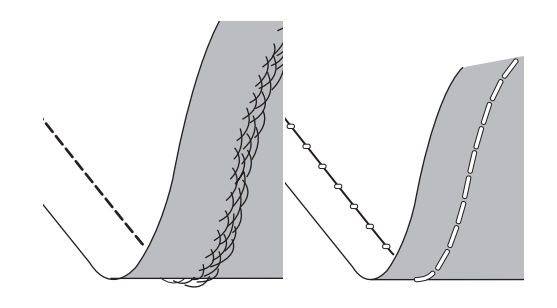

#### Ago doppio

۲

Attivare il programma per ago doppio premendo i pulsanti - o + per regolare la larghezza. Con la larghezza dell'ago doppio selezionata, la larghezza di tutti i punti è regolata per evitare la rottura dell'ago.

Per disattivarla, premere il pulsante – finché non scompare il numero della larghezza dell'ago doppio.

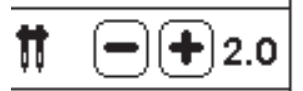

Nella modalità cucito, appare l'icona dell'ago doppio. Le impostazioni sono mantenute finché non vengono disattivate. Per maggiori informazioni sul cucito con ago doppio vedi pag 37.

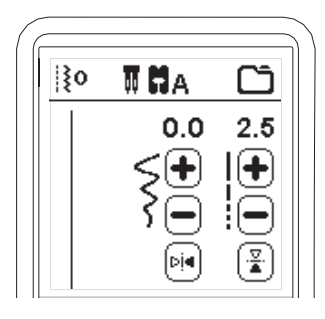

#### MESSAGGI POP-UP SULL'AGO DOPPIO

Questo messaggio pop-up appare quando è attivato il programma per ago doppio. Controllare l'ago e premere il pulsante "</" per continuare.

Questo messaggio appare quando si seleziona un punto che non può essere cucito con ago doppio. Premere il pulsante "\scrive" e selezionare un altro punto o disattivare il programma con ago doppio.

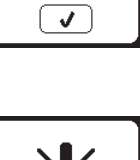

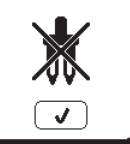

Questo messaggio apparirà quando la larghezza del punto è regolata al limite. Premi il pulsante "
</r>

## **P**REPARAZIONE AL CUCITO

### **Avviso Acustico**

È possibile attivare o disattivare l'avviso acustico premendo questo pulsante.

- i. L'avviso acustico è attivo.
- ii. L'avviso acustico è spento.

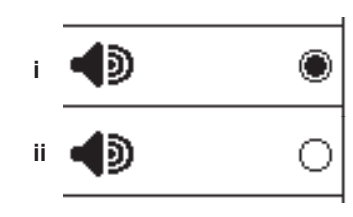

### CALIBRAZIONE DELLO SCHERMO

Se le icone dello schermo (in relazione a ove si tocca lo schermo) sembrano non allineate, potrebbe essere necessario calibrare lo schermo stesso, come segue:

- 1. Scorrere verso il basso e premere il pulsante di calibrazione dello schermo.
- Premere ogni contrassegno "O" indicato nelle 5 posizioni sullo schermo. (4 angoli e il centro) Quando la calibrazione viene completata, sarà nuovamente visualizzata la schermata delle impostazioni.

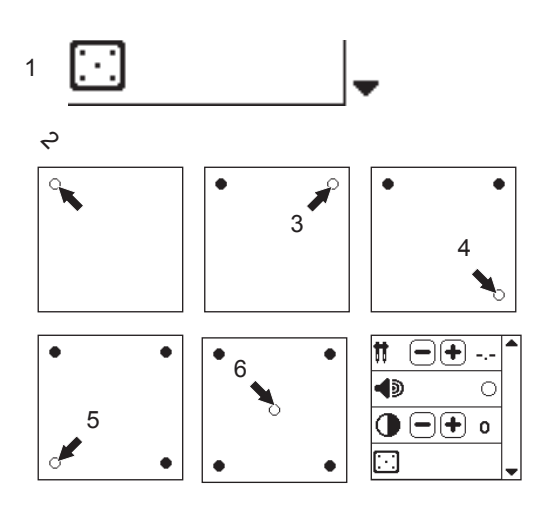

## LUMINOSITÀ DELLO SCHERMO

۲

È possibile regolare la luminosità dello schermo. Premendo il pulsante "+" o "-", si aumenterà o diminuirà la luminosità.

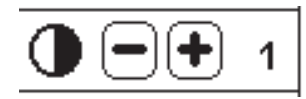

#### NOTA:

۲

Se lo schermo non è stato calibrato correttamente, apparirà un messaggio. Premere il pulsante " $\checkmark$ " e riprovare a calibrare.

۲

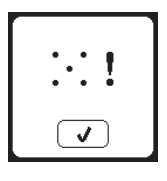

### VERSIONE DEL SOFTWARE

La versione del software della macchina sarà indicata in calce a questa schermata.

È possibile aggiornare il software utilizzando la chiavetta USB per ricamo. (Vedere pag. 47)

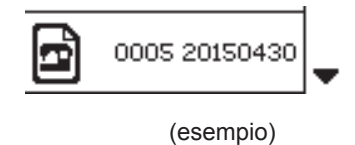

## INFILATURA DELLA MACCHINA

## **INSERIMENTO DELLA BOBINA**

Per questa macchina utilizzare solo bobine SINGER Class 15.

#### **RIMOZIONE DELLA BOBINA**

- 1. Spostare il fermo del coperchio della bobina a destra e rimuovere il coperchio stesso.
- 2. Sollevare la bobina dalla macchina.

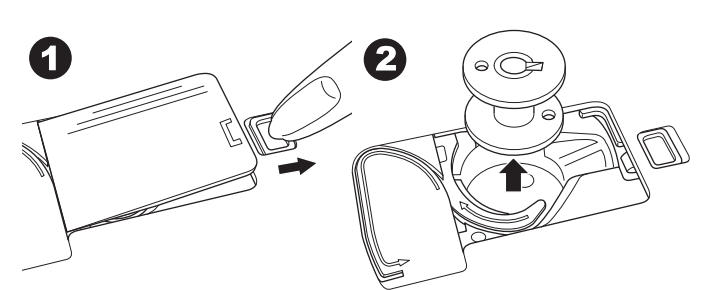

### COME METTERE IL ROCCHETTO SUL PORTAROCCHETTI

- 1. Sollevate l'estremità sinistra del rocchetto e controllate che il filo si srotoli dal davanti del rocchetto.
- 2. Mettere un fermarocchetto sul rocchetto, spingendolo fino in fondo.
  - a. In caso di rocchetti piccoli occorre collocare il fermarocchetto alla rovescia.

۲

b. Quando si utilizzano filati incrociati mettete un fermarocchetto piccolo. Lasciate un piccolo spazio tra fermarocchetto e rocchetto, come indicato dalla figura.
c. Se il filo si srotola troppo facilmente, mettere il copri rocchetto sul rocchetto.

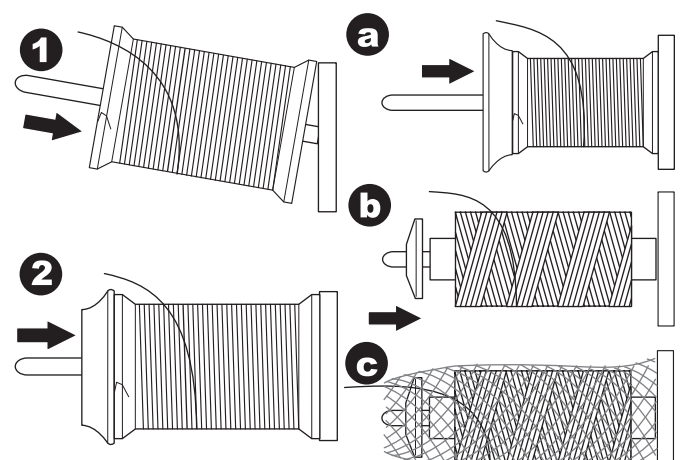

## **AVVOLGIMENTO BOBINA**

- 1. Tenendo il filo con entrambe le mani, agganciare il filo sotto la guida dall'apertura frontale.
- Portare il filo a destra e farlo passare attraverso il guidafilo dal retro. Farlo quindi passare sotto il disco di tensione dell'annaspatoio in senso antiorario.
- 3. Inserire il filo nel forellino della bobina e mettere la bobina sul perno dell'annaspatoio.

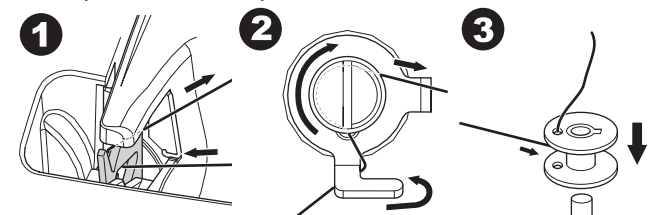

- Tenere l'estremità del filo e spingere il ferma bobina verso destra. Quando appare la schermata di avvolgimento della bobina, premere il pulsante Avvio/Arresto sullo schermo per iniziare ad avvolgere.
- 5. Dopo alcune rotazioni della bobina, fermate la macchina premendo il tasto di avvio/arresto sullo schermo.
- 6. Tagliate il filo in prossimità del foro della bobina, come da immagine.

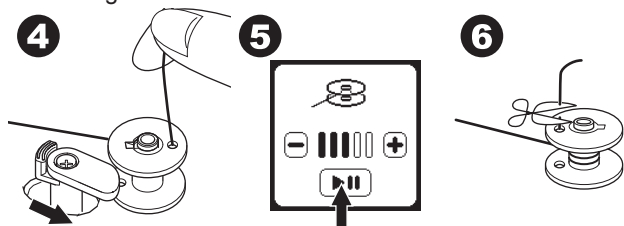

- Avviate nuovamente la macchina premendo il pulsante Avvio/Arresto sullo schermo. Potete regolare la velocità di avvolgimento premendo "+" (più veloce) o "-" (più lento) sullo schermo.
- 8. Quando la bobina sarà piena, l'annaspatoio tornerà a sinistra e l'avvolgimento si arresterà automaticamente.

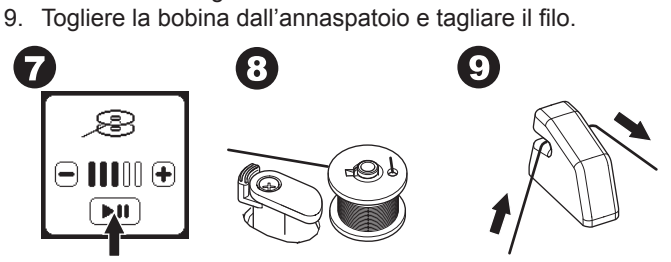

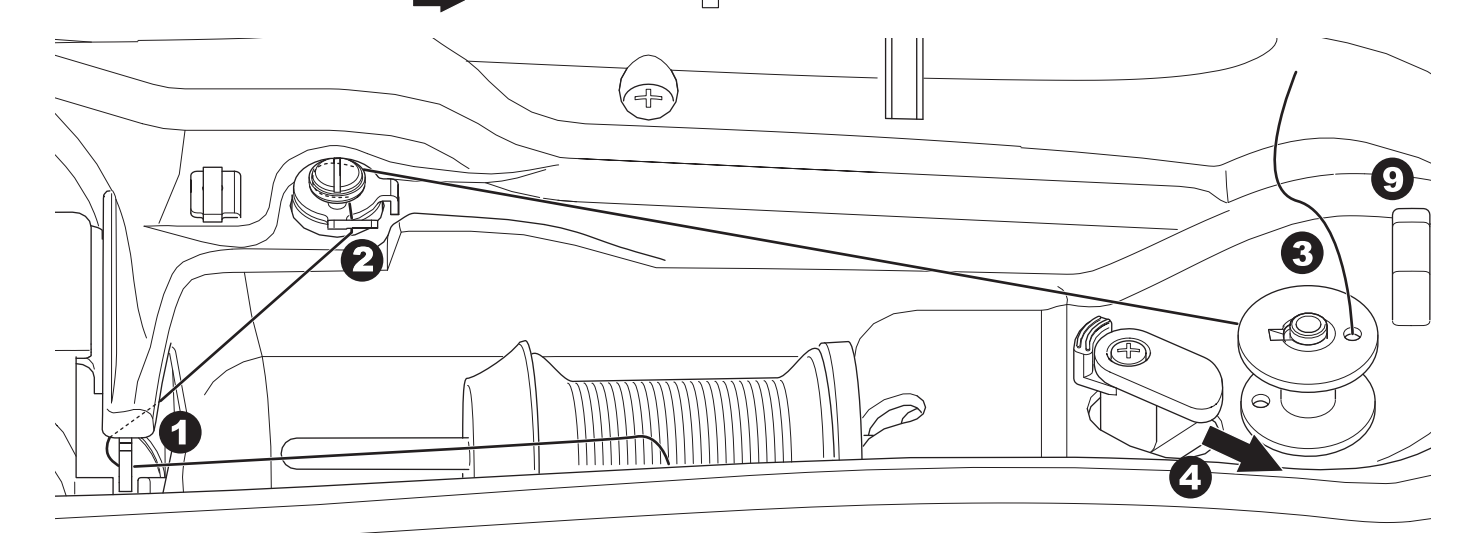

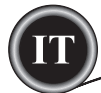

## CARICAMENTO AUTONOMO DELLA BOBINA

È possibile caricare autonomamente la bobina durante la cucitura.

- 1. Inserire il porta spoletta ausiliario nel foro sul lato sinistro sulla parte superiore della macchina.
- 2. Collocare il feltrino e la spoletta di filo sul porta spoletta ausiliario.
- 3. Portare il filo a destra e agganciarlo alla guida dall'apertura posteriore.
- 4. Seguire la normale procedura di caricamento dal passo 2 al passo 9 di pag. 17.

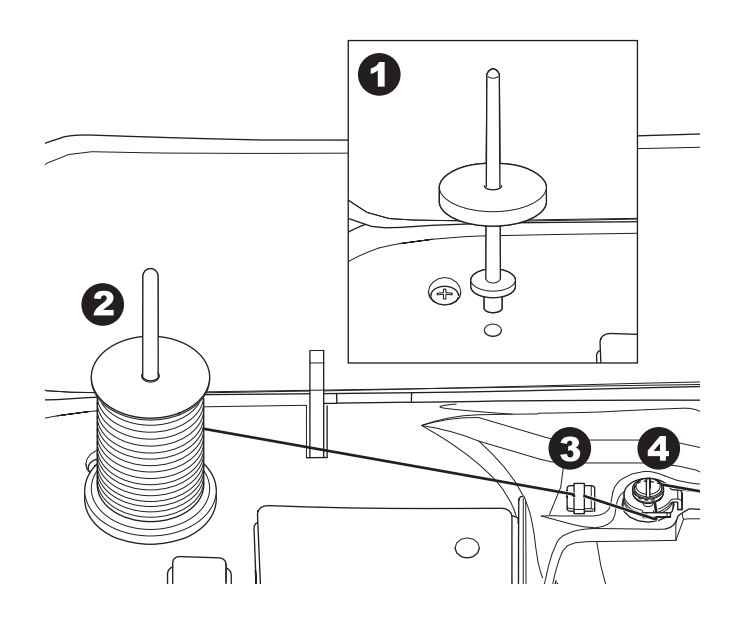

## INFILATURA DELLA MACCHINA

## INSERIMENTO DELLA BOBINA

۲

1. Collocare la bobina sul porta bobina, verificando che la bobina ruoti in senso orario.

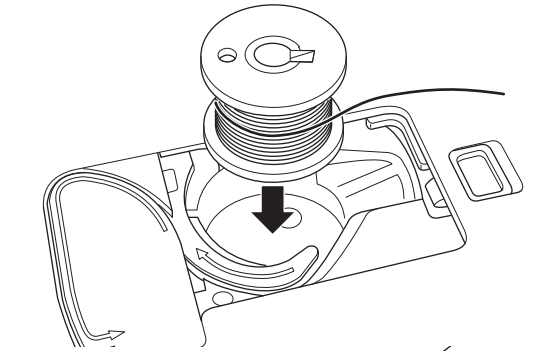

2. Tirare il filo nella tacca (a) tenendo allo stesso tempo la bobina.

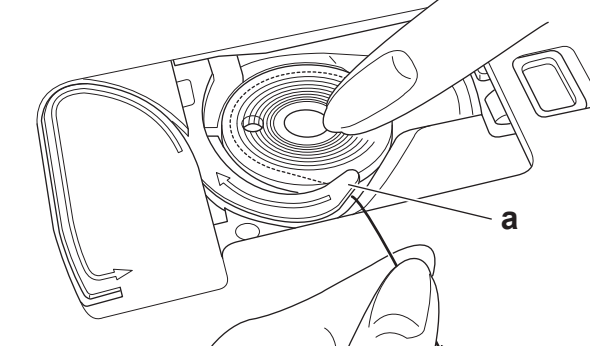

 Tirare il filo lungo la scanalatura, verso l'alto e intorno alla sommità poi a sinistra, quindi verso il basso. Tenendo la bobina in posizione con il dito, tirare il filo a destra per tagliarlo.

۲

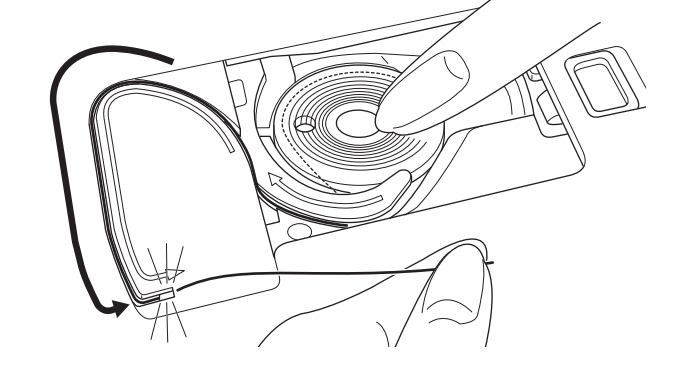

4. Riposizionare il coperchio della bobina. Inserire le linguette nei fori della piastrina dell'ago e spingere in basso il lato destro del coperchio della bobina fi no a quando scatta in posizione.

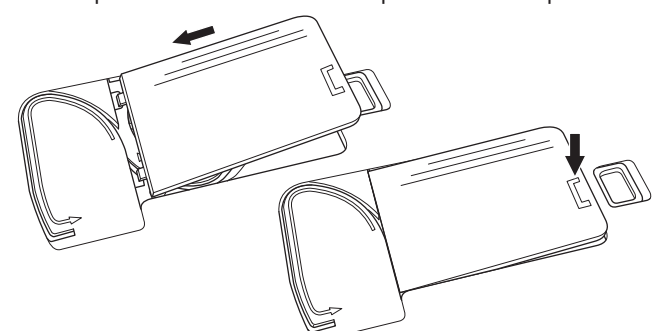

#### NOTA:

La macchina può iniziare a cucire senza il tiraggio manuale del filo della bobina.

Se si desidera tirare manualmente il filo della bobina, vedere pag. 20.

Assicuratevi di utilizzare solo bobine originali SINGER Class 15 (trasparenti).

## **NFILATURA DELLA MACCHINA**

## **INFILATURA DELL'AGO**

#### PREPARAZIONE ALL'INFILATURA DELLA MACCHINA

- Sollevare la leva sollevamento piedino. È essenziale sollevare la leva sollevamento piedino prima di procedere all'infilatura della macchina per garantire la corretta tensione del filo.
- Sollevare l'ago alla posizione di massima altezza ruotando il volantino verso di sé.

(Mantenere questa posizione per l'infilatura della cruna dell'ago). NOTA:

È essenziale sollevare la leva sollevamento piedino prima di infilare la macchina. La mancata osservanza di quanto sopra darà luogo a una scarsa qualità di cucitura, o un numero eccessivo di cappi sul rovescio del tessuto. Sollevare sempre la leva sollevamento piedino prima di iniziare l'infilatura della macchina.

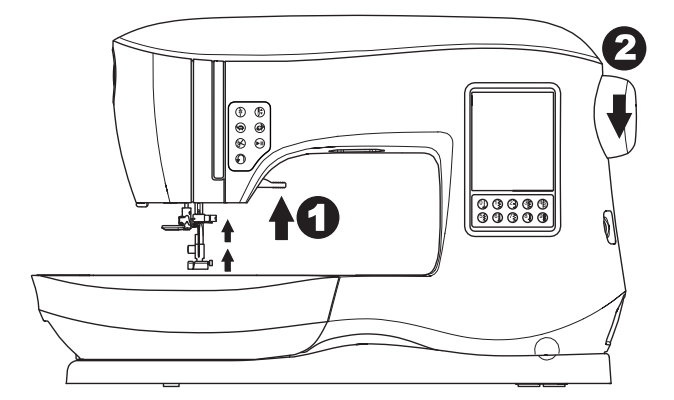

## INNESTO DELLA SPOLETTA DI FILO SUL PORTA SPOLETTA

۲

- 1. Tirare l'estremità sinistra del rocchetto e impostare la rondella di feltro e il rocchetto di filo sul porta-spola in modo che il filo si svolga dalla parte anteriore del rocchetto.
- Inserire il coprispoletta sul portaspoletta.
   a. Il coprispoletta può essere utilizzato al contrario per le spolette di dimensioni minori.

b. Utilizzare il coprispoletta piccolo se si utilizza filo intrecciato. Lasciare una piccola apertura tra coprispoletta e spoletta come illustrato.

c. Inserire la rete sul filo se il rocchetto si svolge troppo facilmente.

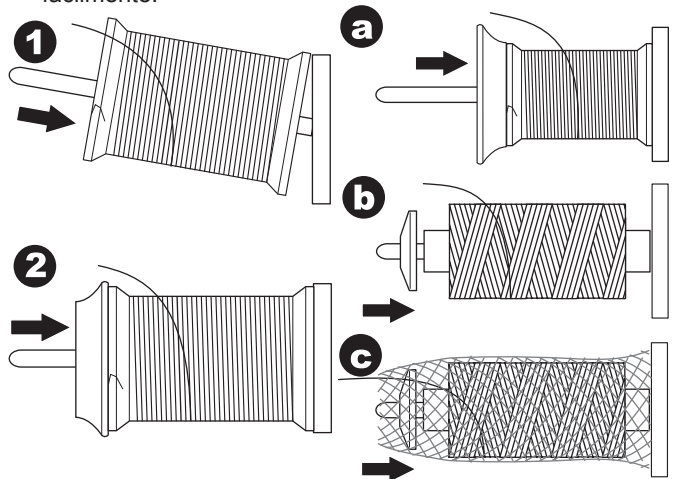

### INFILATURA DEL FILO DELL'AGO

- 1. Tenere il filo con entrambe le mani e passarlo nella guida dall'apertura anteriore.
- 2. Portare il filo all'indietro e passarlo attraverso la fessura da destra a sinistra.
- 3. Portare il filo a sinistra e tirarlo verso il basso lungo la fessura.
- 4. Passare intorno alla U, poi verso l'alto.
- 5. Per infilare la leva di pescaggio del filo, estrarre il filo verso l'alto e riportarlo di nuovo verso il basso da destra a sinistra lungo la fessura.
- 6. Tirare il filo verso il basso lungo la fessura.
- 7. Portare il filo attraverso la guida dall'apertura a destra.
- Attraversare la cruna dalla parte anteriore alla parte posteriore. Consultare la pagina successiva sulle modalità d'uso dell'infila ago.

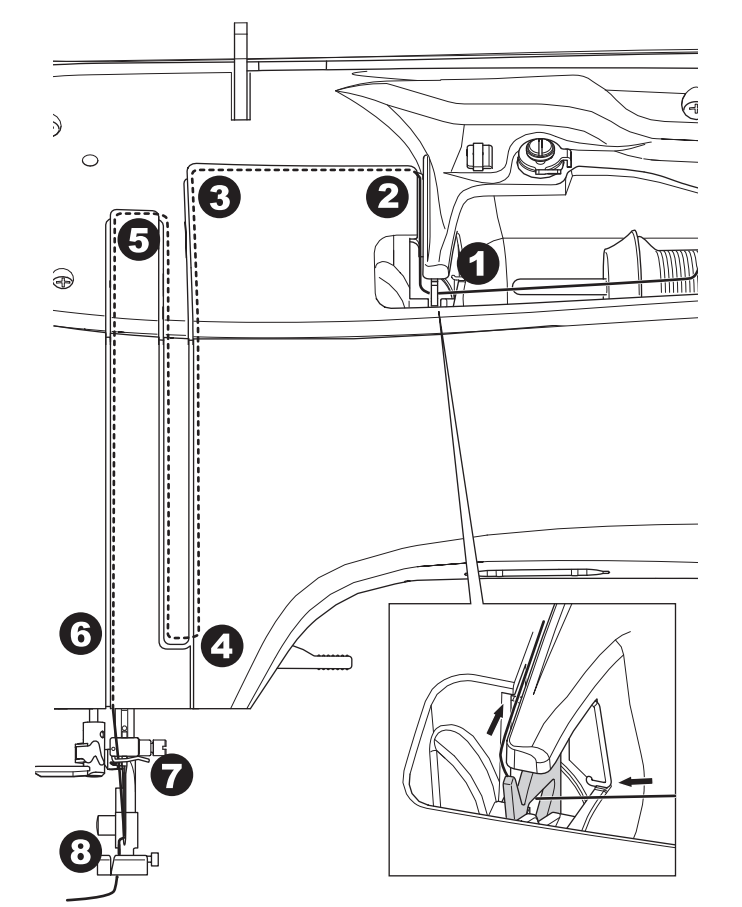

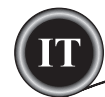

## INFILATURA DELLA CRUNA DELL'AGO

## AVVERTENZE

- Per evitare incidenti:
- 1. Non avvicinare le dita alle parti in movimento. Fare una particolare attenzione alla zona nei pressi dell'ago.
- 2. Non abbassare la leva dell'infila-ago mentre la macchina è in funzione.

#### NOTA:

۲

L'infila-ago viene utilizzato per aghi misura 11/80, 14/90 e 16/100.

- 1. Abbassare il piedino.
- Verificare che l'ago sia stato sollevato alla posizione di massima altezza. In caso contrario, sollevarlo ruotando il volantino verso di sé.
- 3. Abbassare lentamente l'infila-ago e far passare il filo attraverso la guida (a) e tirare verso destra.

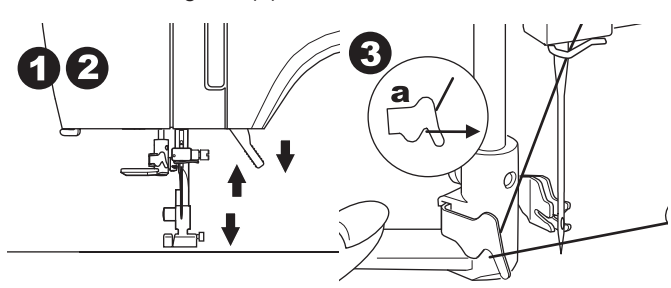

- 4. Abbassare la leva al massimo. L'infila-ago ruoterà e il perno del gancio passerà attraverso la cruna dell'ago.
- 5. Tirare il filo nella guida, verificando che lo stesso sia sotto il perno del gancio.

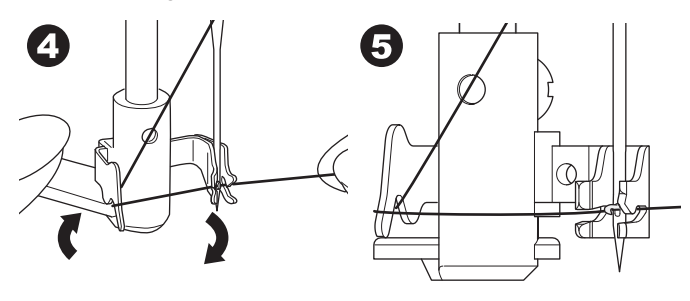

- 6. Tenere il filo lasco e rilasciare la leva. Mentre l'infila-ago ruota indietro, il perno del gancio attraverserà la cruna dell'ago, formando il cappio del filo.
- Tirare circa 10 cm (4 pollici) di filo attraverso la cruna dell'ago.

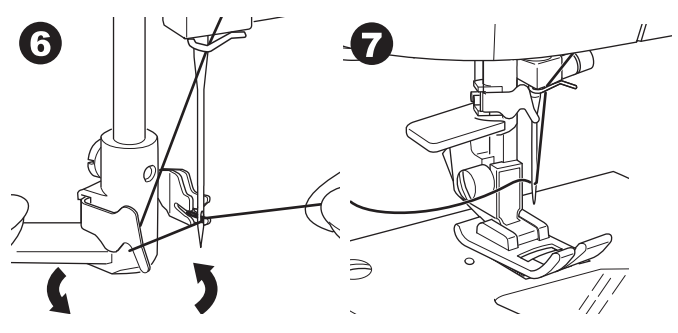

## NFILATURA DELLA MACCHINA

### ESTRAZIONE DEL FILO DELLA BOBINA

La macchina può iniziare a cucire senza il tiraggio del filo della bobina. Se si desidera iniziare a cucire con un filo della bobina più lungo, estrarre il filo della bobina come segue.

- 1. Inserire la bobina nel porta bobina come mostrato a pag. 18, ma non tagliarlo.
- 2. Sollevare il piedino.
- 3. Tenere il filo dell'ago lasco e ruotare il volantino verso di sé per una intera rivoluzione.

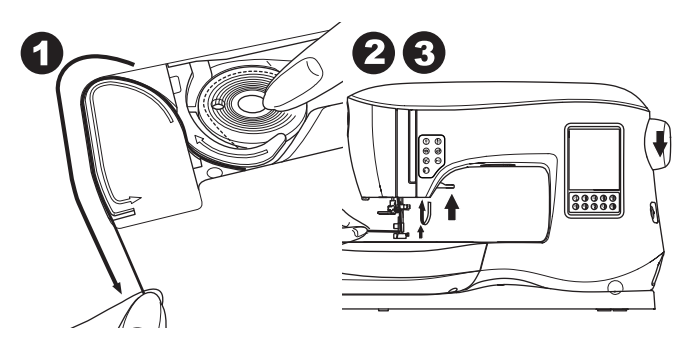

- 4. Tirare leggermente il filo dell'ago. Il filo della bobina formerà un cappio.
- 5. Tirare i fili dell'ago e della bobina circa 10 cm (4 pollici) verso il retro del piedino.

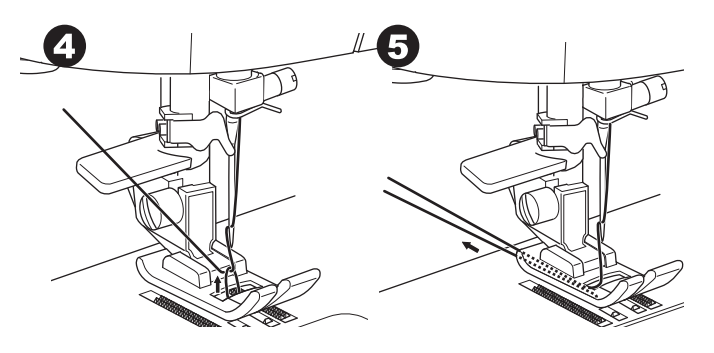

6. Riposizionare il coperchio della bobina. (Vedere pag. 18)

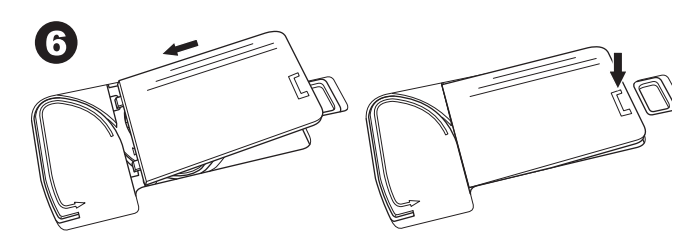

## **NIZIARE A CUCIRE**

## QUANDO USARE OGNI PUNTO

#### Diritto (0-9)

- 0.Punto diritto con ago al centro
- · Per impunture, cuciture base, inserimento di cerniere lampo, ecc.
- 1. Punto zig-zag
- · Per sopraggitto, applicazioni, ecc.
- 2. Punto invisibile
- 3.Sopraggitto
- 4. Sopraggitto per tessuti elasticizzati, punto decorativo
- 5. Punto a lisca
- 6. Punto elastico diritto
- · Per cuciture resistenti
- 7. Punto zig-zag multiplo
- · Per sopraggitto su maglia, per cucire tessuti elastici, rammendi
- 8. Punto invisibile elastico
- 9. Punto nido d'ape

#### Base (10-17)

- 10. Punto diritto con ago a sinistra
  - Per impunture, cuciture base, ecc.
- 11.Attaccabottoni
- 12. Punto diritto con finitura automatica, ago al centro 13. Punto diritto con finitura automatica, ago a sinistra
- 14. Imbastitura

0

15. Punto zig-zag doppio 16.Travette 17.Rammendo Occhielli (18-31) 18. Occhiello con travetta (largo) 19. Occhiello con travetta (stretto) 20. Occhiello a goccia 21. Occhiello a goccia con costina trasversale 22. Occhiello a goccia con costina trapezoidale 23. Occhiello a estremità arrotondata (stretto) 24. Occhiello a estremità arrotondata (largo) 25. Occhiello arrotondato con costina trasversale 26. Occhiello a estremità arrotondate 27. Occhiello decorativo 28.Occhiello elastico 29. Occhiello a punto croce 30. Occhiello rinforzato 31.Occhiello rotondo Elastico (32-38) 32. Punto a gambo per tessuti elasticizzati 33.-38. Sopraggitto per tessuti elasticizzati, punto Decorativo (39-156) 40.Punto ric-rac 41. Punto ric-rac doppio 44. Punto spinato Decorativo (157-174)

Allungamento (175-197) Trapunto (198-219) 198.Punto a trapunto effetto antico Punto croce (220-249)

#### Caratteri

۲

Sequenze decorative (Vedi pag. 38)

| Basic<br>10                 |                   | uttonhole | 8  | 19             | 20                                     | Stretch | <b>xxx</b> 7032 | 33                   | ecorative | YMMMM 39                                                                                    | <b>//////</b> 40              | 41       | √<br>42      | →→→→<br>43       |                 | ZZZ 45                      | 46                                     | <i>TM</i> 47  | 18 A                  | <b>4</b> 9         | 50                 |                             | <b>***</b><br>52  | 53            | 54                 | <u>1<br/>1</u><br>1<br>1<br>55 | 56               | 800<br>57            | ×         | 59<br>59 | 8        |                                                                                                    |
|-----------------------------|-------------------|-----------|----|----------------|----------------------------------------|---------|-----------------|----------------------|-----------|---------------------------------------------------------------------------------------------|-------------------------------|----------|--------------|------------------|-----------------|-----------------------------|----------------------------------------|---------------|-----------------------|--------------------|--------------------|-----------------------------|-------------------|---------------|--------------------|--------------------------------|------------------|----------------------|-----------|----------|----------|----------------------------------------------------------------------------------------------------|
| ■<br> <br> <br> <br> <br>12 | ■<br> <br> <br>13 |           |    |                | <b>**</b><br>23                        |         | 34              | 35                   |           | 8<br>8<br>8<br>8<br>8<br>8<br>8<br>8<br>8<br>8<br>8<br>8<br>8<br>8<br>8<br>8<br>8<br>8<br>8 | 64                            | 85<br>65 | 5<br>66      | 5<br>5<br>67     |                 | <b>2451245</b> 169          | 5252 70                                | <b>VAN</b> 71 | 72                    | 73                 | <b>177-177-</b> 74 | <b>***</b><br>75            | <b>OKON</b><br>76 | (cf3)<br>77   | 0<br>0<br>78       | 79<br>79                       | <b>999</b><br>88 | MMN 81               | SUNU ≈    | 83<br>83 | 84<br>84 | (12 K)<br>(12 K)<br>(1 |
| <br> <br> <br>14            | <b>WWW</b> 15     |           |    | 25             | ************************************** |         | 111/36          | <b>XXXXXXX</b><br>37 |           | 87                                                                                          | <del>දිටි</del><br>දිටි<br>88 | 89<br>89 | <b>谷谷</b> 90 | <b>₽</b> 0<br>91 | <b>9</b> 2      | 93                          | <b>9</b> 4                             | 95            | <b>3)(3)(1)</b><br>96 | 97                 | <b>9</b> 8         | <b>G</b> % %                | 00                | 8             | 02                 | 103                            | S<br>104         | 105                  | \$<br>106 | 107      |          | log 110                                                                                                    |
| <b>*****</b><br>16          | 17                |           | 27 | 28             | 29                                     |         | E-<br>E-<br>38  |                      |           | 1000 million<br>111                                                                         | <sup>ن</sup> ر<br>بر<br>112   | )        | ►<br>114     | 115              | 116             | <b>M</b><br><b>M</b><br>117 | ,,,,,,,,,,,,,,,,,,,,,,,,,,,,,,,,,,,,,, | ***<br>119    | 120                   | ₩<br>₩<br>₩<br>121 | 122                | <b>0</b><br><b>0</b><br>123 | ₩<br>₩            | *<br>*<br>125 | *<br>*<br>*<br>126 | <b>米</b><br>米<br>127           | ***              | <b>₩</b><br>₩<br>129 | 130       | 131      | 3<br>132 | 8<br>8<br>133 134                                                                                                    |
|                             |                   |           | 0  | <b>0</b><br>31 |                                        |         |                 |                      |           | 8<br>8<br>135                                                                               | 136                           | 137      | 138          | 139              | <b>↓</b><br>140 | 141                         | ₽<br>142                               | よ<br>143      | <b>1</b> 44           | 145                | <b>1</b> 46        | <b>P</b><br>147             | 148               | 149           | <b>1111</b><br>150 | 151                            | 152              | 153                  | 154       | 155      | 156      |                                                                                                    |

|                         |                                       |                                        | ▋∃┴▓▓▓▓                                                            | ABCÇDEFGGHIJKLMNOP                   |
|-------------------------|---------------------------------------|----------------------------------------|--------------------------------------------------------------------|--------------------------------------|
| ° / / 🕅                 |                                       |                                        |                                                                    | QRSŞTUÜVWXYZÅÄÖ,                     |
|                         | ····································· | 198 199 200 201 202<br>ドンド ト ー !       | 1 220 221 222 223 224 225<br>3 3 3 3 3 3 3 3 3 3 3 3 3 3 3 3 3 3 3 | abcçdefgğhijklmnop                   |
|                         |                                       |                                        |                                                                    | grsstuüvwxyzåäö,                     |
| 161 162 163 164         | 180 181 182 183 184                   | 203 204 205 206 207                    | 226 227 228 229 230 231                                            | 1234567890ÆæØøàáëè                   |
|                         | ╡                                     | ★ ∃ < [ ]<br>★ ∃ < [ ]                 |                                                                    | éêlıíóùúÑñß&?!'@ _                   |
| 165 166 167 168         |                                       | 208 209 210 211 212                    |                                                                    | л <i>евележзийк</i> ими <i>о</i> пос |
|                         |                                       | \$<<>>                                 |                                                                    |                                      |
|                         |                                       | $\exists$ $\subset$ ) $($ $\downarrow$ |                                                                    | ТУФХЦЧШЩБЫБЭЮЯ                       |
| 189 170 171 172<br>조 빌레 |                                       | <pre>213 214 215 210 217</pre>         | 238 239 240 241 242 243                                            | абвгдежзийклмнопрс                   |
| $\overline{\pm}$        |                                       | $\nabla \mathcal{E}$                   |                                                                    | ҭѵфхцчшщъыьэюя                       |
| 173 174                 | ■ <b>1</b> 95 196 197                 | 218 219                                | <b>1 1 1 1 1 1 1 1 1 1</b>                                         | 1́234567890ё&?!'@.,                  |

21

CUCITO

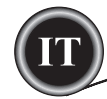

## **INIZIARE A CUCIRE**

Selezionare il punto diritto con ago al centro. (N. 0)

#### 

#### Per prevenire incidenti:

Durante la cucitura bisogna fare particolare attenzione alla zona dell'ago. La macchina trasporta il tessuto automaticamente, quindi non tirare né spingere il tessuto.

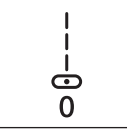

### INIZIO E FINE DELLA CUCITURA

- 1. Controllare se il piedino (piedino universale) è idoneo. Vedere a pag. 8 per la sostituzione del piedino.
- 2. Sistemare il tessuto sotto il piedino e abbassare il piedino.

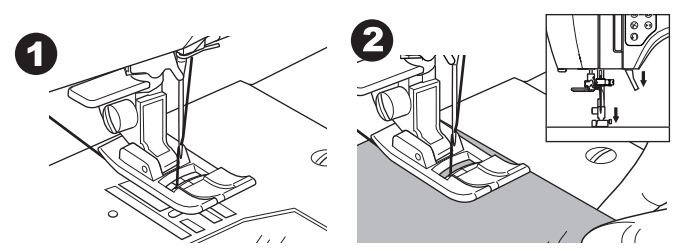

 Tenete tirato all'indietro il filo dell'ago e premete il pedale (reostato) o il tasto Avvio/ Arresto.
 Tenete i fili fino a che non sono stati cuciti alcuni punti.

Durante la cucitura guidate delicatamente il tessuto. Potete regolare la velocità di cucitura premendo i tasti di controllo della velocità o il pedale. I tasti vengono usati per impostare la velocità quando si usa il tasto Avvio/Arresto e per stabilire la velocità massimo quando si usa il pedale.

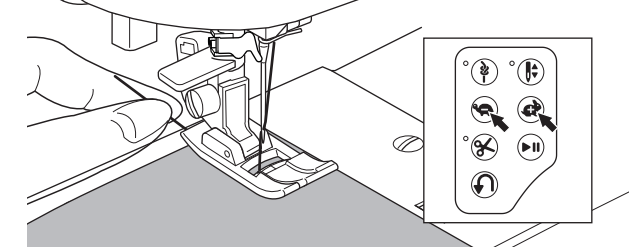

- Quando siete giunti al termine della cucitura, premete il tasto di avvio/arresto per interrompere la cucitura o sollevate il piede per rilasciare il reostato.
- 5. Premete il tasto taglia-filo.

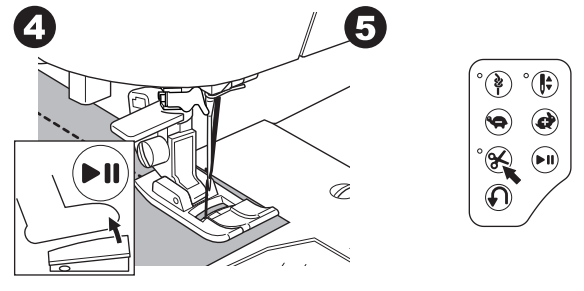

6. Sollevate la leva del piedino e togliete il tessuto.

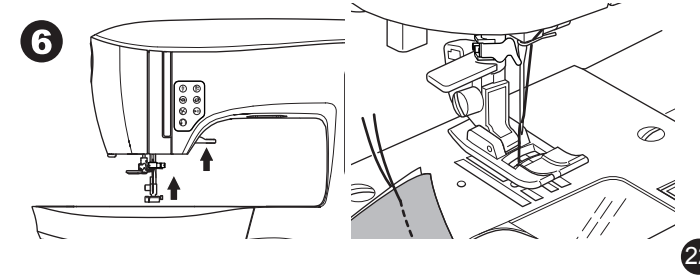

## **NIZIARE A CUCIRE**

#### Sensore del filo dell'ago

In caso di rottura o mancanza del filo dell'ago, la macchina si arresta automaticamente. Occorre quindi reinfilare il filo dell'ago e riprendere a cucire.

## 

- 1. Non premete il tasto taglia-filo quando non c'è tessuto nella macchina o necessità di tagliare il filo. Il filo potrebbe aggrovigliarsi, procurando un guasto.
- 2. Non utilizzate questo tasto se dovete tagliare un filo che ha uno spessore maggiore di #30, un filo di nylon o altri fili speciali. In questo caso utilizzate il taglia-filo posto sul lato sinistro della macchina. (Vedi a pagina 12)
- 3. Non usate il tasto taglia-filo quando cucite con un ago
- doppio o con un ago per orlo a giorno.

## CUCITURA ALL'INDIETRO

La cucitura all'indietro serve a rinforzare le estremità delle cuciture.

- 1. Iniziate cucendo 4-5 punti.
- 2. Tenete premuto il tasto di cucitura all'indietro per cucire fino al punto di partenza.

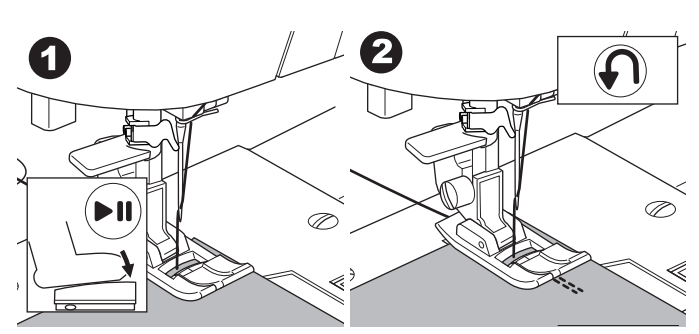

 $( \bullet )$ 

- Lasciate il tasto di cucitura all'indietro e cucite in avanti fino alla fine della cucitura.
- 4. Tenete premuto il tasto di cucitura all'indietro e cucite 4-5 punti all'indietro.

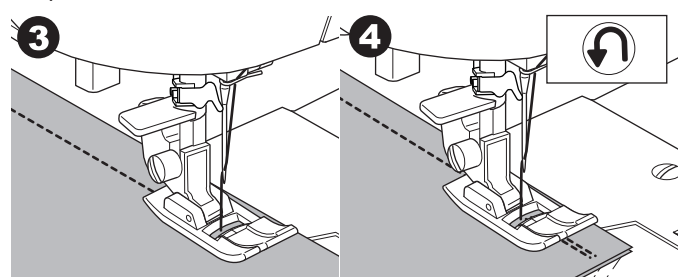

- 5. Lasciate il tasto di cucitura all'indietro e cucite in avanti fino alla fine della cucitura.
- 6. Smettete di cucire.

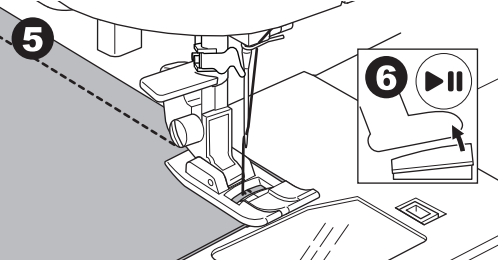

NOTA:

I motivi 12 e 13 prevedono automaticamente alcuni punti all'indietro. A pagina 24 troverete maggiori dettagli.

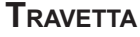

È possibile cucire automaticamente una travetta all'inizio e alla fine della cucitura.

Toccate il tasto Travetta. Si accenderà la luce LED.
 Iniziare a cucire.

La macchina cucirà le travette e si fermerà automaticamente.

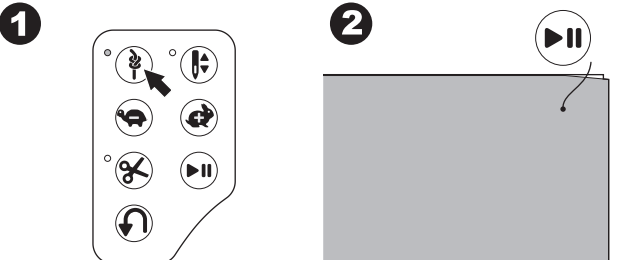

- 3. Ricominciate a cucire il punto selezionato.
- 4. Quando siete arrivati al termine della cucitura, premete una volta il tasto travetta.

La macchina cucirà le travette e si fermerà automaticamente.

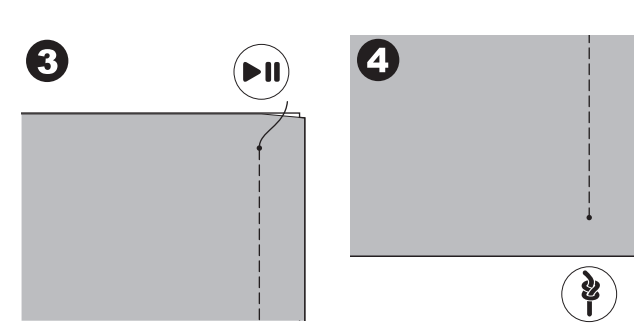

#### 

۲

- 1. Quando raggiungete un angolo, arrestate la macchina.
- Girate il volantino verso di voi per inserire l'ago nel tessuto. NOTA:

Potete modificare la posizione di arresto dell'ago premendo il pulsante ago su/giù. Quando la posizione è impostata in basso, si accende la luce LED.

- L'ago si può sollevare e abbassare anche col pedale.
- 3. Sollevare il piedino.
- 4. Ruotare il tessuto intorno all'ago, che funge da perno.
- 5. Abbassare il piedino e riprendere a cucire.

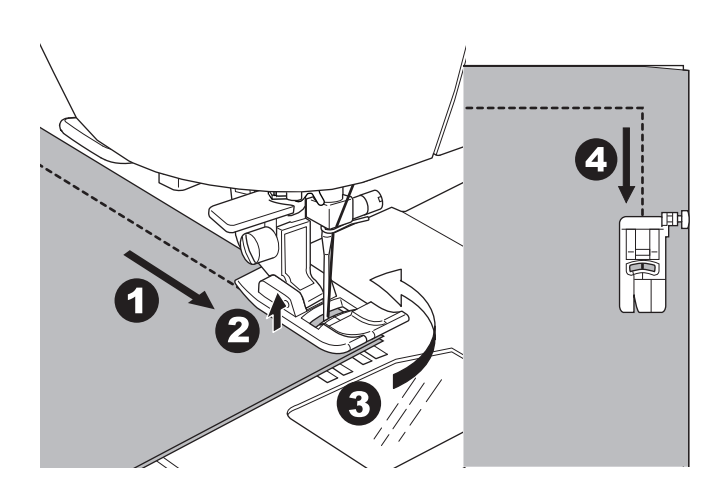

### Tessuti pesanti

۲

Quando si cuciono tessuti pesanti o spessi, l'estremità del piedino tende a sollevarsi in caso di cuciture o altri punti più grossi. Per cucire tessuti pesanti o spessi:

- 1. Quando la punta del piedino inizia a oscillare, abbassare l'ago nel tessuto e sollevare l'alza piedino.
- Premere lo stabilizzatore che si trova sul lato destro del piedino universale ed abbassare contemporaneamente il piedino. Ora il piedino dovrebbe essere al livello del tessuto spesso.

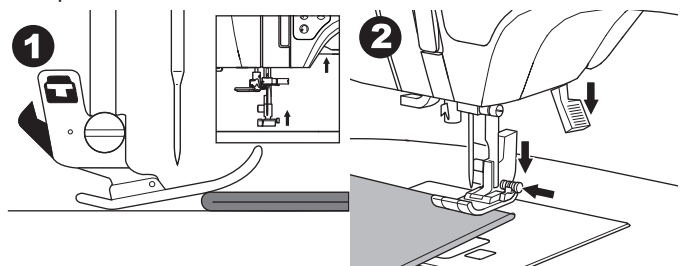

CUCITO

- 3. Iniziare a cucire. Dopo alcuni punti, lo stabilizzatore si disattiverà.
- Con la leva alzapiedino si può alzare ulteriormente il piedino per facilitare l'inserimento di un tessuto pesante sotto il piedino.

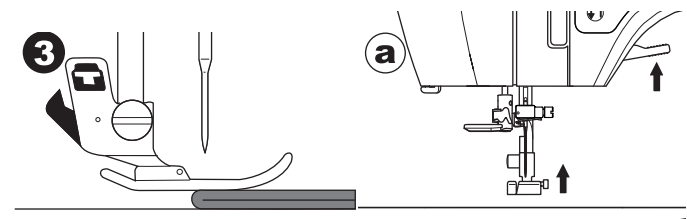

#### LEMBI SOVRAPPOSTI

Guidare il tessuto con la mano mentre si cuce su lembi sovrapposti.

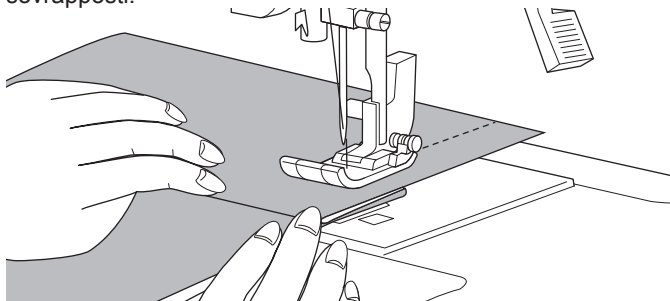

### Ampiezza del margine di cucito

Le linee guida sulla placca d'ago indicano la distanza dalla posizione centrale dell'ago. Per ottenere una cucitura diritta e costante vi consigliamo di muovere il tessuto lungo queste guide mentre cucite.

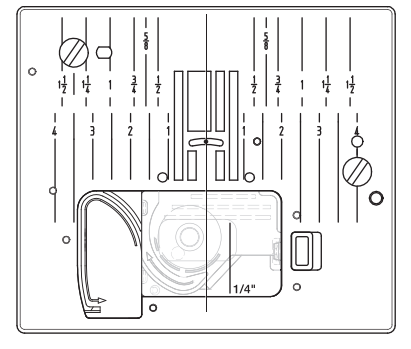

(

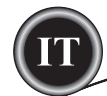

## **CUCITURA DIRITTA**

Il punto di cucitura dritta deve essere scelto secondo il tessuto da cucire. Per i tessuti leggeri si consiglia la posizione ago a sinistra (No.10, 13).

- Punto diritto con posizione centrale ago N. 0.
- N. 10.
- Punto diritto con posizione sinistra ago Ago al centro con finitura automatica N. 12.
- N. 13. Ago a sinistra con finitura automatica

Piedino universale (A)

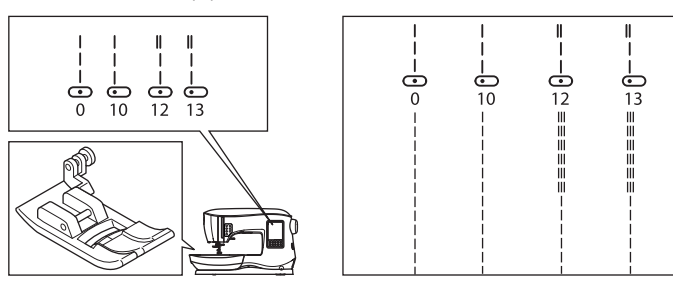

### **PUNTI DIRITTO**

( )

- 1. Mettete il tessuto sotto il piedino e abbassate il piedino.
- 2. Tenete delicatamente il filo dell'ago e iniziate a cucire.
- Mentre cucite, appoggiate leggermente la mano sul tessuto.

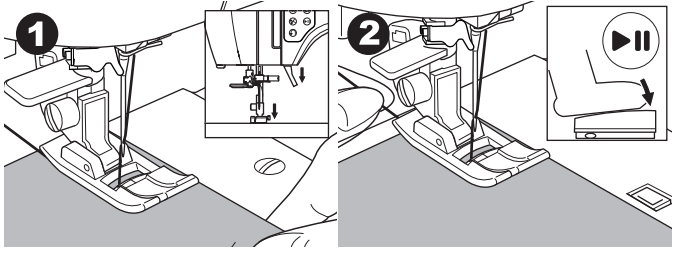

- 3. Al termine della cucitura, fermate la macchina.
- 4. Premete il tasto taglia-filo.

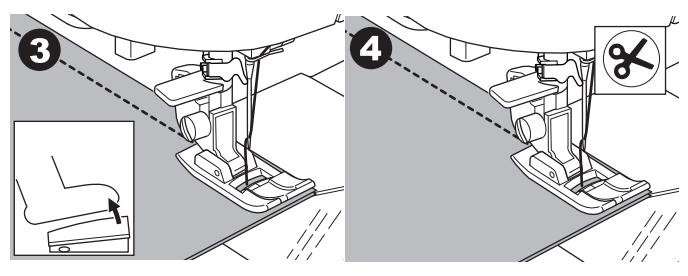

## **P**UNTO DIRITTO CON FINITURA AUTOMATICA (PUNTI 12, 13)

- 1. Mettete il tessuto sotto il piedino e abbassate il piedino.
- 2. Tenete delicatamente il filo dell'ago e iniziate a cucire.
- La macchina cucirà 4-5 punti in avanti e 4-5 punti all'indietro, quindi continuerà a cucire in avanti.

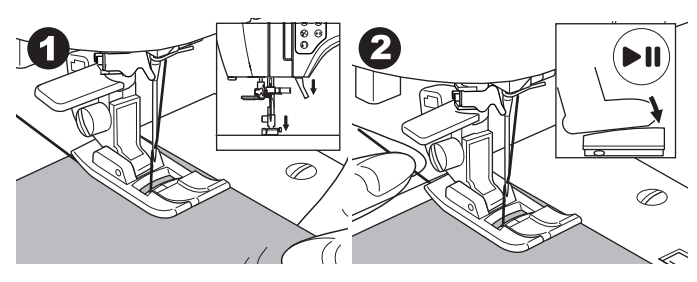

## Сисіто

- 3. Al termine della cucitura, premete il tasto di cucitura all'indietro. La macchina cucirà alcuni punti all'indietro, alcuni punti in avanti e si fermerà automaticamente.
- 4. Premete e rilasciate il tasto taglia-filo.

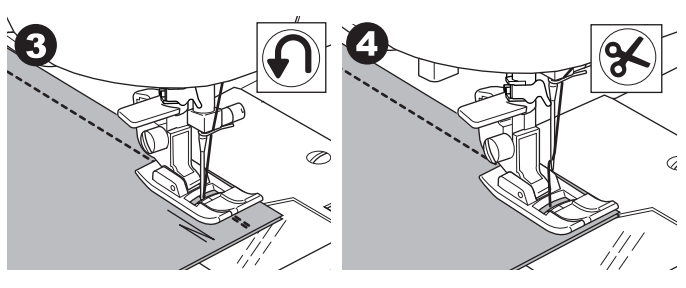

## **CUCITURA ZIG-ZAG**

La macchina è in grado di eseguire punti a zig-zag di diversa lunghezza e larghezza. Basta modificare i valori di larghezza e lunghezza punto.

#### 01 Punto a zig-zag

Piedino universale o piedino per punto passato (A, B)

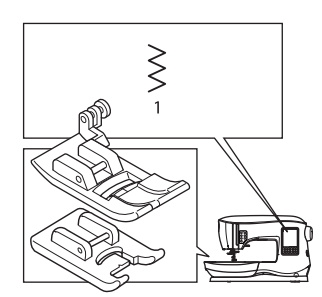

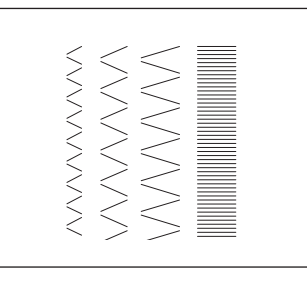

I punti zig-zag sono particolarmente adatti alle applicazioni e alle cuciture decorative.

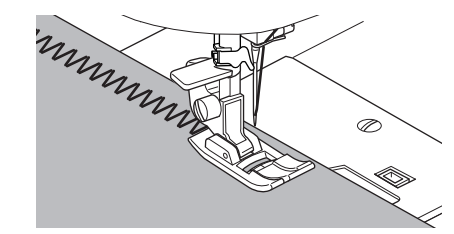

### **PUNTO PASSATO**

Per eseguire il punto passato (B), in cui la lunghezza punto è ridotta, occorre montare il piedino per punti decorativi.

Alla pagina successiva trovate le indicazioni per il sopraggitto con zigzag.

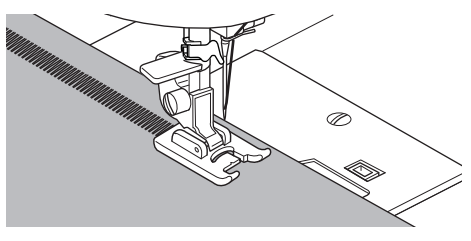

## **C**υсιτο

## **PUNTO INVISIBILE**

L'orlo è cucito senza che appaiano punti sul diritto del tessuto.

#### n 2 Orlo invisibile per tessuto non elastico

n 8 Punto invisibile elastico

Piedino per punto invisibile (D)

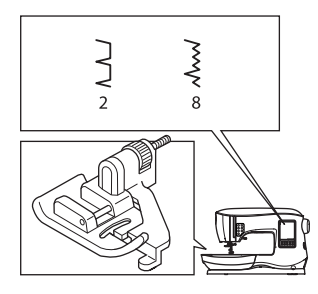

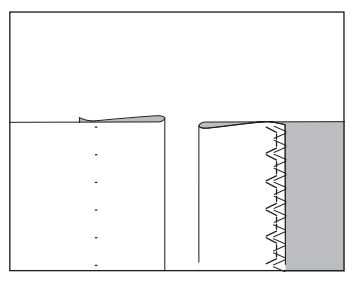

- 1. Piegate il tessuto come indicato nella figura.
  - a. Tessuti di media pesantezza e tessuti pesanti
  - b. Tessuti leggeri
  - c. Rovescio
  - d. Sopraggitto

۲

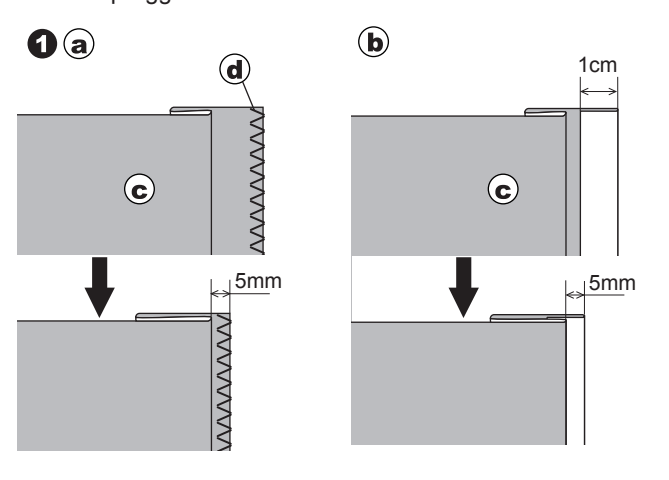

- La guida (e) del piedino per punto invisibile assicura un trasporto uniforme. Per regolare la guida (e) occorre agire sull'apposita vite (f).
- Posizionare il tessuto in modo che i punti diritti (o piccoli punti a zig-zag) entrino nell'orlo sporgente, e i grossi punti a zig-zag prendano soltanto un filo del margine ripiegato (g). Se necessario, ruotate la vite (f) per regolare il piedino di modo che l'ago tocchi appena il bordo ripiegato del tessuto.

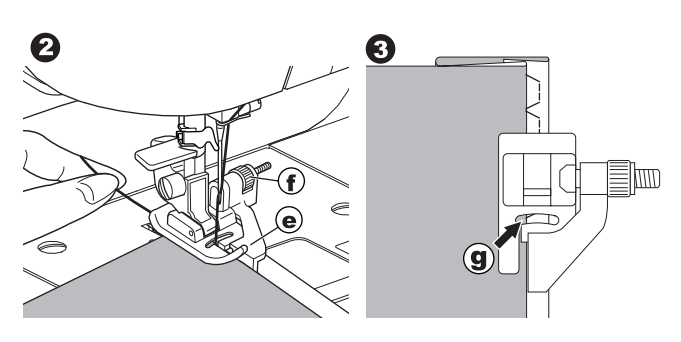

- 4. Abbassare il piedino e cucire l'orlo, guidando il tessuto uniformemente lungo la guida.
- 5. Girare il tessuto dopo aver completato il lavoro. c. Rovescio
  - h. Diritto

### NOTA:

Fate una prova su uno scampolo di stoffa simile a quello del vostro progetto per determinare la migliore posizione della guida del piedino.

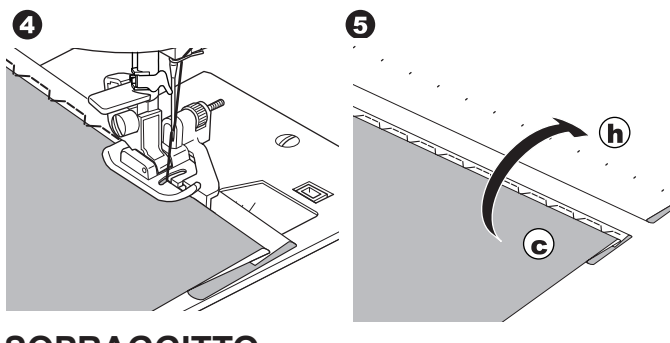

## **SOPRAGGITTO**

## CON IL PIEDINO PER SOPRAGGITTO

N. 1 (larghezza punto 5.0) N. 3, 33, 35, 36 (larghezza punto 5.0 - 7.0) Piedino per sopraggitto (C)

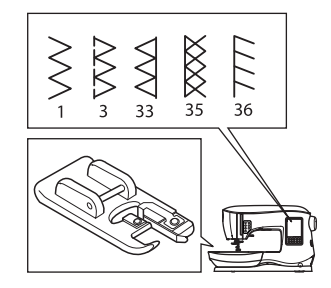

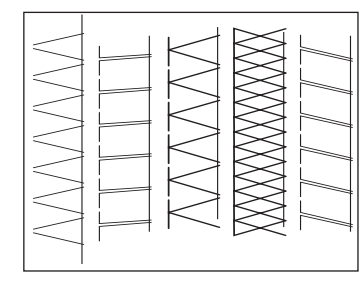

CUCITO

Allineate la stoffa contro la guida del piedino per sopraggitto di modo che l'ago scenda vicino al bordo del tessuto.

N. 1 (larghezza=5.0) serve soprattutto ad impedire lo sfilacciamento dei tessuti.

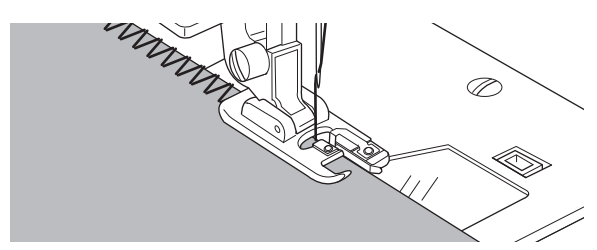

N. 3, 33, 35, 36 sono ideati per cucire contemporaneamente i punti e la fine della cucitura.

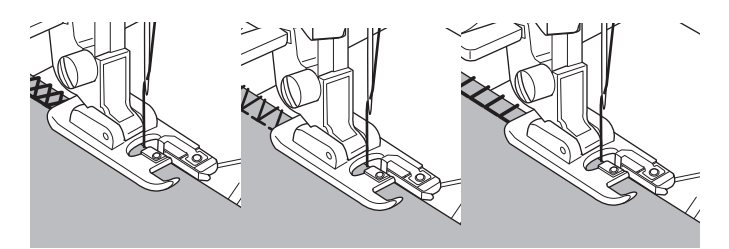

25

(

# U

## 🗛 ATTENZIONE 🗋

Per evitare incidenti, usare il piedino per sopraggitto solo per ottenere i punti n 1, 3, 33, 35, 36. Non cambiare la modalità. Se si selezionano altri punti e altre larghezze, l'ago potrebbe toccare il piedino e rompersi.

### CON IL PIEDINO UNIVERSALE

N. 1, 4, 7, 15, 34, 37, 38 Piedino universale (A)

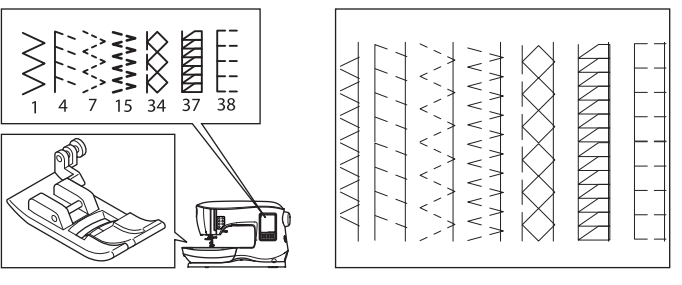

Quando utilizzate il piedino universale, posizionate il tessuto di modo che l'ago entri il più possibile vicino al margine del tessuto.

 N. 1 Per punti a zig-zag di larghezza ridotta (larghezza=2,0-4,5).
 N. 4, 7, 15, 34, 37, 38 per tessuti che si sfilacciano facilmente e tessuti elasticizzati.

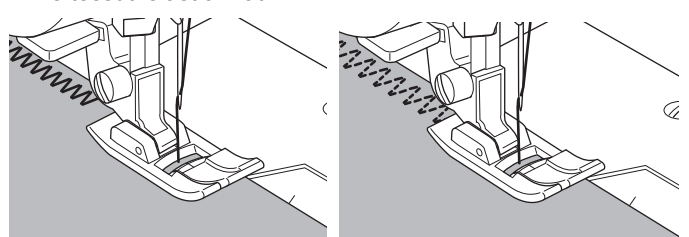

NOTA:

( )

g. Al termine della cucitura, se volete, potete tagliare il tessuto in eccesso.

Durante il taglio, fate attenzione a non tagliare i punti.

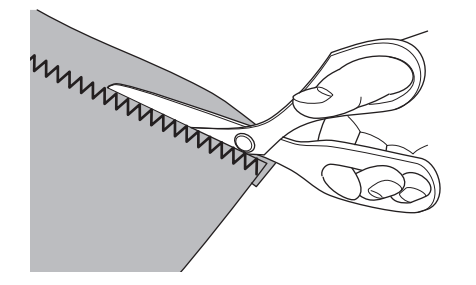

## CUCITO

## PATCHWORK

Un modo interessante di abbellire la superficie del tessuto, cucendo motivi decorativi sopra le giunzioni. Per un effetto di maggiore varietà, provate a miscelare tipi diversi di stoffa.

### N. 0

•

Piedino universale o piedino per punti decorativi (A, B)

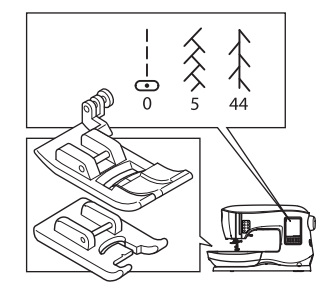

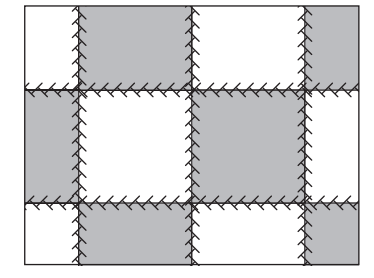

- 1. Sistemare le due parti del tessuto, diritto contro diritto, ed eseguire un lungo punto diritto.
- 2. Stirare il lembo aperto.

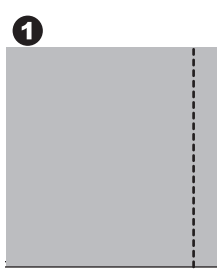

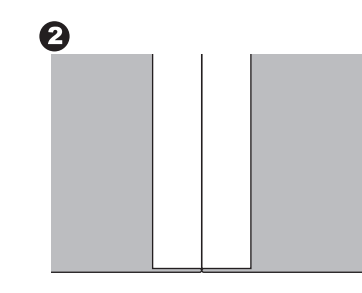

۲

#### N. 5, 44

 Tenendo il diritto del tessuto verso l'alto, cucite i motivi decorativi, accertandovi che i punti cadano su entrambi i bordi della giunzione.

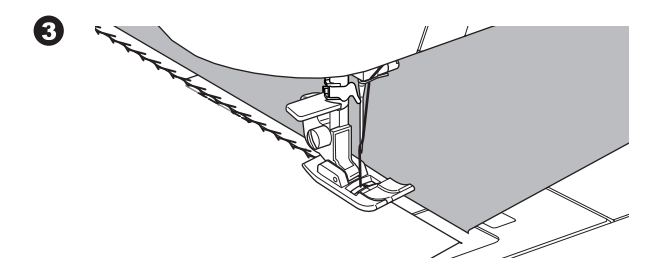

Сисіто

## **CUCITURA DIRITTA ELASTICA**

I punti elastici sono forti e flessibili. I punti cedono assieme alla stoffa senza rompersi. Sono adatti sia ai tessuti in maglia sia a tessuti resistenti, come il jeans o il twill.

- N. 6 Punto elastico diritto
- N. 32 Punto a gambo per tessuti elasticizzati

N. 40 Punto ric-rac

Piedino universale (A)

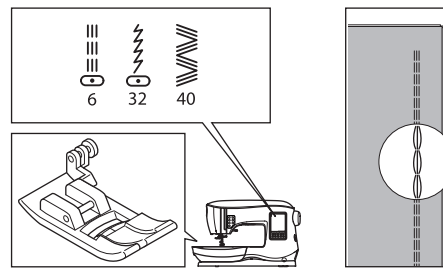

Si raccomanda l'uso di un ago per maglia e sintetici, per evitare che il punto salti e che si rompa il filo. Vedi pag. 9 per suggerimenti sugli aghi.

a. Giacca b. Pantaloni c. Borsa d. Tasca a b. Pantaloni d. Tasca b. Compared b. Pantaloni d. Tasca c. Compared b. Pantaloni d. Compared b. Compared b.

## ZIG-ZAG MULTIPLO

Utilizzato per inserire elastici e per cucire sopraggitti.

N. 7 Punto zig-zag multiplo Piedino universale (A)

۲

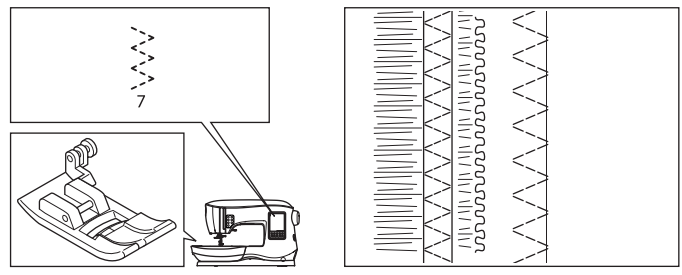

A. Inserzione di elastici

Tirare l'elastico davanti e dietro il piedino, mentre si cuce. B. Sopraggitto

Utile per tessuti che si sfilacciano, e per maglia. L'ago deve entrare sull'estremità della stoffa. La tecnica del sopraggitto è descritta alla pagina seguente.

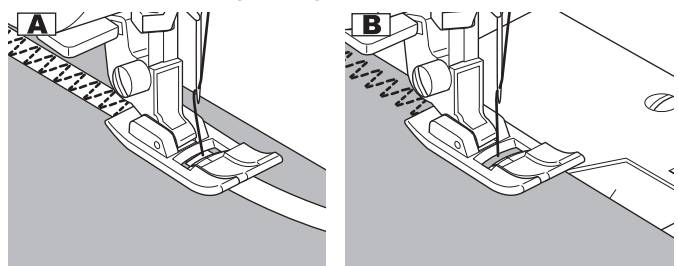

## **IMBASTITURA**

L'imbastitura è una cucitura temporanea che serve per provare gli indumenti, per unire e segnare i tessuti.

N. 14 Punto di imbastitura Piedino universale (A)

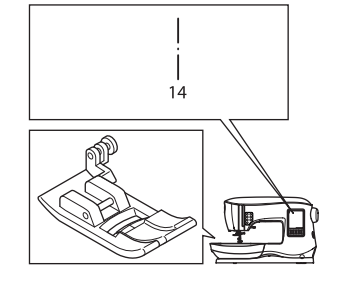

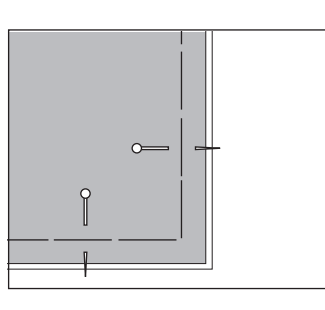

- 1. Mettete il tessuto sotto il piedino e abbassate la leva alzapiedino.
- 2. Tenete delicatamente il filo dell'ago e iniziate a cucire. La macchina cucirà un solo punto.

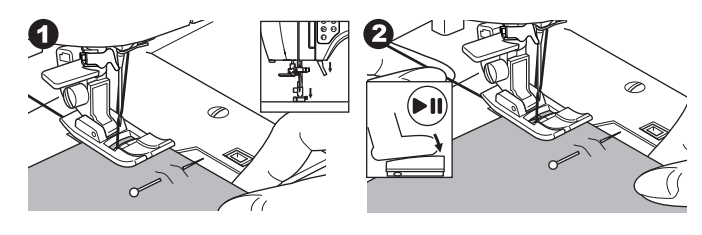

- 3. Sollevate la leva alzapiedino.
- 4. Tenendo il filo dell'ago, tirare la stoffa necessaria indietro e abbassare la leva dell'alzapiedino.

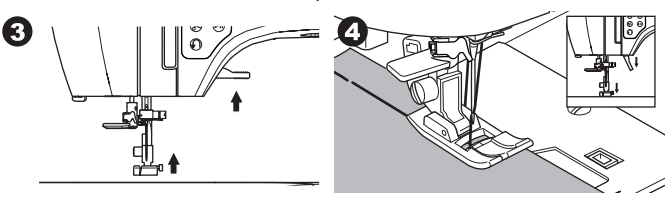

- 5. Iniziare a cucire. La macchina cucirà due punti.
- 6. Ripetete tutte le volte necessarie a terminare la cucitura.

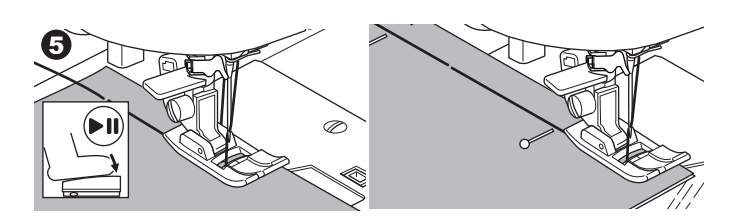

#### NOTA:

Per impedire che le pezze di stoffa si spostino, si consiglia di inserire alcuni spilli in senso trasversale. Per sfilare i punti, tirate il filo della bobina.

### ATTENZIONE

Per evitare incidenti, Accertatevi che gli aghi non urtino gli spilli durante la cucitura.

CUCITO

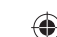

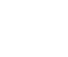

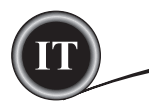

## **CUCIRE BOTTONI**

#### N. 11

۲

Piedino attaccabottoni

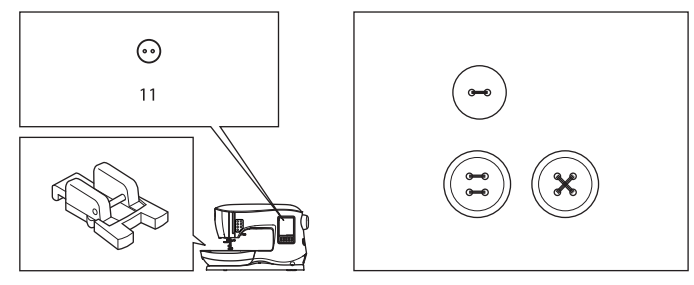

- Abbassare il trasporto portando la leva trasporto inferiore a sinistra. (Quando si seleziona il punto n. 11 appare un messaggio pop up. Premere "√".)
- Montare il piedino attaccabottoni e mettere il bottone sotto il piedino, in modo tale che due fori del bottone siano sotto l'incavo del piedino. Abbassare il piedino, che terrà fermo il bottone.

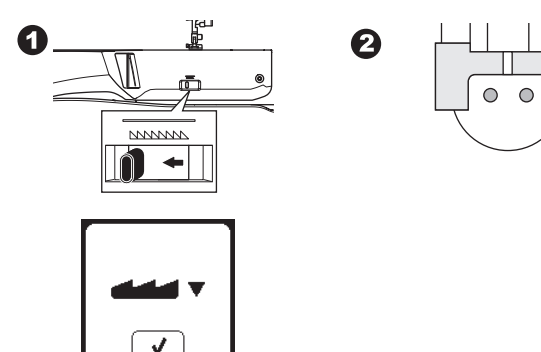

- 3. Regolare la larghezza punto in modo tale che l'ago penetri nel foro sinistro del bottone.
- 4. Verificare l'oscillazione dell'ago premendo il pulsante di larghezza a specchio per accertarsi che l'ago non sbatta contro il bottone. Accompagnare l'ago dentro i buchi del bottone col volantino per verificare.

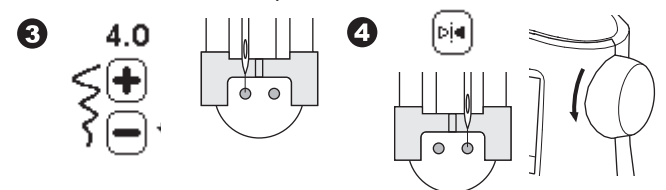

- 5. Impostare il numero di punti da cucire sul bottone premendo i pulsanti + e -. Otto punti è la quantità standard.
- 6. Cucire a bassa velocità. La macchina cucirà il numero di punti impostato sul display, quindi legherà e si arresterà.

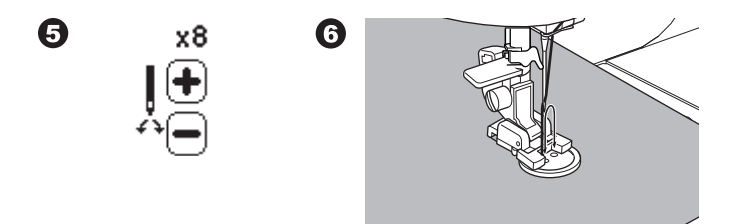

## CUCITO

۲

## ATTENZIONE

Per evitare incidenti: Assicurarsi che l'ago non sbatta sul bottone mentre si cuce. Altrimenti l'ago potrebbe rompersi.

 Sollevate il piedino e tagliate i fili restanti a circa 10 cm (4") dal tessuto.

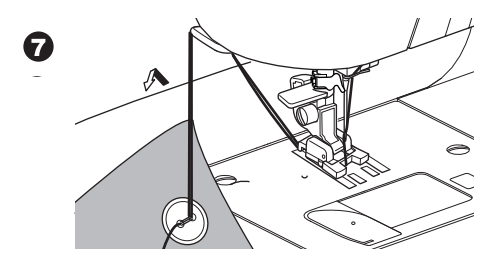

- Tirate le estremità del filo verso il rovescio del tessuto con un ago per cucito a mano. Annodate insieme i fili per fissarli.
- 9. Una volta concluso il lavoro, riportare a destra la leva trasporto inferiore.

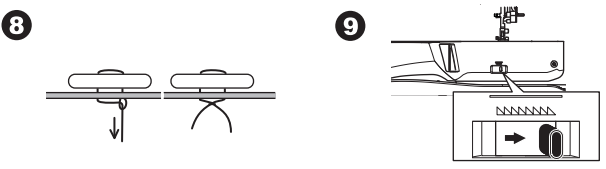

#### NOTA:

Per cucire un bottone a 4 fori, seguite la procedura indicata per i primi due fori. Quindi sollevate leggermente il piedino e spostate il tessuto per permettere la cucitura degli altri due fori, sia in parallelo sia incrociando i due fori precedenti. ۲

### Collo di filo

I bottoni di giacche e cappotti devono avere un collo di filo per poter rimanere lontani dal tessuto. Inserite uno spillo diritto o un ago da macchina per cucire nella fessura centrale del piedino, entrando dal lato anteriore. Cucite attorno allo spillo o all'ago. Per creare un collo di filo, tirate il filo dietro al bottone e arrotolatelo attorno ai punti. Annodate strettamente le estremità del filo.

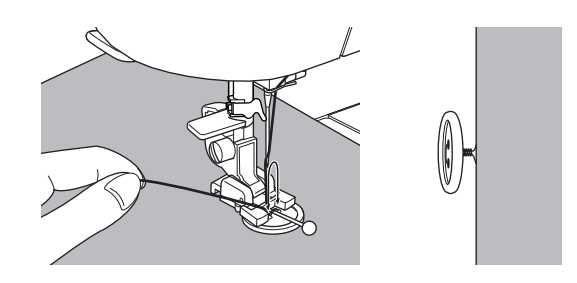

28

•

Сисіто

## **CERNIERE LAMPO**

#### **C**ERNIERA CENTRATA

N. 0 Punto diritto (posizione centrale ago) Piedino per cerniere (E)

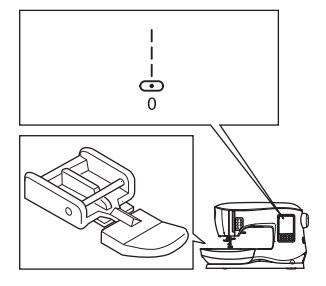

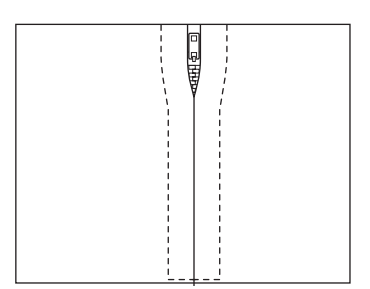

#### 

Per prevenire incidenti, non cambiare la posizione dell'ago. Cambiandola, l'ago potrebbe colpire il piedino, causando la rottura dell'ago o un danno alla macchina.

- 1. Imbastire insieme i due lati dell'apertura destinata alla cerniera.
  - a: Cucitura normale
  - b: Fine dell'apertura
  - c: Imbastitura
  - d: Rovescio

۲

2. Aprire e spianare i margini di cucito. Imbastirci sopra la cerniera, mettendo i lembi della cerniera sui margini di cucito, con i dentini sulla linea centrale.

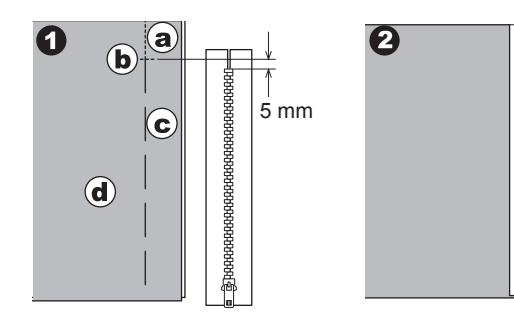

- Applicare il piedino per cerniere. Quando si cuce la parte destra della cerniera, agganciare il lato sinistro del perno del piedino al gambo, quando si cuce la parte sinistra della cerniera, agganciare il lato destro
- 4. Cucendo sul diritto del tessuto, cucite il lato sinistro della cerniera, dal basso verso l'alto.

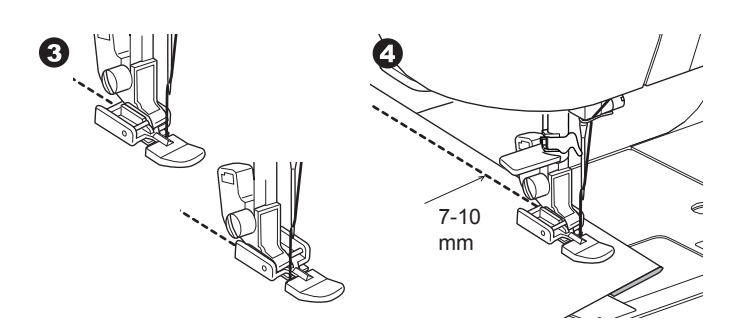

5. Eseguire la cucitura trasversale, quindi cucire la parte destra della cerniera. Togliere l'imbastitura e stirare.

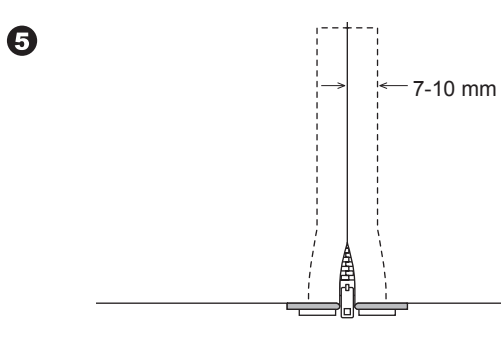

## **C**ERNIERA NASCOSTA

N. 0 Punto diritto (posizione centrale ago) Piedino per cerniere (E)

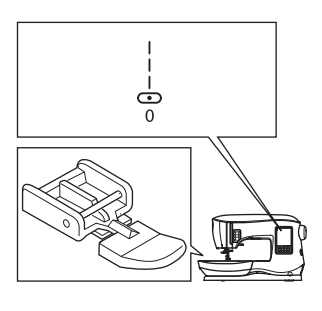

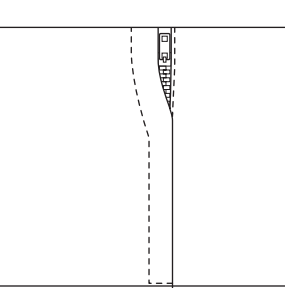

CUCITO

۲

## ATTENZIONE

Per prevenire incidenti, non cambiare la posizione dell'ago. Cambiandola, l'ago potrebbe colpire il piedino, causando la rottura dell'ago o un danno alla macchina.

- 1. Imbastire insieme i due lati dell'apertura destinata alla cerniera.
  - a: Cucitura normale
  - b: Fine dell'apertura
  - c: Imbastitura
  - d: Rovescio
- Ripiegare il lembo sinistro dell'apertura. Piegare quindi il lembo destro, in modo da lasciare una sporgenza di 3 mm (1/8").

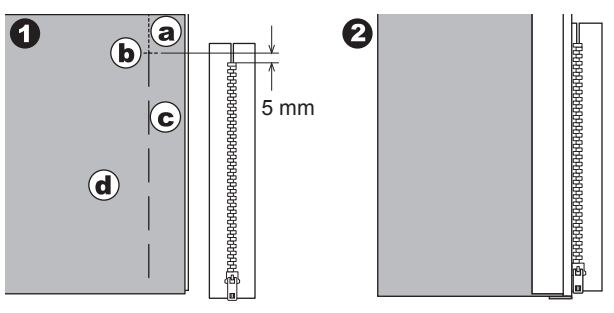

29

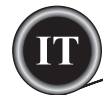

- Agganciare il piedino per cerniere. Quando si cuce la parte destra della cerniera, agganciare il lato sinistro del piedino al gambo, quando si cuce la parte sinistra della cerniera, agganciare il lato destro.
- 4. Cucire la parte sinistra della cerniera dal basso verso l'alto.

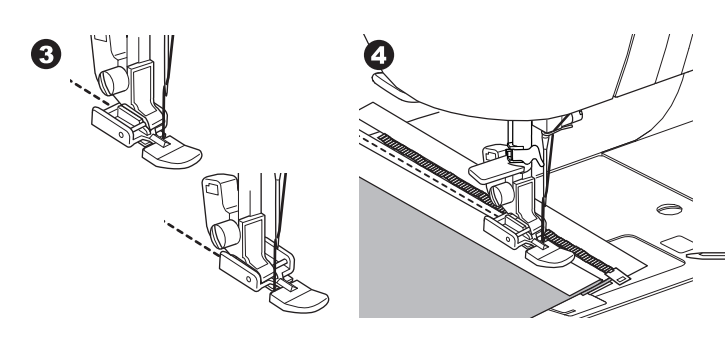

- 5. Girare il tessuto sul diritto. Cucire la parte trasversale e quindi il lato destro della cerniera.
- Fermarsi a circa 5 cm (2") dalla parte superiore della cerniera. Togliere l'imbastitura e aprire la cerniera. Terminare la cucitura.

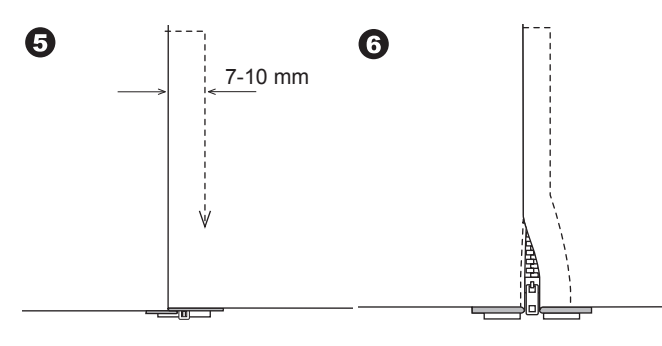

#### COME APRIRE LA CERNIERA MENTRE SI CUCE:

- 1. Terminare la cucitura prima di raggiungere il cursore.
- 2. Far entrare l'ago nel tessuto.
- 3. Alzare il piedino e far scorrere la cerniera indietro per liberare il piedino.
- 4. Abbassare il piedino e riprendere a cucire.
- 5. Rimuovere i punti d'imbastitura.
- a. Cursore

( )

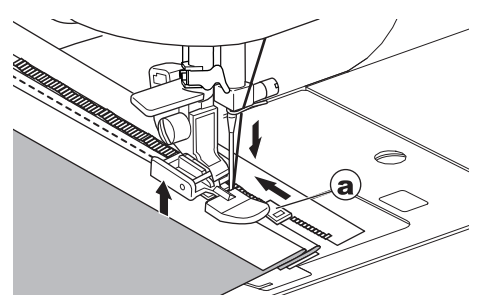

# Сисіто

## **TRAPUNTO**

Questa tecnica consiste nel cucire insieme tre strati di tessuto, uno superiore, uno centrale e uno inferiore. Lo strato superiore è formato da pezze di stoffa di forma geometrica, che unite insieme creano l'effetto trapunta.

N. 0 Punto diritto con posizione centrale ago N. 198 Punto per trapunto tradizionale

Piedino per patchwork e trapunto a punto diritto Guida per trapunto.

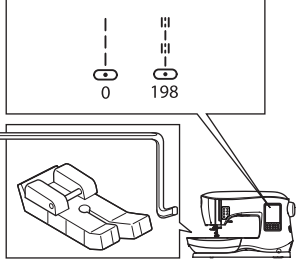

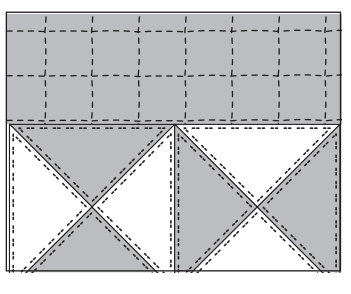

 $\bigcirc$ 

## ATTENZIONE

Per evitare incidenti, non cambiate la posizione dell'ago. Cambiando la posizione, l'ago potrebbe urtare il piedino, di conseguenza rompersi o danneggiare la macchina.

### COME UNIRE LE PEZZE DI STOFFA

Cucire insieme le pezze di stoffa con il punto N. 0. Lasciare un margine di cucito pari a 6,3 mm (1/4").

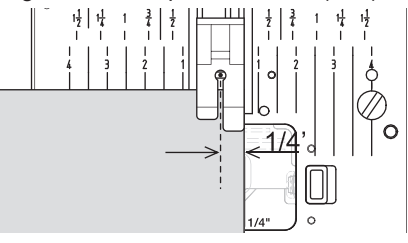

#### COME ESEGUIRE IL TRAPUNTO

Cucite i tre strati di stoffa (superiore, imbottitura e fodera). Usare la guida per trapunto per ottenere ranghi successivi. Inserire la guida per trapunto nel foro del gambo del piedino ed impostare la distanza desiderata.

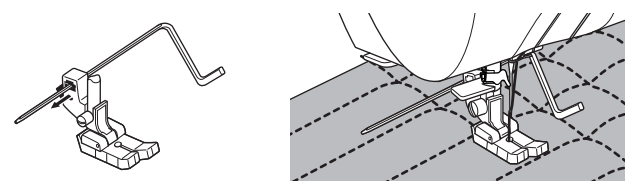

### PUNTO PER TRAPUNTO TRADIZIONALE (N. 198)

Usare filo cucirino invisibile (nylon) o filo molto leggero, in una tonalità adatta al diritto del lavoro. Per la bobina usare un filo che contrasti con il colore del tessuto. Impostate la tensione del filo dell'ago sul massimo o molto vicina al massimo. Quando si cuce, il filo della bobina emergerà sul diritto, conferendo al lavoro l'aspetto fatto a mano. Regolare la tensione del filo e la lunghezza del punto a vostro piacere, in base al risultato che volete ottenere.

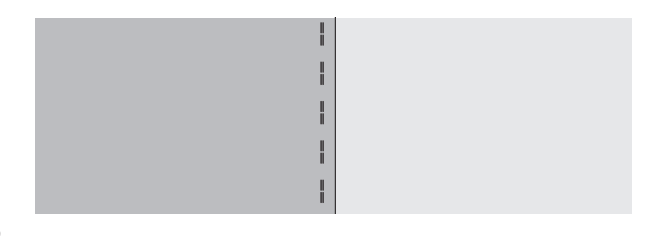

-

Сисіто

## RAMMENDO E TRAVETTE AUTOMATICHE

Con il piedino per occhielli si possono eseguire travette e rammendi automatici.

N. 16 Travetta per rinforzare punti soggetti a usura, come angoli di tasche.

No.17 Rammendo, riparazioni, applicazioni di toppe ecc. Piedino per occhielli.

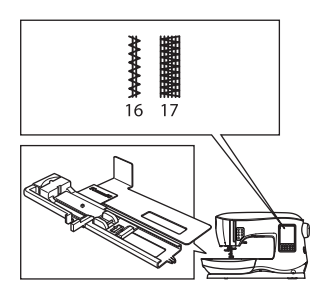

( )

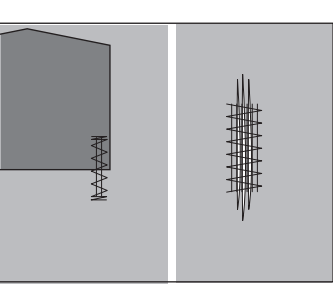

- Regolate il cursore della guida sul piedino per occhielli in base alla lunghezza della travetta o del rammendo da cucire. a= lunghezza della travetta o del rammendo
- 2. Fate passare il filo dell'ago attraverso il foro del piedino per occhielli e portate il filo dell'ago a sinistra.

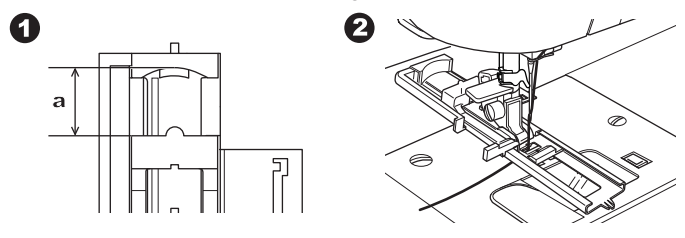

- 3. Mettete la stoffa sotto il piedino di modo che l'inizio della cucitura sia nella parte più spessa. Abbassare il piedino.
- b. Per eseguire una travetta sull'orlo di un tessuto spesso (come nel caso di una tasca), mettete del cartoncino o un tessuto dello stesso spessore, accanto al tessuto, per aiutarvi a mantenere orizzontale il piedino mentre cucite.

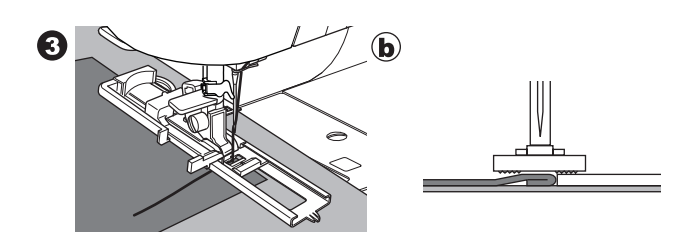

4. Abbassare completamente la leva dell'occhiello. NOTA:

Se la leva dell'occhiello non è stata abbassata completamente o il piedino per occhielli non è in posizione corretta, la macchina non parte.

- 5. Avviare la macchina, trattenendo delicatamente il filo dell'ago.
- 6. La macchina eseguirà la travetta o il rammendo come nell'immagine, per arrestarsi automaticamente una volta conclusa la fermatura.

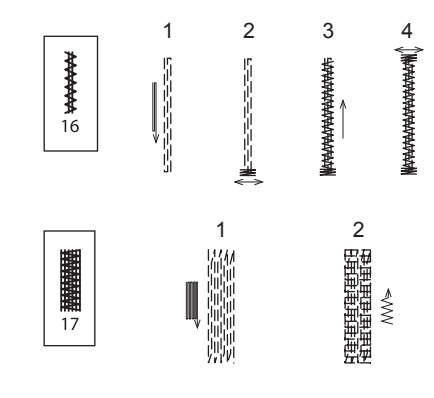

CUCITO

4

7. Premete il tasto taglia-filo e sollevate la leva alza-piedino per togliere il tessuto.

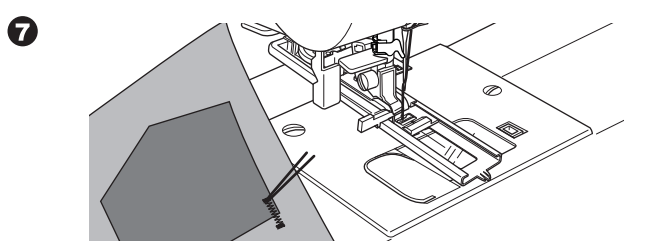

31

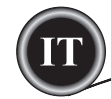

## **OCCHIELLI**

Selezionate il tipo di occhiello che volete cucire. Con questa macchina si possono ottenere 13 tipi di occhiello.

- 18. Occhiello con travetta (largo)
- 19. Occhiello con travetta (stretto)
- 20. Occhiello a goccia
- 21. Occhiello a goccia con costina trasversale
- 22. Occhiello a goccia con costina trapezoidale
- 23. Occhiello a estremità arrotondata (stretto)
- 24. Occhiello a estremità arrotondata (largo)
- 25. Occhiello arrotondato con costina trasversale
- 26. Occhiello con entrambe le estremità arrotondate
- 27. Occhiello decorativo
- 28. Occhiello elastico
- 29. Occhiello a punto croce
- 30. Occhiello rinforzato

#### NOTA:

۲

La densità dei bordi dell'occhiello può essere regolata con il controllo per la lunghezza del punto.

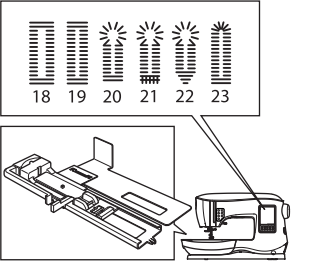

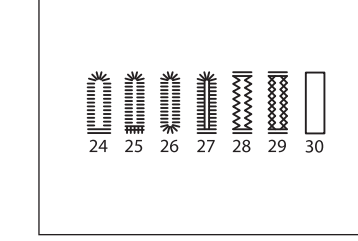

1. Segnare sul tessuto la posizione e la lunghezza dell'occhiello.

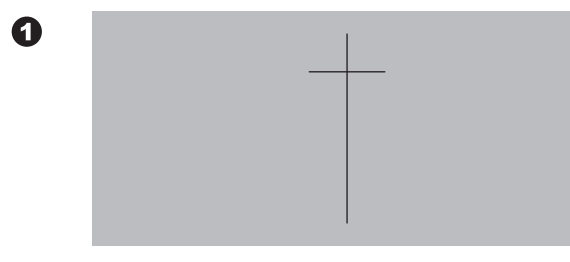

- 2. Posizionare il bottone sulla guida del piedino. Se il bottone non si adatta bene alla guida muovete la parte scorrevole per adattarla al diametro e allo spessore del bottone.
  - a = lunghezza del bottone + spessore

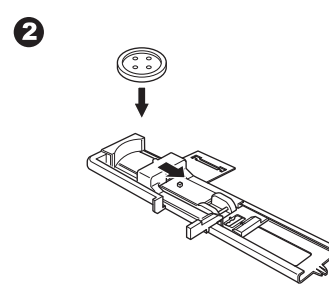

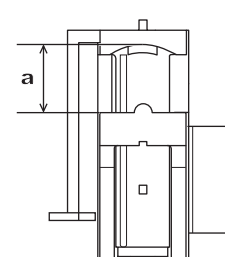

## CUCITO

- 3. Fate passare il filo dell'ago attraverso il foro del piedino per occhielli e portate il filo dell'ago a sinistra.
- Posizionate il tessuto sotto il piedino di modo che il segno della linea centrale si trovi al centro del piedino per occhielli. Abbassate il piedino tirando il telaio del pedino per occhielli verso di voi. NOTA:

Per eseguire occhielli su tessuti elasticizzati è utile mettere un rinforzo sotto il tessuto.

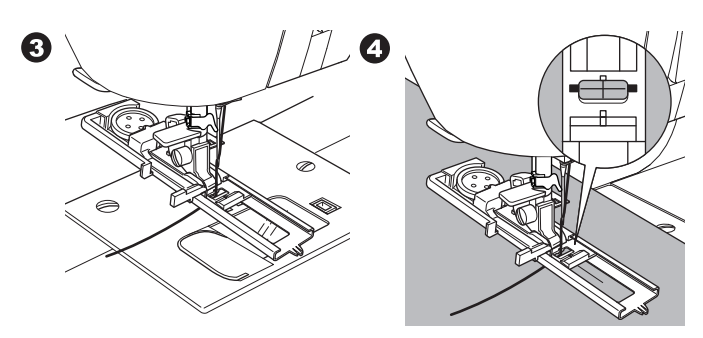

5. Abbassare completamente la leva dell'occhiello. NOTA:

La macchina non parte se la leva del piedino per occhielli non è abbassata correttamente o se il telaio del piedino per occhielli non è posizionato completamente in avanti.

6. Avviare la macchina, trattenendo delicatamente il filo dell'ago.

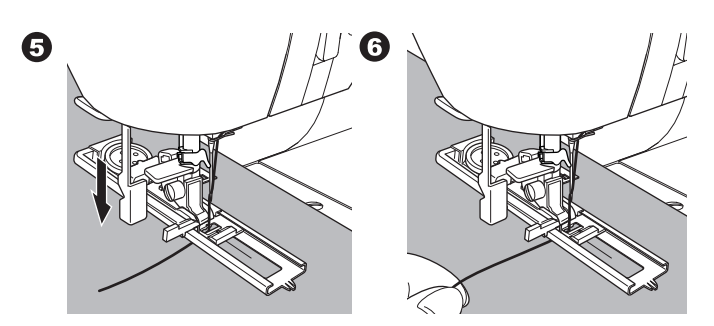

۲

7. La macchina esegue gli occhielli secondo la sequenza illustrata e si arresta automaticamente.

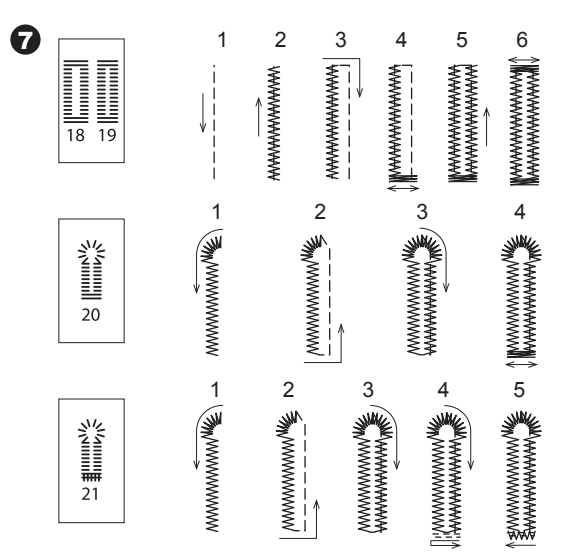

## Сисіто

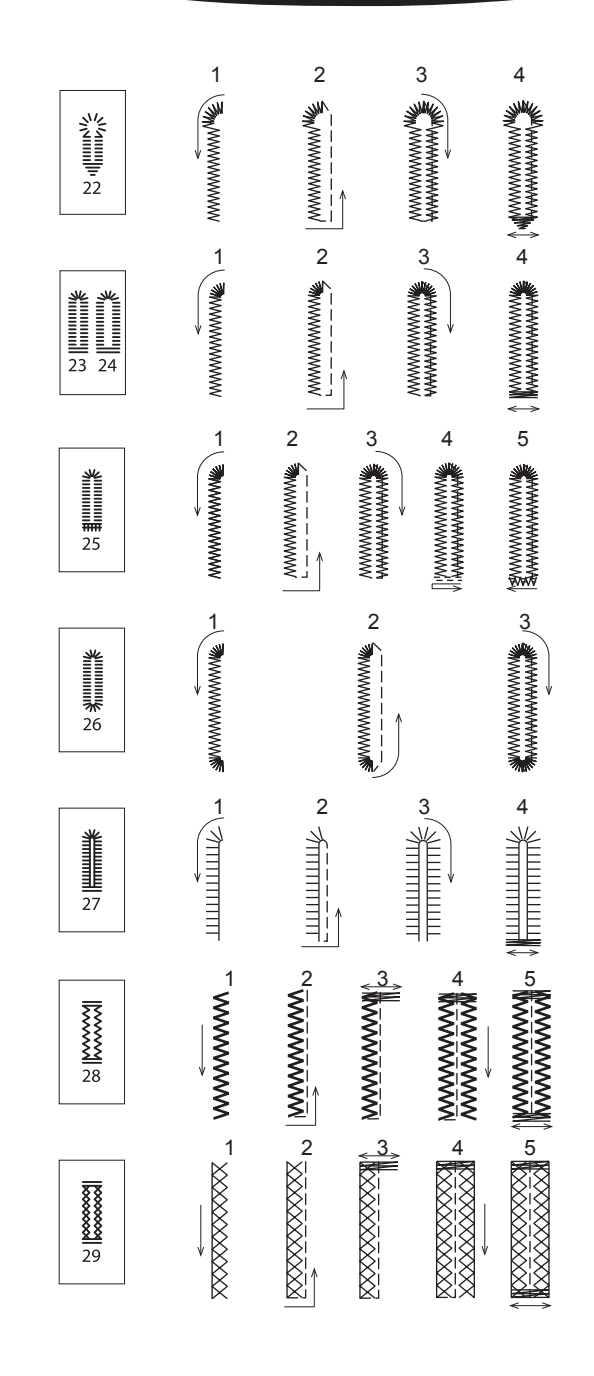

8. Premete il tasto taglia-filo e sollevate il piedino per togliere il tessuto.

Per cucire sopra lo stesso occhiello, sollevare il piedino (che ritorna alla posizione iniziale).

 Tagliare la parte centrale dell'occhiello, facendo attenzione a non tagliare i punti. Sistemare uno spillo sulla costina per non tagliare oltre questo margine.

## ATTENZIONE

۲

Per evitare incidenti:

Usando il taglia-asole, non mettere le dita nel punto in cui verrà eseguito il taglio.

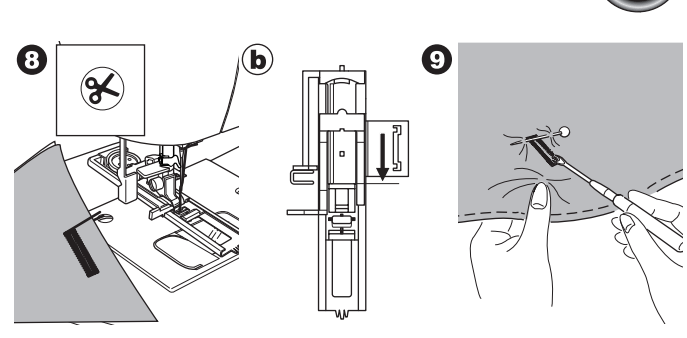

#### NOTA:

Per cucire occhielli su stoffe particolarmente resistenti o sul bordo di indumenti multistrato, installate l'apposita placca inferiore. Mettete il tessuto tra la placca inferiore e il piedino per occhielli.

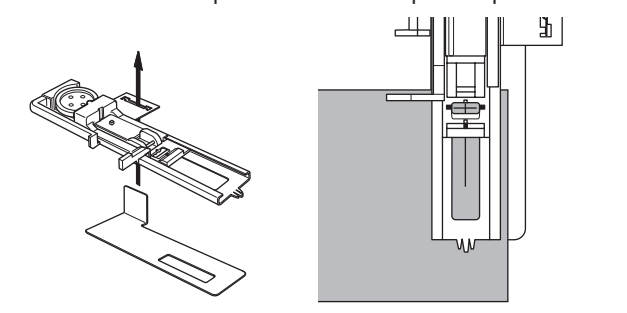

CUCITO

۲

## **OCCHIELLO RINFORZATO**

Un occhiello rinforzato aggiunge un tocco professionale a indumenti come vestiti, cappotti e giacche.

30. Occhiello rinforzato Piedino per occhielli

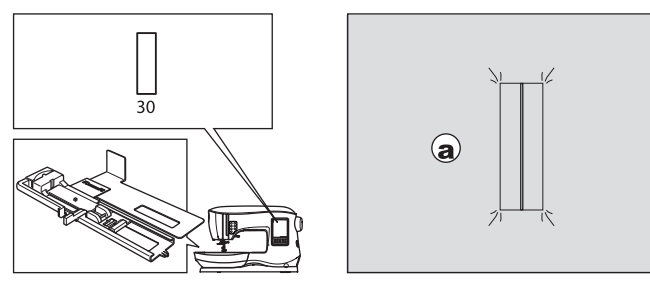

- Tagliate una pezza di tessuto che, rispetto all'occhiello finito, sia più larga di 2,5 cm (1") e più lunga di 1 cm (1/2"). Imbastite la pezza di modo che la sua linea centrale sia allineata con il segno centrale dell'occhiello.
  - a. Diritto del tessuto
  - b. Rovescio del tessuto
- Abbassate la leva del piedino per occhielli e cucite un occhiello. (Vedi alla pagina precedente) La macchina cucirà l'occhiello nell'ordine indicato e si fermerà automaticamente al termine della cucitura.

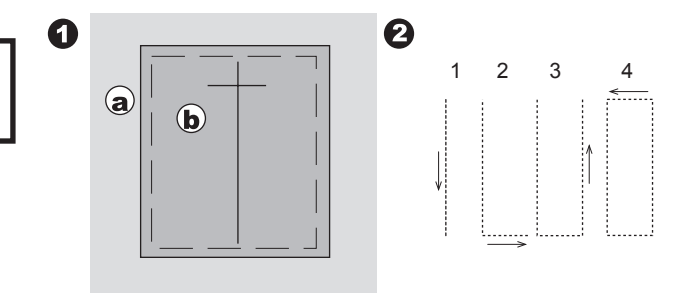

33

- T
- Premete il tasto taglia-filo e sollevate il piedino per togliere il tessuto.

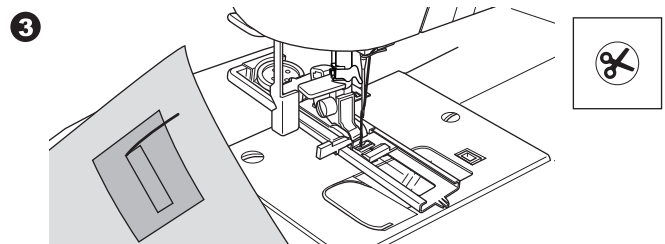

- 4. Facendo attenzione, fate un taglio al centro dell'occhiello che sia lontano 3 mm da ciascuna estremità. Fate dei tagli diagonali che lo colleghino a ciascun angolo, come indicato dalla figura. Togliete l'imbastitura.
- 5. Infilate la pezza attraverso l'apertura, facendola passare dal lato inferiore.

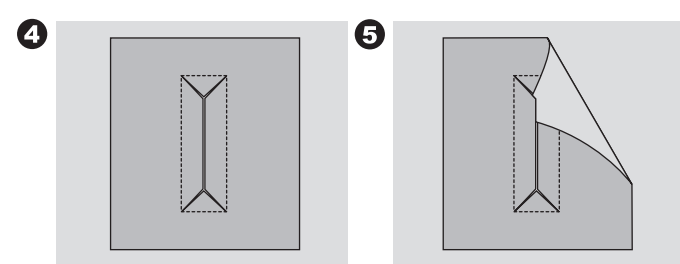

- 6. Rovesciate il tessuto e tirate la pezza di modo che l'occhiello assuma una forma rettangolare.
  - Stirate la pezza.

۲

- c. Rovescio del tessuto
- d. Diritto della pezza
- 7. Rovesciate i lembi della pezza e stirate sulle cuciture laterali.

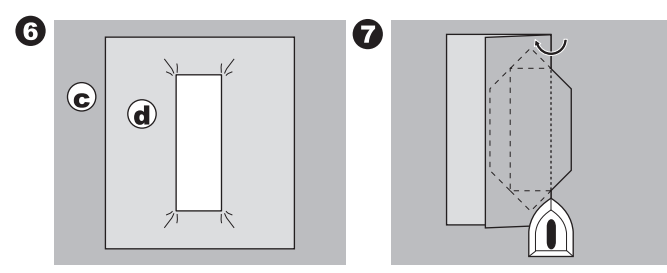

- Piegate ogni lembo della pezza e formate due pieghe che si incontrano al centro dell'occhiello e ne coprono l'apertura. Stirate la pezza.
- Rovesciate il tessuto, con il diritto verso l'alto e imbastite lungo il centro di ogni piega.

9

a. Diritto del tessuto

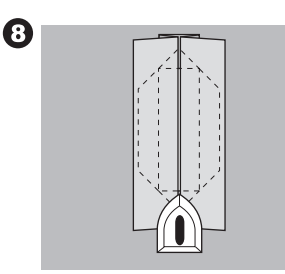

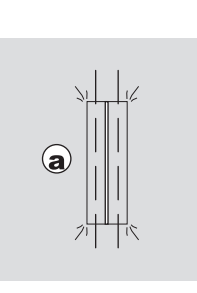

## CUCITO

- Piegate il tessuto ed eseguite nuove cuciture, che siano distanti dalle precedenti quanto la larghezza di un ago. Togliete l'imbastitura.
  - c. Rovescio del tessuto
- 11. Piegate il tessuto in un altro senso e cucite le estremità triangolari della cucitura originale.

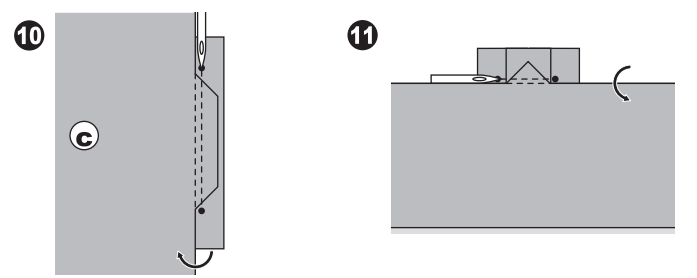

- Stirate e tagliate la pezza stando a 5 mm dalla cucitura.
   a. Diritto del tessuto
  - c. Rovescio del tessuto

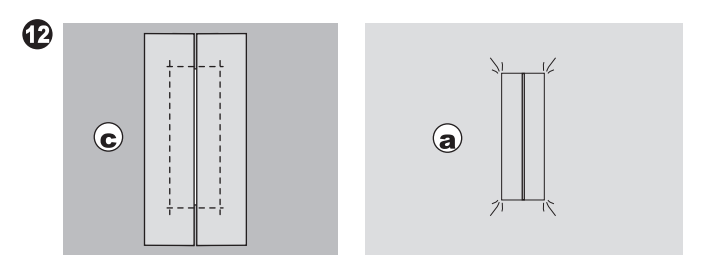

NOTA:

Quando lavorate con un tessuto molto leggero, rinforzate l'area dell'occhiello. Tagliate una pezza di materiale fusibile che sia 3 cm (1 1/4") più larga e 2 cm (3/4") più lunga dell'occhiello. Applicatela sul rovescio in corrispondenza del segno di ciascun occhiello.

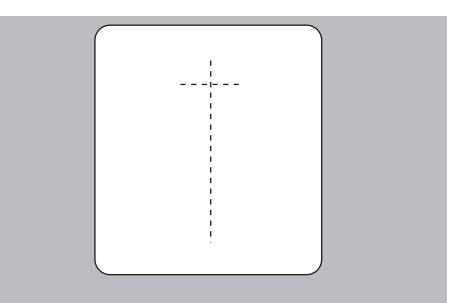

۲

۲

## Сисіто

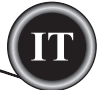

## **OCCHIELLO ROTONDO**

Questo punto viene utilizzato per applicazioni come i fori alle cinture.

31. Occhiello rotondo

Piedino per punto decorativo (B)

Modificando la lunghezza del punto, è possibile scegliere fra 3 diverse dimensioni dell'occhiello.

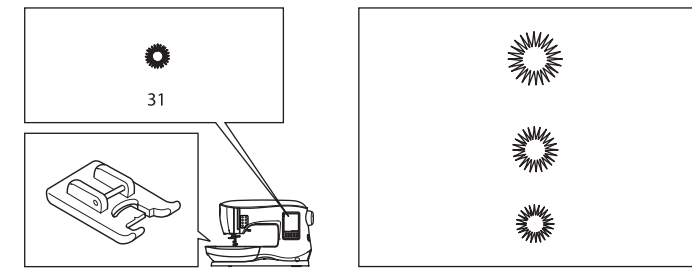

 Mettete il tessuto sotto il piedino e abbassate il piedino. Avviate la macchina.

La macchina cucirà l'occhiello rotondo e si arresterà automaticamente.

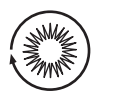

2. Premete il tasto taglia-filo e sollevate il piedino.

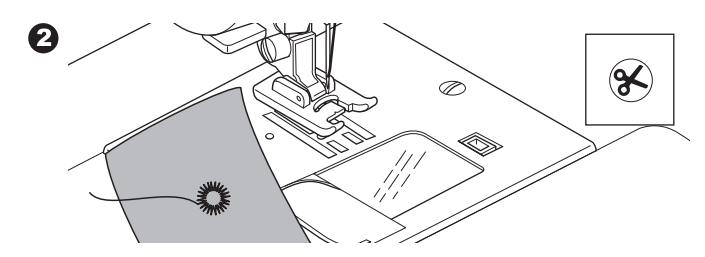

3. Fate un foro al centro dell'occhiello rotondo.

#### NOTA:

1

۲

Questa macchina non effettua fori o perforazioni.

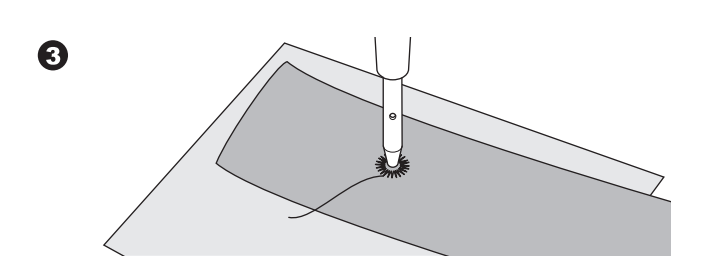

### **MOTIVI DECORATIVI CONTINUI**

Per motivi continui usate il piedino per punti decorativi. E' un piedino che ha una scanalatura sul fondo che permette la cucitura di punti pieni (o altri punti molto fitti), con un trasporto regolare del tessuto.

N. 39-249

Piedino per punti decorativi (B)

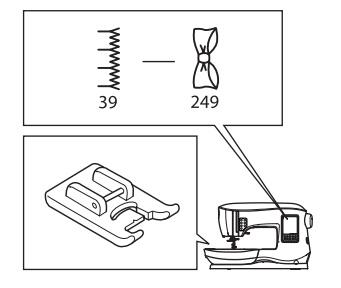

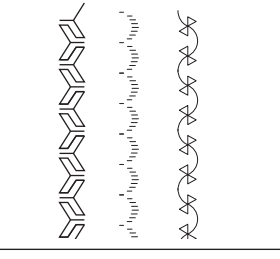

CUCITO

۲

Per eseguire motivi continui, è possibile che sia necessario regolare la lunghezza e la larghezza del punto. Vi consigliamo di eseguire prove su scampoli di tessuto fi no ad ottenere la lunghezza e la larghezza desiderate.

|  | երուն նուն նուն նուն նուն ն |  |  |
|--|-----------------------------|--|--|
|--|-----------------------------|--|--|

### SU TESSUTI SOTTILI

Quando si cuciono tessuti sottili, è consigliabile utilizzare uno stabilizzatore sul rovescio del tessuto. Questo permette di evitare che i punti formino grinze sul tessuto.

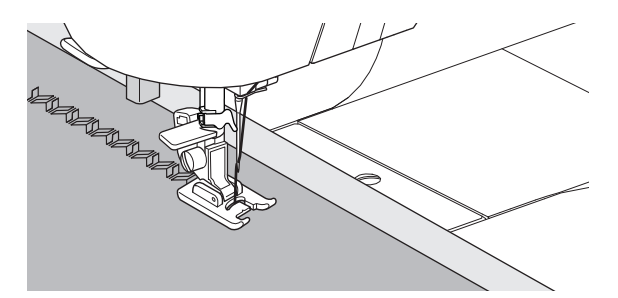

# T

## **APPLICAZIONI**

N. 200, 201, 202 Piedino per applicazioni aperto

#### 

Per evitare incidenti, non impostate una larghezza del punto superiore a 5.0- L'ago potrebbe urtare il piedino e rompersi.

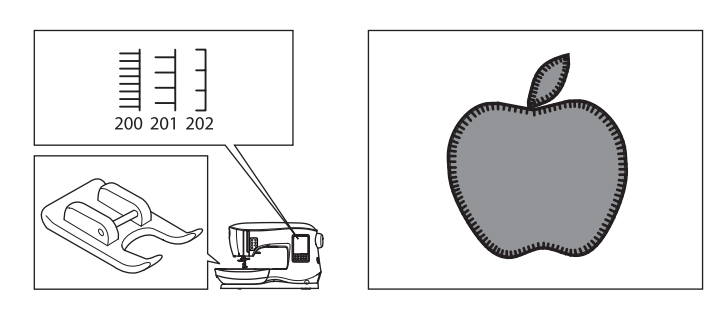

- 1. Fissate l'applicazione sulla stoffa con un adesivo spray temporaneo per tessuto o con uno strato di fusibile.
- 2. Cucite di modo che il diritto della stoffa e il diritto dell'applicazione siano il più vicini possibile.

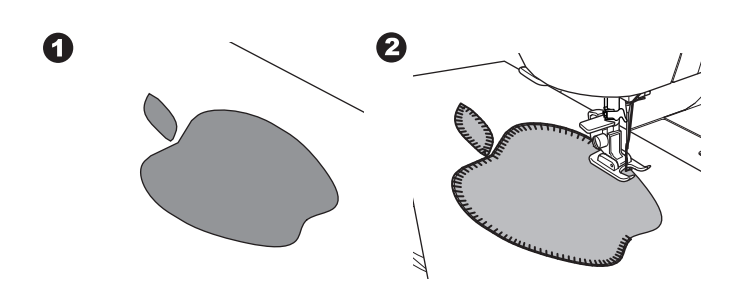

Per cucire curve o angoli acuti, portate l'ago nella posizione più bassa e sollevate il piedino. Usate l'ago come perno e ruotate il tessuto.

## NOTA:

۲

L'applicazione più essere cucita anche con il punto passato utilizzando il piedino per punto passato. (p.24). Potrebbe essere utile mettere dello stabilizzatore sotto il vostro lavoro, per prevenire il formarsi di pieghe.

## CUCITO

## **BRACCIO LIBERO**

Basta togliere il piano convertibile per cucire a braccio libero. Sarà più facile cucire parti diffi cili da raggiungere, come orli di pantaloni, polsini e abiti per bambini.

#### NOTA:

۲

L'estrazione del braccio estraibile è descritta a pag. 7.

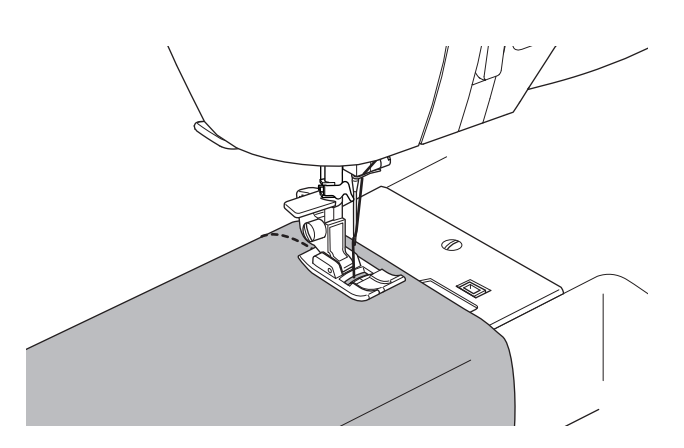

## PIEDINO PER CUCITURE PARALLELE

Questo piedino si usa per cucire linee parallele di punti.

- 1. Inserire il piedino per cuciture parallele.
- 2. Cucire la prima linea.
- Allineare la prima linea di punti tra o sui segni rossi guida sul piedino, in base alla distanza desiderata tra le linee. Cucire la seconda linea usando la guida rossa come riferimento.

۲

- Allineare le due linee cucite seguendo i segni rossi sul piedino, in base alla distanza desiderata tra le linee. Cucire la seguente linea usando la guida rossa come riferimento.
- 5. Continuare per tutte le linee desiderate.

#### NOTA:

La prima linea guida verticale si trova a  $\frac{1}{2}$ " a destra o a sinistra della posizione centrale dell'ago. La secondo si trova a circa  $\frac{1}{4}$ " dalla prima linea guida da entrambi i lati. Sulla parte anteriore centrale del piedino è presente un segno che serve da riferimento.

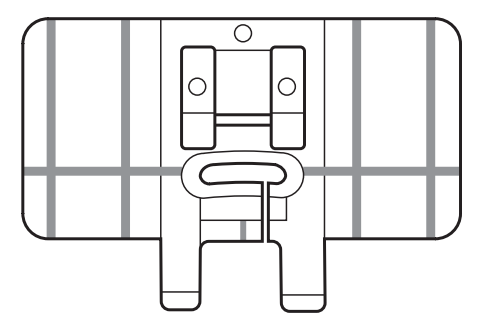

36
Сисіто

#### AGO DOPPIO

Con l'ago doppio si possono produrre effetti interessanti, utilizzando i motivi decorativi. Per dare maggiore varietà, provate ad utilizzare due colori differenti, uno per ciascun ago. Fate sempre delle prove preliminari per determinare le impostazioni migliori del punto che avete deciso di usare.

Tutti i punti eccetto i n. 11, 16-31 possono essere cuciti con un ago doppio.

Piedino universale o piedino per punti decorativi (A, B)

#### NOTA:

( )

L'ago doppio non è compreso nella macchina.

#### **ATTENZIONE**

Per evitare incidenti:

a. Usare esclusivamente aghi doppi SINGER studiati per questa macchina. Aghi diversi possono rompersi
b. Non usare assolutamente l'infila-ago. Infilare la cruna di ciascun ago rigorosamente a mano.

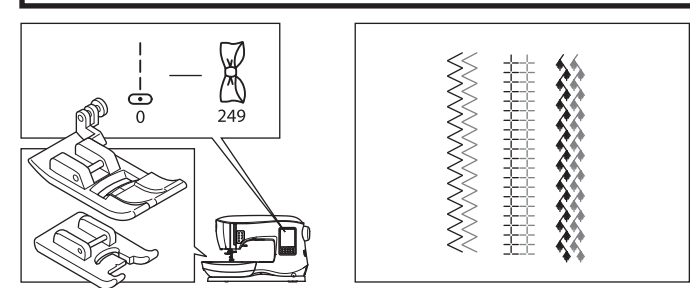

- 1. Togliere l'ago singolo e montare l'ago doppio.
- 2. Infilare il primo filo seguendo il consueto percorso dei guidafili.
- 3. Infilare la cruna dell'ago sinistro a mano, dal davanti al dietro.

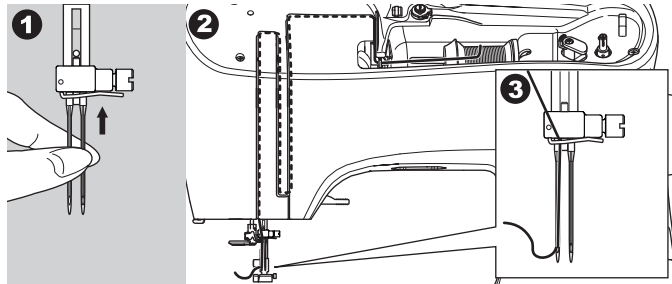

4. Spingere il portarocchetto ausiliario sul foro in cima alla macchina e metterci sopra la rondella di feltro.

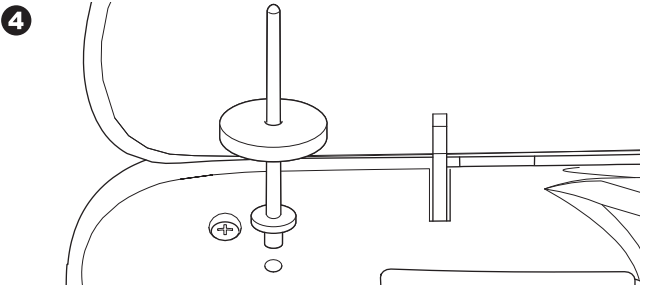

- 5. Inserite il secondo rocchetto di filo.
- 6. Agganciate il secondo filo dall'apertura posteriore.
- 7. Infilate il secondo filo come avete fatto per il primo.
- 8. Per migliori risultati, non inserite il filo nel guida filo della barra d'ago.
- Infilate a mano la cruna dell'ago destro, facendo passare il filo dal davanti.

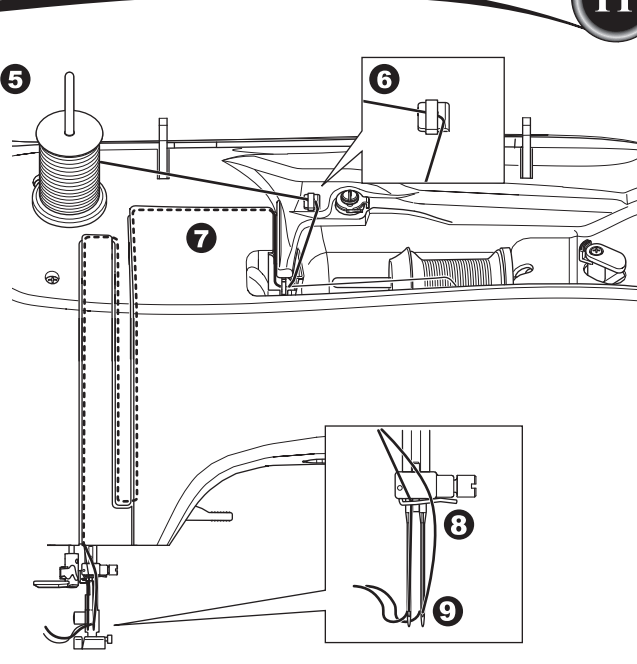

10. Premere il tasto di cucitura.

۲

11. Impostare la larghezza dell'ago doppio premendo i pulsanti + o -.

#### 

Per evitare incidenti: Se non si imposta la modalità "ago-doppio", l'ago andrà a sbattere contro la placca d'ago e si romperà.

 Premete di nuovo il pulsante impostazioni e selezionate il punto che desiderate.

Sullo schermo apparirà l'icona dell'Ago Doppio e la larghezza del punto verrà ridotta automaticamente.

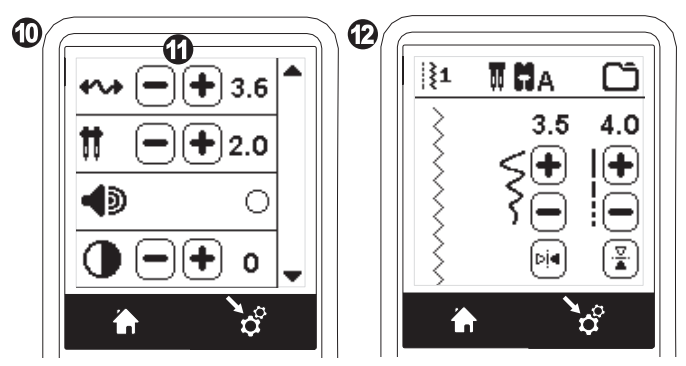

- 13. Verificate sempre il punto selezionato girando lentamente verso di voi il volantino per accertarvi che l'oscillazione dell'ago non sbatta con i lati del piedino.
- 14. Cucite i punti.

La modalità ago doppio resterà attiva finché non modificherete le impostazioni su "-.-". L'icona dell'ago doppio scomparirà dunque dalla schermata principale.

#### NOTA:

La modalità ago doppio può essere impostata anche per sequenze decorative.

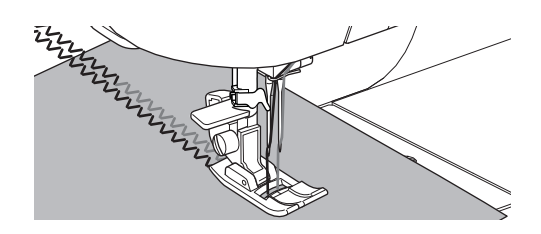

CUCITO

æ

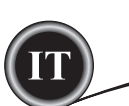

#### SEQUENZE

È possibile creare una sequenza di punti decorativi e alfabetici. Per accedere alla modalità sequenza, premere il pulsante sequenza nella schermata iniziale.

Lo schermo LCD mostrerà la schermata delle seguenze.

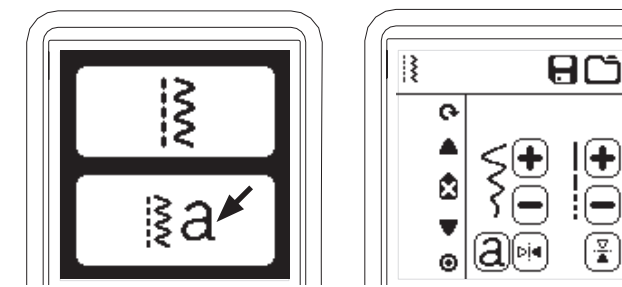

#### SELEZIONE DEI PUNTI

- 1. Selezionare i punti desiderati come nel normale cucito. (Informazioni sulla selezione dei punti a pag. 13). Il punto apparirà nell'angolo in alto a sinistra dello schermo I CD
- 2. Usate la stessa procedura per selezionare il punto successivo. I punti appariranno sul bordo sinistro dell'LCD nell'ordine selezionato.

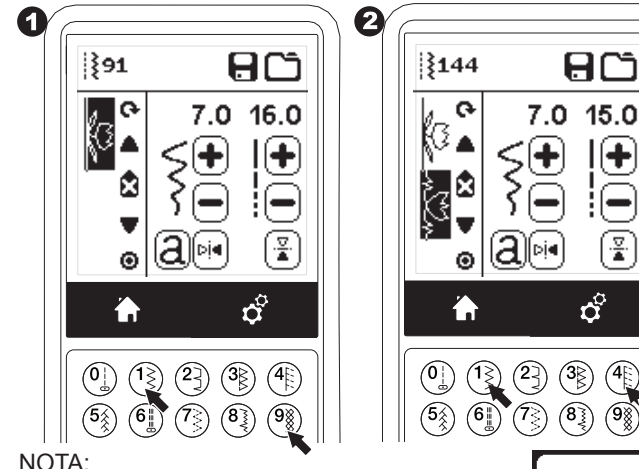

۲

Alcuni punti potrebbero non essere combinabili in una seguenza. Se selezionate un punto non combinabile, apparirà sullo schermo un avviso. Premere "</".

#### SELEZIONE DEI CARATTERI

1. Per inserire un carattere nella seguenza, premere il relativo pulsante sullo schermo LCD, indicato da una "a" minuscola, come aui sotto.

Apparirà la schermata di selezione del tipo di carattere.

- 2. Premere il pulsante sinistro per il carattere Block e quello destro per il carattere Cyrillic. Il pulsante selezionato sarà evidenziato.
- 3 Premere"√"

Apparirà la lettera maiuscila dello stile selezionato.

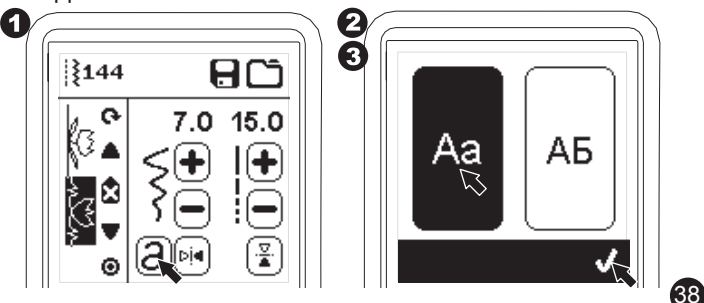

# SEQUENZE

۲

- 4. Premere direttamente la lettera desiderata. Premere la scheda caratteri (in basso sullo schermo LCD) per passare a lettere minuscole, numeri, ecc.
  - a. Lettere maiuscole
  - b. Lettere minuscole
  - c. Numeri e caratteri speciali
- 5. Le lettere selezionate appariranno in alto sullo schermo LCD.

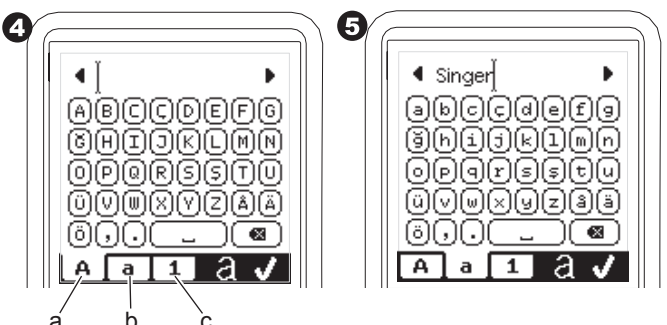

- 6. I tasti a forma di freccia in alto servono a spostare il cursore
- 7. Per inserire il carattere, spostare il cursore sul punto d'inserzione e sulla lettera selezionata. Per cancellare la lettera, spostare il cursore sul lato destro del carattere da cancellare, poi premere il relativo pulsante (d). Per cambiare il tipo di carattere, premere il relativo pulsante (e).
- 8. Una volta completata la sequenza di lettere, premere "

  "." Apparirà di nuovo la schermata della sequenza.

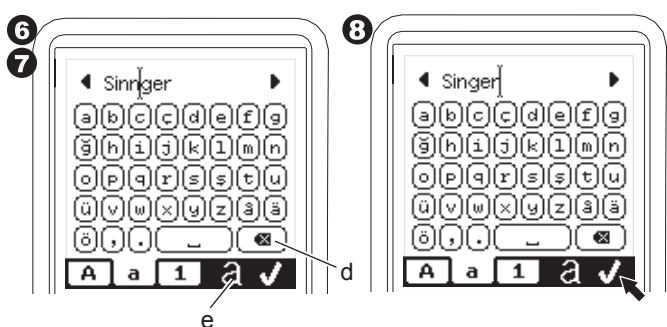

Una volta nella schermata di sequenza, le lettere selezionate appariranno a sinistra dello schermo LCD. Il cursore potrebbe scomparire se la lunghezza delle lettere supera l'area di scrittura. Vedere nella pagina seguente come spostare il cursore.

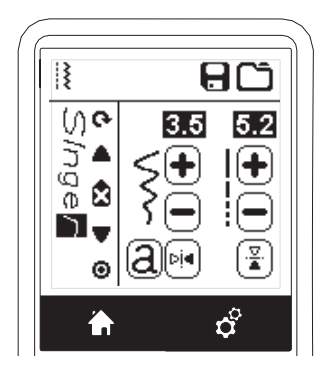

#### NOTA:

ĺ.<u>₹</u>.

(98)

Ś⊗

**v** 

1. Quando si seleziona una lettera con una base diversa (come la "j" e la "q") si regoleranno

automaticamente la larghezza e la lunghezza delle altre lettere. 2. La sequenza può contenere un massimo di 60 motivi e lettere. Una volta raggiunto il limite apparirà un messaggio. Premere "√".

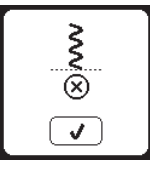

۲

#### **S**POSTAMENTO DEL CURSORE

La posizione del cursore viene evidenziata.

Toccando i tasti cursore (a, b), il cursore si sposterà in alto o in basso

Il cursore permette di controllare i punti selezionati, inserirne di nuovi, cancellarli o modificarli uno ad uno, come indicato qui sotto. NOTA: Quando si porta il cursore in cima alla sequenza, scomparirà. (c)

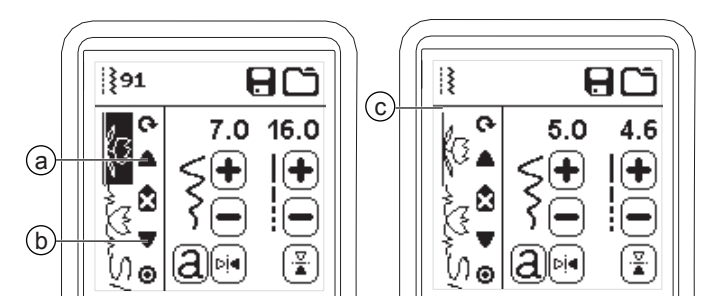

#### CONTROLLO DEI PUNTI SELEZIONATI

Man mano che la sequenza si allunga, i punti spariranno dallo schermo.

Potrete controllarli muovendo il cursore verso l'alto e il basso, utilizzando i tasti cursore.

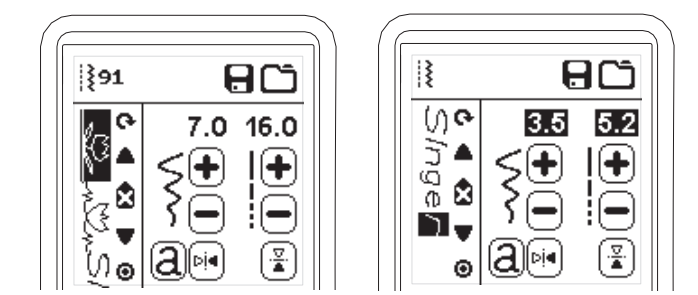

#### **INSERIMENTO DI PUNTI O LETTERE**

( )

La macchina inserirà il nuovo punto sopra al punto o alla lettera evidenziati

Utilizzando i tasti cursore, spostate il cursore per evidenziare il punto prima della posizione in cui volete inserire quello nuovo. Per inserire un motivo, premere il relativo numero.

Per inserire una lettera, premere il relativo pulsante e selezionare o modificare la lettere come descritto nella pagina precedente.

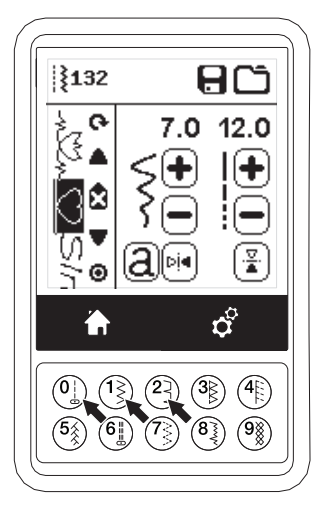

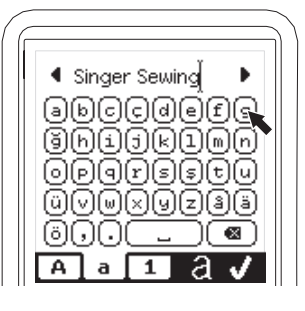

#### **CANCELLAZIONE DI PUNTI O LETTERE**

۲

- 1. Spostate il cursore sul punto o lettera che volete cancellare. Toccate il tasto di cancellazione (d) per un tempo breve (meno 2.
- di mezzo secondo). La macchina cancellerà il punto e il cursore passerà al punto successivo. Quando il cursore è in fondo alla . seguenza, la macchina cancellerà il punto appena prima.
- 3. Per cancellare tutti i punti e lettere, tenete premuto il tasto di cancellazione (per più di mezzo secondo) o portare il cursore in cima alla sequenza e premete il pulsante Cancellare.

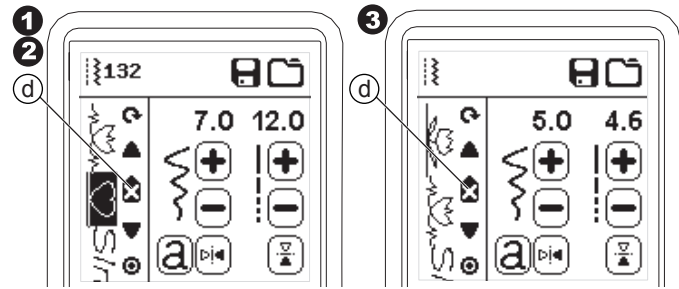

Quando si cancellano tutti i motivi appare un messaggio. Premere il pulsante "</ La macchina cancellerà tutti i motivi e le lettere selezionati. Per annullare l'operazione, premere "X".

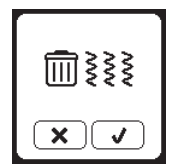

#### MODIFICARE UNA LETTERA DELLA SEQUENZA

- 1. Spostare il cursore fino alla lettera che si vuole modificare. Premere il pulsante della lettera. 2
- Apparirà la schermata di selezione del carattere. 3.
- Apparirà la schermata di seguenze di lettere.

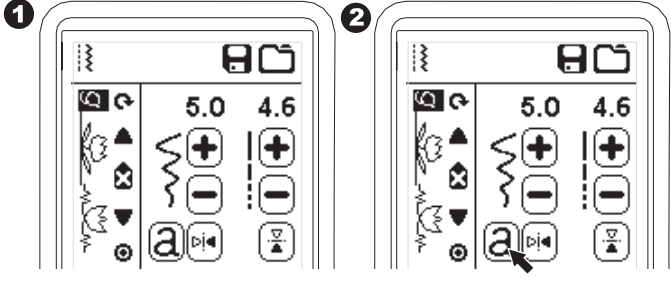

4. Modificare la lettera come descritto nella pagina precedente.

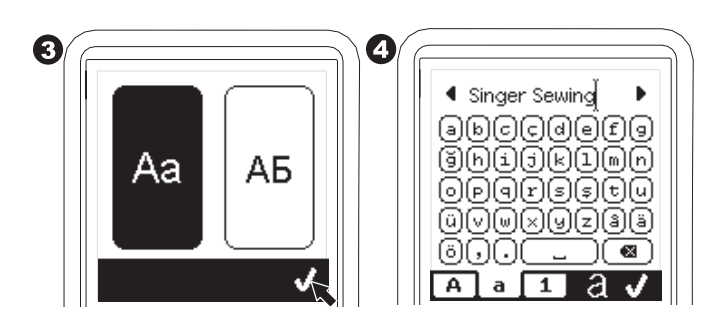

۲

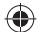

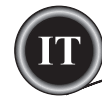

#### **MODIFICA DI CIASCUN PUNTO**

Potete modificare le impostazioni di ciascun punto (modifica a specchio/invertito, allungamento larghezza/lunghezza. 1. Spostare il cursore sul motivo da modificare.

- 1. Spostare il cursore sui motivo da modifica
- 2. Impostare la normale configurazione. (Pag. 14)

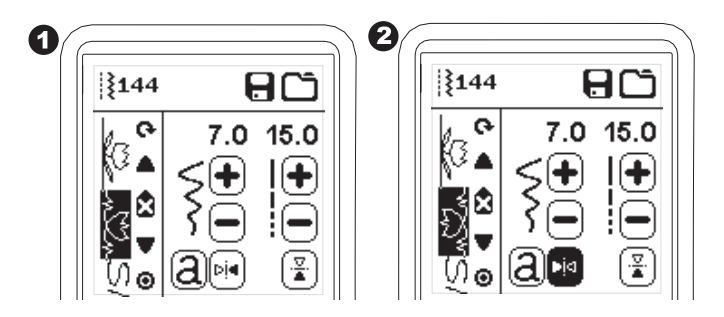

#### SALVATAGGIO DEI PUNTI SELEZIONATI

E' possibile salvare la sequenza di punti selezionati in memoria. Vi sono quattro cartelle di memoria separate in cui salvare le sequenze di punti. I punti salvati rimangono in memoria anche se la macchina viene spenta.

#### a. Per memorizzare o salvare una sequenza

- 1. Premere il pulsante di memorizzazione dopo aver selezionato motivi o lettere.
- Selezionate una delle quattro cartelle, toccandola direttamente. (Per annullare la scelta, premere "X")

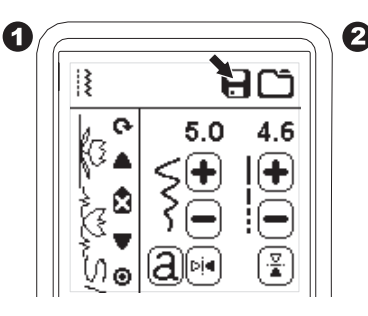

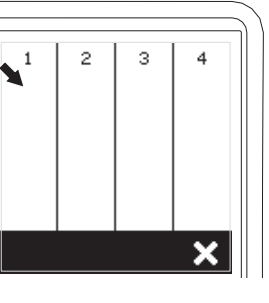

#### NOTA:

۲

Se la cartella selezionata contiene una sequenza precedentemente memorizzata, un messaggio vi chiederà se volete sovrascrivere la vecchia sequenza. Per sovrascrivere (cancellando la precedente sequenza) premere "√". Per annullare (uscire), premere "X". Il messaggio scomparirà.

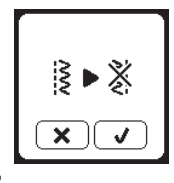

- 3. Col numero di memoria selezionato in evidenza, premere "</".
- 4. Apparirà la schermata di sequenza e l'icona delle cartelle indicherà il numero di cartelle memorizzate.

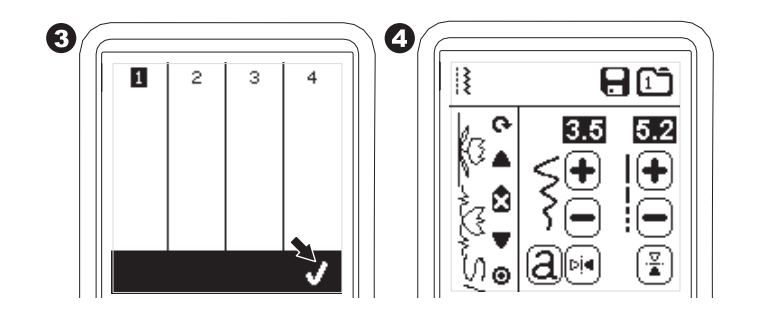

# SEQUENZE

- b. Per richiamare i punti memorizzati
- 1. Premere il pulsante Caricare sulla schermata delle sequenze.
- 2. Le memorie sono indicate da numeri. Premere la sequenza /memoria desiderata.

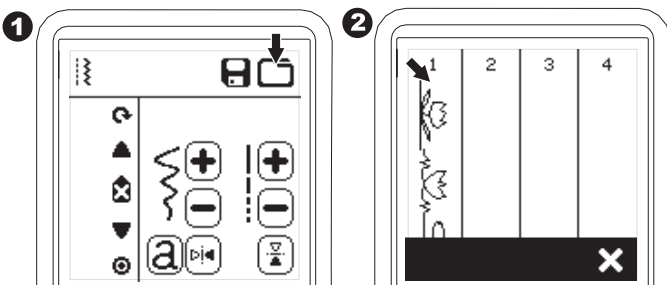

- 3. Quando il numero di file selezionato è evidenziato, premere " $\checkmark$ "
- 4. I punti richiamati appariranno sul lato sinistro dell'LCD. Potete cucire la sequenza di punti che avete richiamato.

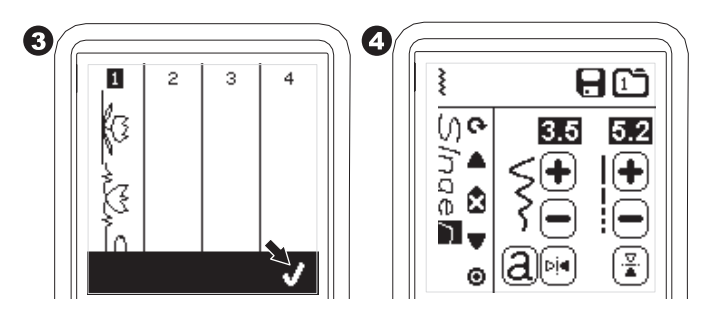

#### NOTA:

Se prima di caricare una memoria è stata creata o caricata un'altra sequenza o memoria, la sequenza caricata sarà aggiunta al prossimo cursore. ۲

40

# SEQUENZE

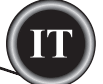

#### **C**UCIRE LA SEQUENZA

Dopo aver selezionato i punti per una sequenza, verrà cucita una sequenza senza interruzioni.

#### CUCIRE

- 1. Per cucire punti decorativi e alfabetici, montate l'apposito piedino per punti decorativi.
- Abbassate il piedino e iniziate a cucire. La macchina inizierà a cucire dal primo punto inserito e cucirà la seguenza ripetutamente.

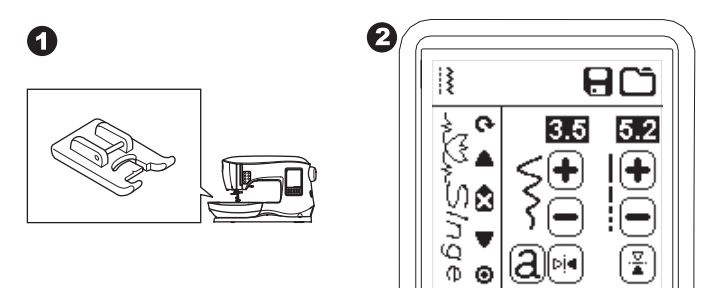

#### NOTA;

Premendo il pulsante tagliafilo mentre si cuce, la macchina si arresterà alla fine della sequenza e taglierà i fili.

#### SINGOLA SEQUENZA DI CUCITO

Premendo il pulsante di sequenza singola, l'icona si trasformerà in cerchio e si attiverà la modalità di sequenza singola. Questa modalità ha due funzioni.

- Impostazioni come in un solo motivo. I valori di lunghezza e larghezza sono comuni per tutti i motivi nella sequenza. Potete cambiare le impostazioni di lunghezza/larghezza e specchio/inverso di tutti i punti come se fosse uno solo.
- 2. Cucire in una sola volta. La sequenza sarà cucita una sola volta e si fermerà alla fine della sequenza.

#### NOTA:

۲

In questa modalità, il pulsante Cancellare non è attivo. Premere di nuovo il pulsante Sequenza singola per attivarlo.

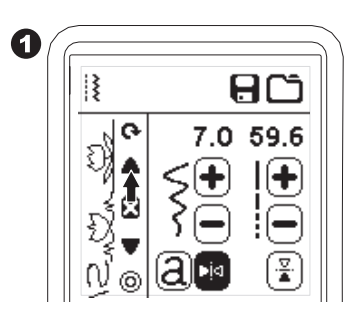

#### CUCIRE LA SEQUENZA DALL'INIZIO

۲

Premendo il pulsante di riavvio, la macchina ricomincerà la a cucire la sequenza dall'inizio.

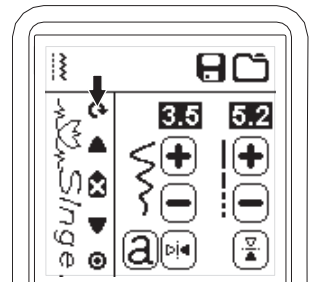

۲

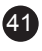

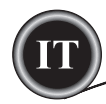

La vostra macchina da cucire può passare alla modalità ricamo collegando l'unità di ricamo come descritto in seguito.

# COLLEGAMENTO DELL'UNITÀ DI RICAMO

Sul retro della macchina è presente una presa coperta (A). Il coperchio si aprirà automaticamente al collegamento dell'unità di ricamo.

- 1. Prima di collegare l'unità di ricamo spegnere la macchina.
- 2. Far scivolare l'unità di ricamo sul braccio della macchina fi no a guando si inserisce saldamente nella presa.
- 3. Se necessario, utilizzare i piedini di regolazione in modo che macchina e unità di ricamo siano livellate.

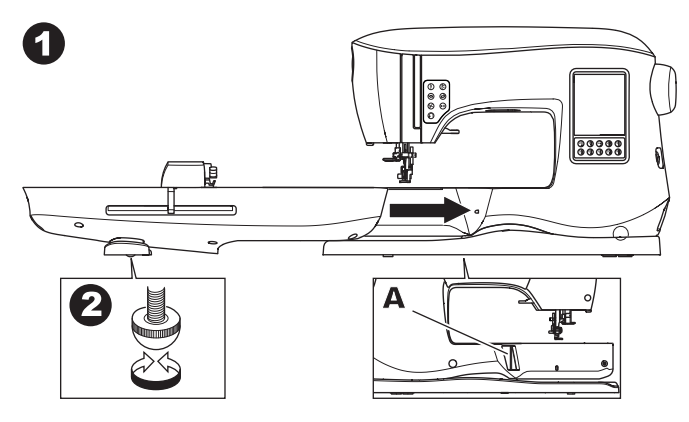

#### **RIMOZIONE DELL'UNITÀ DI RICAMO**

Rimuovere il telaio dalla macchina. (Vedere pag 46)

- Per riporre l'unità di ricamo nella scatola, spostare il carrello in posizione di riposo selezionando Park Position (Posizione di riposo) in Hoop Option (Opzioni telaio). (Vedere pag. 50)
- 2. Spegnere la macchina.

۲

- 3. Tirare la leva a sinistra (B), sotto all'unità di ricamo e far scivolare l'unità a sinistra per rimuoverla.
- Il coperchio della presa si chiuderà automaticamente.
- 4. Riporre l'unità di ricamo nell'imballaggio originale.

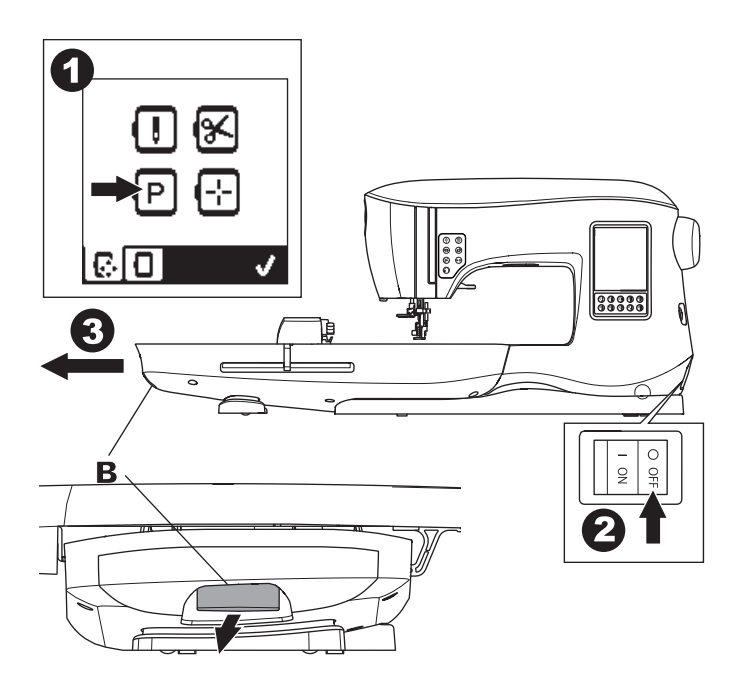

# PREPARAZIONE AL RICAMO

#### **INSERIRE IL PIEDINO PER RICAMO**

- Rimuovere il piedino e il supporto. (Vedi pag 8)
- Cambiare l'ago con uno da ricamo (a).
- 2. Il braccio (b) del piedino da ricamo dovrebbe scavalcare l'asticella (c) del morsetto dell'ago.

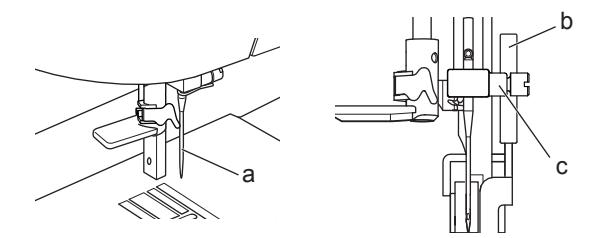

- Fare scorrere la testina da sinistra a destra affinché entri nella barra del piedino.
   Per un accesso più semplice, abbassare leggermente l'ago girando il volantino verso di sé.
- 4. Stringere bene la vite del piedino.

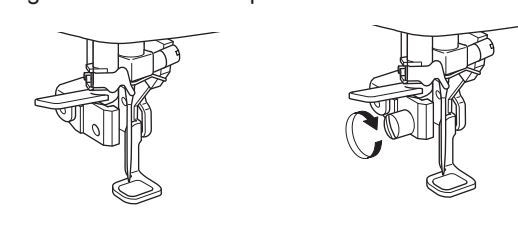

#### **MESSAGGI ALL'AVVIO**

All'accensione della macchina, sullo schermo saranno visualizzati una serie di messaggi.

- a. Se l'ago non si trova nella posizione di massima altezza, sarà visualizzato il presente messaggio. Ruotare il volantino verso di sé per sollevare l'ago nella posizione di massima altezza, quindi premere il pulsante "
- b. Se viene visualizzato questo messaggio, rimuovere il telaio, nel caso fosse collegato, liberare l'area di ricamo e premere il pulsante "\sqrt{".

(b

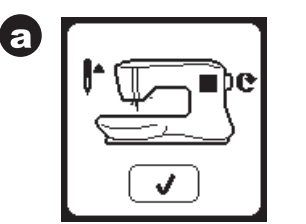

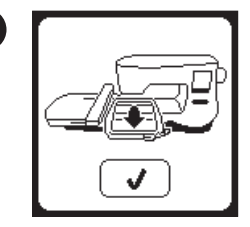

 $\bigcirc$ 

 c. Se il piedino è abbassato, sarà visualizzato questo messaggio. Sollevare la leva sollevamento piedino e premere il pulsante "<".</li>

Alla scomparsa dei messaggi a-c, il carrello si sposterà al punto di inizio.

d. Sarà visualizzata la schermata Home.

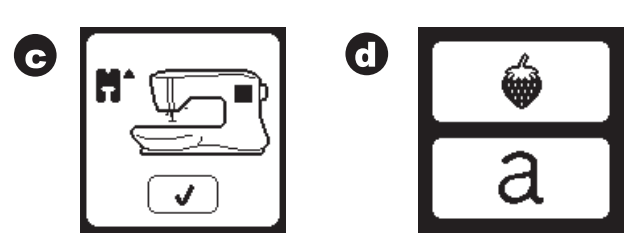

#### **PREPARAZIONE AL RICAMO**

#### 

Per evitare incidenti:

- 1. Non trasportare la macchina con l'unità di ricamo collegata, che potrebbe staccarsi e cadere.
- 2. Non forzare il movimento del carrello, per evitare di romperlo.
- 3. Non spostare la macchina afferrandola per il carrello.

#### SCHERMATA HOME/PULSANTE HOME

#### SCHERMATA HOME (A)

Dopo aver collegato correttamente l'unità di ricamo, sarà visualizzata la schermata Home. Da questa schermata è possibile selezionare e modificare i ricami.

#### PULSANTE HOME (B)

( )

È possibile tornare in qualsiasi momento alla schermata Home premendo il pulsante Home. In quel momento, tutti i disegni e lettere selezionate per il

ricamo saranno cancellati.

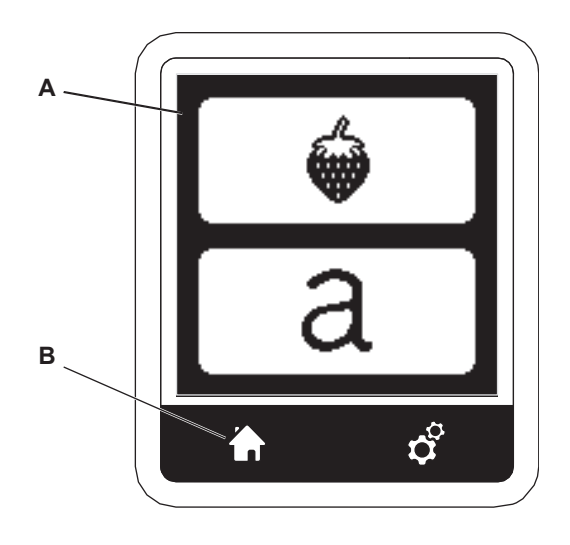

#### IMPOSTAZIONI DELLA MACCHINA PER RICAMO

#### PULSANTE IMPOSTAZIONE (C)

Prima o durante il processo di ricano, è possibile regolare le impostazioni della macchina premendo il pulsante Setting (Impostazioni). Sarà visualizzata la schermata Setting (Impostazioni). (a) È possibile scorrere la schermata premendo i pulsanti freccia destra. Se si preme ancora una volta il pulsante Impostazioni, la macchina tornerà alla schermata precedente. NOTA:

Tutte le impostazioni, salvo la tensione del filo, non cambieranno fino a modifica da parte dell'utente. La tensione del filo ritornerà alla preimpostazione quando si cambia disegno.

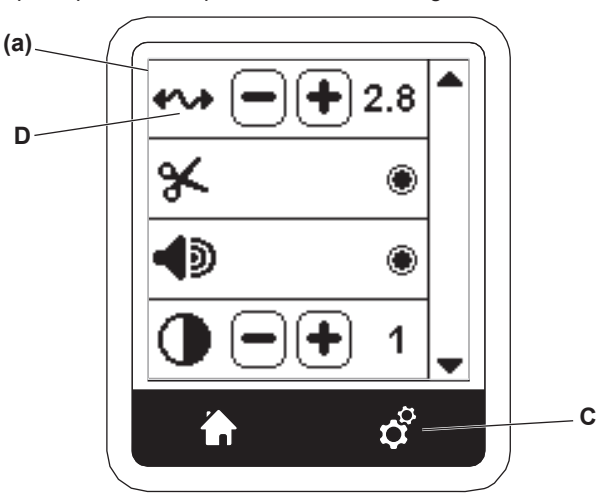

#### TENSIONE DEL FILO (D)

La macchina per ricamo regola automaticamente la tensione del filo. Tuttavia, in funzione del filo o del tessuto in uso, potrebbe essere necessario modificare la tensione del filo per ottenere i risultati desiderati.

Per ottenere la tensione del filo desiderata, procedere come segue.

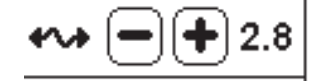

#### i. TENSIONE DEL FILO CORRETTA

Il filo dell'ago appare leggermente sul lato inferiore del tessuto. ii.

- ii. FILO DELL'AGO TROPPO TESO
   Il filo dell'ago appare sul lato superiore del tessuto.
   Diminuire la tensione del filo dell'ago premendo il pulsante "-".
- iii. FILO DELL'AGO TROPPO LASCO
   Il filo dell'ago è lasco o presenta dei cappi.
   Aumentare la tensione del filo dell'ago premendo il pulsante

"+" . (Vedi illustrazione in alto nella pagina seguente)

 $\bigcirc$ 

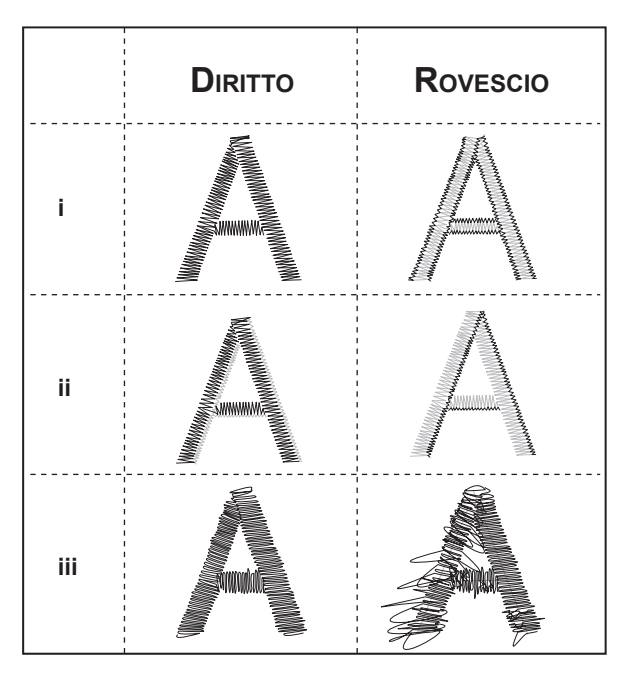

Quando si modifica la tensione del filo dall'impostazione predefinita, il valore sarà evidenziato.

#### NOTA:

 $( \mathbf{ } )$ 

Se la bobina è stata infilata o inserita non correttamente, o se il filo dell'ago non è stato infilato correttamente, non sarà possibile ottenere una buona tensione del filo. Verificare che il filo della bobina e dell'ago siano correttamente infilati prima di eseguire eventuali regolazioni.

#### ARRESTO PER TAGLIO

Quando si inizia a ricamare, è possibile impostare la macchina affinché si fermi dopo alcuni punti, consentendo all'utente il taglio delle estremità libere del filo.

È possibile selezionare o deselezionare tale funzione come segue:

i. Arresto per taglio attivato.

ii. Arresto per taglio disattivato.

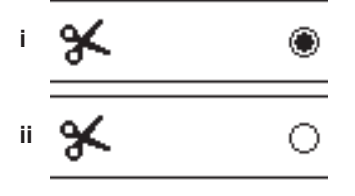

#### Avviso Acustico Luminosità Dello Schermo Calibrazione Dello Schermo

Queste impostazioni sono le stesse della macchina da cucire. Vedi pag. 16.

# PREPARAZIONE AL RICAMO

#### USO DI TESSUTO E STABILIZZATORE

È possibile ricamare diversi tipi di tessuto. Indipendentemente dal tessuto, sarà necessario utilizzare il corretto tipo di stabilizzatore. (Per ulteriori informazioni consultare pag. 45) Lo stabilizzatore serve come base e tiene fermo il tessuto mentre la macchina per ricamo cuce il disegno, eliminando eventuali distorsioni nel tessuto e nel disegno. Tessuti diversi richiedono tipi diversi di stabilizzatore, in funzione della natura del tessuto e della densità del disegno da ricamare. La maggior parte dei disegni di ricamo saranno eseguiti al meglio se il tessuto viene stabilizzato nella maniera corretta.

Di solito lo stabilizzatore viene applicato sul rovescio del tessuto, ma a volte, è possibile utilizzarlo sul diritto. Sul rovescio vuol dire applicare lo stabilizzatore sul lato posteriore dell'area da ricamare. È possibile intelaiarlo insieme al tessuto o da solo, in funzione del tessuto e del progetto. Sul diritto vuol dire che uno stabilizzatore aggiuntivo viene collocato sulla parte superiore del tessuto, intelaiato con il tessuto o fissato con altri mezzi. La funzione dello stabilizzatore è di garantire che la trama del tessuto sia fissata, fornendo una superficie piana per il ricamo.

Nonostante siano disponibili molti tipi di stabilizzatore, i tipi più comuni sono lo stabilizzatore a strappo, lo stabilizzatore idrosolubile e lo stabilizzatore a taglio. Gli stabilizzatori sono anche disponibili in diversi pesi. Dopo aver scelto il tipo migliore di stabilizzatore in funzione del progetto, scegliere il peso appropriato. Una buona regola stabilisce che il peso dello stabilizzatore deve essere compatibile con il tessuto.

Lo stabilizzatore <u>a strappo</u> è temporaneo. Una volta rimossone l'eccesso dopo il ricamo, il tessuto stesso deve essere in grado di sostenere da solo il disegno. Gli stabilizzatori a strappo sono di solito consigliati per i tessuti non elasticizzati. Lo stabilizzatore <u>a taglio</u> è permanente, ed è pertanto una scelta migliore per sostenere il ricamo su tessuti instabili, per evitare distorsioni. È sufficiente tagliare l'eccesso di stabilizzatore intorno al disegno. Anche dopo frequenti lavaggi il ricamo resterà intatto.

Lo stabilizzatore <u>idrosolubile</u> vengono risciacquati dall'area di ricamo. Sono una buona scelta nel ricamo di tessuti molto leggeri e possono essere utilizzati sulla parte superiore del tessuto. Dopo aver rimosso la gran parte di stabilizzatore in eccesso i residui vengono risciacquati via.

Sono anche disponibili versioni termoadesive o non termoadesive degli stabilizzatori. Gli stabilizzatori termoadesivi possono essere stirati sul retro dell'area da ricamare, impedendo la distorsione del tessuto durante l'intelaiamento.

Tuttavia, per i tessuti più sensibili alla stiratura vengono utilizzati stabilizzatori non termoadesivi. In questi casi, un altro utile strumento è l'adesivo temporaneo spray. Si utilizza per incollare temporaneamente i tessuti e lo stabilizzatore durante l'intelaiamento, e impedire al tessuto di spostarsi durante l'esecuzione del ricamo.

Per utilizzare bene gli stabilizzatori sono necessari una certa pratica e alcuni tentativi errati. Per risultati migliori, seguire i consigli del fabbricante dello stabilizzatore.

# **P**REPARAZIONE AL RICAMO

Normalmente, lo stabilizzatore dovrebbe essere più largo del telaio nel quale sarà utilizzato. Al termine del ricamo, utilizzare forbici a punta fine per rimuovere con cura l'eccesso di stabilizzatore dell'area di ricamo.

- a. Stabilizzatore
- b. Posizione del telaio
- c. Tessuto (Lato inferiore)
- d. Superficie di ricamo (Lato superiore)

#### NOTA:

۲

Si possono sostituire gli aghi SINGER<sup>®</sup> Style 2020 con i 2000 Style nei formati 11/80 o 14/90. Si possono sostituire gli aghi SINGER<sup>®</sup> Style 2045 con i 2001 Style nei formati 11/80 o 14/90. Si consiglia di usare aghi SINGER<sup>®</sup> nella vostra macchina da ricamo SINGER<sup>®</sup>.

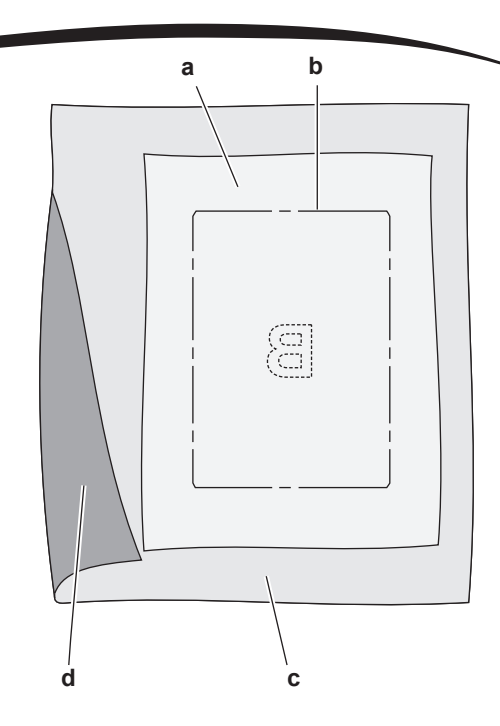

## TABELLA TESSUTI, STABILIZZATORI, AGHI E FILI

| PROGETTO                        | STABILIZZATORE                                                       | INTELAIATURA                                                                                                    | AGO                                                       | FILO BOBINA                                                 | FILO AGO                      |
|---------------------------------|----------------------------------------------------------------------|----------------------------------------------------------------------------------------------------|-----------------------------------------------------------|-------------------------------------------------------------|-------------------------------|
| Magliette                       | Rete<br>morbida<br>a taglio                                          | Intelaiare assieme tessuto<br>e stabilizzatore.                                                                                            | SINGER <sup>®</sup><br>Chromium<br>#2001<br>Formato 11/80 | Filo bobina                                                 | Poliestere o rayon            |
| Felpa                           | A taglio e<br>sulla parte<br>superiore                               | Intelaiare lo stabilizzatore a taglio.<br>Spillare stabilizzatore superiore e<br>felpa sullo stabilizzatore a taglio<br>intelaiato.        | SINGER <sup>®</sup><br>Chromium<br>#2001<br>Formato 14/90 | Filo bobina                                                 | Poliestere o rayon            |
| Asciugamani                     | Parte superiore e<br>a strappo                                       | Intelaiare lo stabilizzatore a strappo.<br>Spillare stabilizzatore superiore e<br>asciugamano sullo stabilizzatore a<br>taglio intelaiato. | SINGER <sup>®</sup><br>Chromium<br>#2000<br>Formato 14/90 | Stesso colore<br>del filo<br>dell'ago o<br>dell'asciugamano | Si consiglia il<br>poliestere |
| Maglioni a<br>maglia            | Stabilizzatore<br>a taglio                                           | Intelaiare lo stabilizzatore a taglio.<br>Spillare stabilizzatore superiore e<br>maglione sullo stabilizzatore a taglio<br>intelaiato.     | SINGER <sup>®</sup><br>Chromium<br>#2001<br>Formato 14/90 | Filo bobina                                                 | Poliestere o rayon            |
| Tessuti leggeri                 | Idrosolubile, a<br>strappo leggero                                   | Intelaiare assieme tessuto<br>e stabilizzatore.                                                                                            | SINGER <sup>®</sup><br>Chromium<br>#2000<br>Formato 11/80 | Filo bobina                                                 | Di solito si usa<br>il rayon  |
| Tessuti da<br>medi a<br>pesanti | Stabilizzatore a<br>strappo da medio a<br>pesante                    | Intelaiare assieme tessuto<br>e stabilizzatore.                                                                                            | SINGER <sup>®</sup><br>Chromium<br>#2000<br>Formato 14/90 | Filo bobina                                                 | Poliestere o rayon            |
| Jeans                           | Stabilizzatore a<br>taglio da medio a<br>pesante                     | Intelaiare assieme tessuto<br>e stabilizzatore.                                                                                            | SINGER <sup>®</sup><br>Chromium<br>#2000<br>Formato 14/90 | Filo bobina                                                 | Poliestere o rayon            |
| Tessuti<br>increspati           | Stabilizzatore a<br>taglio da medio a<br>pesante e<br>stabilizzatore | Intelaiare lo stabilizzatore a taglio.<br>Spillare stabilizzatore superiore e<br>tessuto sullo stabilizzatore a taglio<br>intelaiato.      | SINGER <sup>®</sup><br>Chromium<br>#2000<br>Formato 14/90 | Filo bobina                                                 | Poliestere o rayon            |
| Vinile e pelle                  | A taglio                                                             | Intelaiare lo stabilizzatore a taglio. Fissare il tessuto sullo stabilizzatore a taglio intelaiato.                                        | SINGER <sup>®</sup><br>Chromium<br>#2000<br>Formato 14/90 | Filo bobina                                                 | Poliestere o rayon            |

45

۲

RICAMO

۲

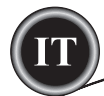

## FISSAGGIO DEL TESSUTO SUL TELAIO **DI RICAMO**

Per ottenere ricami ottimali, collocare uno strato di stabilizzatore sotto al tessuto. Intelaiando tessuto e stabilizzatore verificare che siano intelaiati saldamente e in maniera uniforme.

- 1. Aprire la leva di sgancio rapido sul telaio esterno e rimuovere il telaio interno.
- Collocare il telaio esterno su una superficie stabile e piatta 2. con la vite in basso a destra. Al centro del lato sinistro del telaio esterno è presente una piccola freccia che si allinea con la piccola freccia sul telaio interno.
- 3. Collocare lo stabilizzatore e il tessuto, con i diritti verso l'alto, sopra il telaio esterno.

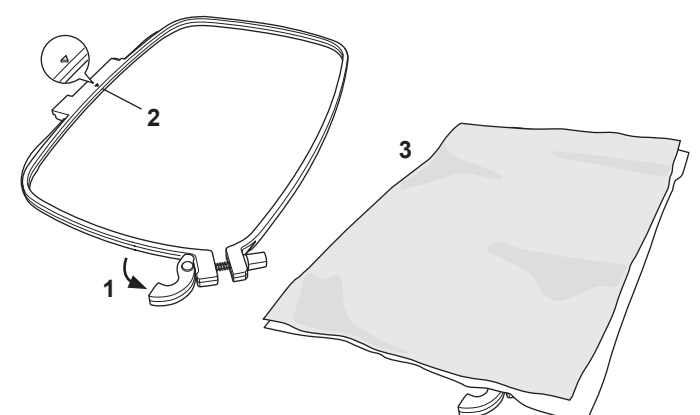

- 4. Collocare il telaio interno sopra il tessuto con la piccola freccia sul lato sinistro e premere con forza nel telaio esterno.
- 5. Chiudere la leva di sgancio rapido, senza forzare. Se sembra che la leva non voglia chiudersi, allentare la vite di ritenzione e quindi riprovare a chiudere la leva di sgancio rapido.
- Regolare la pressione del telaio esterno ruotando la vite 6. di ritenzione. Per ottenere risultati ottimali, il tessuto deve essere teso nel telaio.

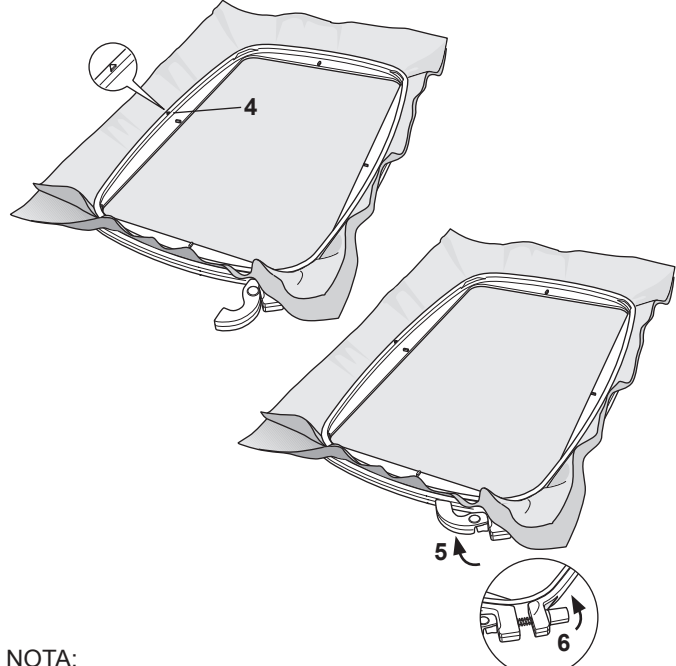

۲

Quando si cuciono ricami aggiuntivi sullo stesso tessuto, aprire la leva di sgancio rapido, spostare il telaio nella nuova posizione sul tessuto e richiudere la leva. Se si cambia il tipo di tessuto, potrebbe essere necessario regolare la pressione utilizzando la vite di ritenzione, senza forzare la leva di sgancio.

# **P**REPARAZIONE AL RICAMO

#### COLLEGAMENTO DEL TELAIO DA **RICAMO ALLA MACCHINA**

1. Sollevare il piedino. Sollevare l'ago alla posizione di massima altezza ruotando il volantino verso di sé.

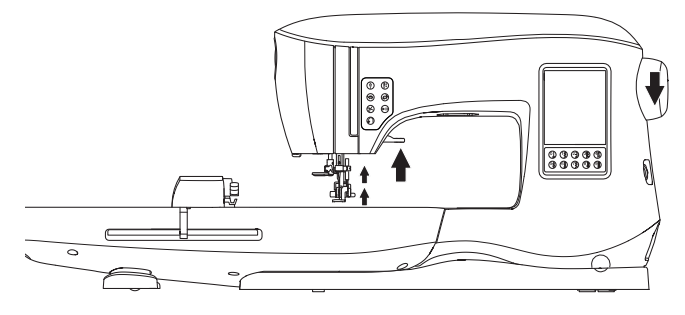

2. Far scivolare il telaio sull'unità di ricamo dalla parte anteriore alla parte posteriore fino a che non scatta in posizione.

NOTA:

Si può tenere sollevato il piedino alla massima altezza per facilitare il passaggio del telaio sotto il piedino.

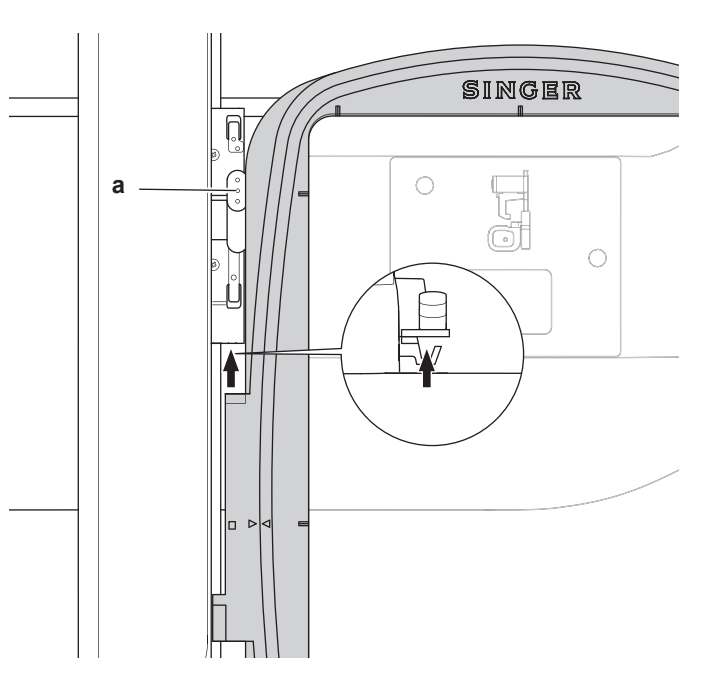

æ

#### **RIMOZIONE DEL TELAIO DALLA MACCHINA**

Tenere premuta la leva di sgancio (a) sul gruppo di collegamento del telaio guindi far scivolare il telaio verso di sé.

# **PREPARAZIONE AL RICAMO**

#### CHIAVETTA USB DI RICAMO

La macchina è dotata di una chiavetta USB. Questa chiavetta contiene quanto segue:

- a. Design Data (ricami)
- b. Design Book (file PDF per la visualizzazione di immagini di ricami inclusi e caratteri, visualizzati sul PC)
- c. Individual Design Information (file PDF di visualizzazione dei dettagli sui singoli disegni, visti su PC)

#### COLLEGAMENTO DELLA CHIAVETTA USB

La macchina è dotata di presa USB per la lettura dei dati di ricamo contenuti nella chiavetta USB.

Aprire il coperchio e inserire la chiavetta USB nella presa. La chiavetta ha un verso di inserimento predefinito: non forzarne l'ingresso nella presa.

Per rimuoverla, tirare con cautela la chiavetta verso l'esterno.

#### NOTA:

( )

Non rimuovere la chiavetta USB durante il funzionamento della macchina o la cucitura del ricamo, per evitare di danneggiare i fi le contenuti nella chiavetta stessa.

#### LIBRO DEI DISEGNI

Il Design Book, mostra una panoramica dei ricami inclusi e dei font forniti con la macchina. Potete vedere una foto dei disegni, così come le dimensioni e il conteggio dei punti dei disegni. Questo libro è un file PDF, cui si può accedere dalla chiavetta USB, quando è inserita nel vostro PC. Il PC dovrà avere Adobe Acrobat Reader installato per visualizzare il Design Book. Se il vostro PC non dispone di Acrobat Reader, accedere al sito Web di Adobe per installarlo.

#### INFORMAZIONI SUI SINGOLI DISEGNI

Si tratta di un file PDF che contiene informazioni più specifiche su ogni disegno del ricamo che viene fornito con il dispositivo, come ad esempio l'ordine dei colori del filato, un suggerimento sui colori del filo e altro ancora.

Il libro è un file PDF a cui si può accedere dalla chiavetta USB, quando è inserita nel vostro PC. Il PC dovrà avere Adobe Acrobat Reader installato per visualizzare il Design Book. Se il vostro PC non dispone di Acrobat Reader, accedere al sito Web di Adobe per installarlo.

#### SOFTWARE DI RICAMO

La macchina dispone del software di ricamo, che consente di utilizzare disegni di altre fonti, come CD di disegni e disegni scaricati da internet.

Andare all'indirizzo <u>singer.mysewnet.com</u> per ulteriori informazioni sullo scaricamento di tale software sul proprio PC.

#### AGGIORNAMENTO DELLA MACCHINA

Periodicamente sono disponibili aggiornamenti per la macchina.

La macchina viene aggiornata utilizzando la chiavetta USB.

- 1. Andare all'indirizzo <u>singer.mysewnet.com</u> per informazioni sugli aggiornamenti disponibili per la propria macchina.
- 2. Seguire le istruzioni di aggiornamento della macchina.

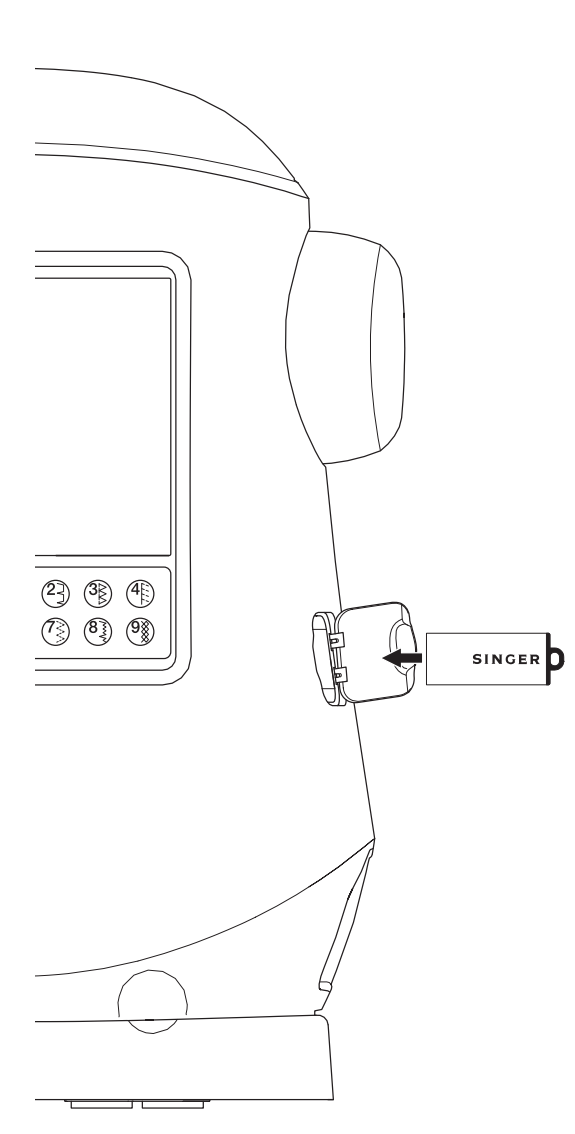

æ

47

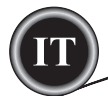

#### SCHERMATA HOME

La selezione dei disegni da ricamare inizia sulla schermata Home, che contiene due selezioni principali.

- a. Selezione di disegni, modifica ed esecuzione.
- b. Programmazione lettere, modifica ed esecuzione.

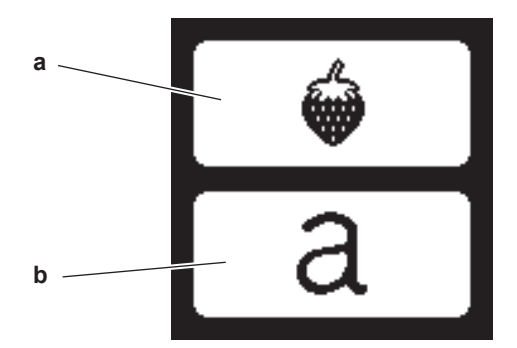

#### **EMBROIDERY** COLLECTION

(file PDF nella chiavetta USB)

La macchina dispone di 200 ricami ed i font di ricamo. Troverete 69 di questi disegni più i font, inclusi nella macchina. Il resto dei disegni sono su chiavetta USB.

La chiavetta USB dispone anche di alcuni file PDF con le informazioni sui disegni. Per ulteriori informazioni, vedere pagina 47.

#### SELEZIONE DEL DISEGNO

#### SELEZIONE DI UN DISEGNO INCORPORATO

La macchina è dotata di 69 disegni incorporati.

1. Premere il pulsante Design sulla schermata Home. Sarà visualizzata una tastierina a 10 tasti.

#### NOTA:

۲

Premere la scheda macchina (c) se la scheda USB è attivata.

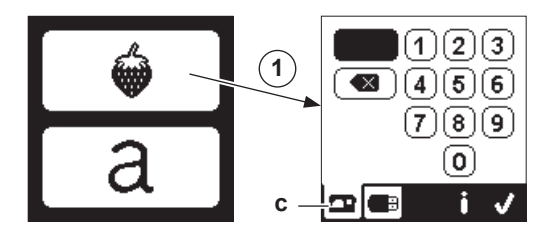

2. Selezionare il design della collezione ricamo e premere il numero del disegno sullo schermo.

Il numero selezionato sarà visualizzato nella parte superiore sinistra dello schermo LCD. Per cancellare un numero premere il pulsante cancella (d). Per visualizzare le informazioni relative al disegno selezionato, premere il pulsante informazioni (e). Sullo schermo saranno visualizzate le seguenti informazioni. i. Nome del disegno

- ii. Altezza e larghezza massima del disegno
- iii. Numero totale dei colori
- iv. Numero totale dei punti

Premendo il pulsante  $\sqrt[4]{}$ , le informazioni saranno cancellate e sarà nuovamente visualizzata la tastierina.

# SELEZIONE DEI DISEGNI

۲

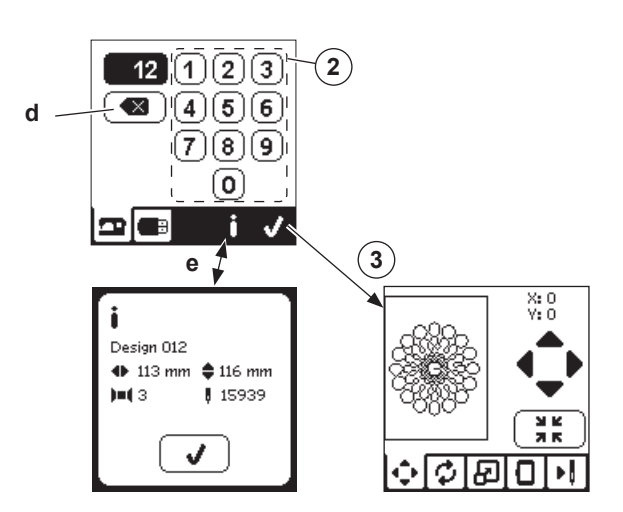

#### SELEZIONE DI UN DISEGNO USB

La macchina può leggere i dati di ricamo in formato ".xxx" e ".dst" memorizzati nella chiavetta USB.

- 1. Inserire la chiavetta USB nella relativa presa.
- Premere il pulsante relativo ai disegni della schermata Home e quindi la scheda USB (f). L'elenco dei dati sarà visualizzato sullo schermo.

Premere il fi le o la cartella per selezionarla o aprirle e quindi il pulsante " $\checkmark$ ".

Dopo aver aperto la cartella, sarà visualizzato l'elenco dei disegni ivi contenuti (g).

Per tornare indietro, premere la freccia presente sulla parte superiore (h). Premere il pulsante "informazioni" per ottenere ulteriori informazioni sul disegno selezionato. NOTA:

Se la chiavetta USB o il supporto sono vuoti o se il fi le leggibile non è presente, sarà visualizzato il contrassegno di vuoto.

3. Dopo aver selezionato il disegno sarà visualizzata la schermata di posizionamento ricamo.

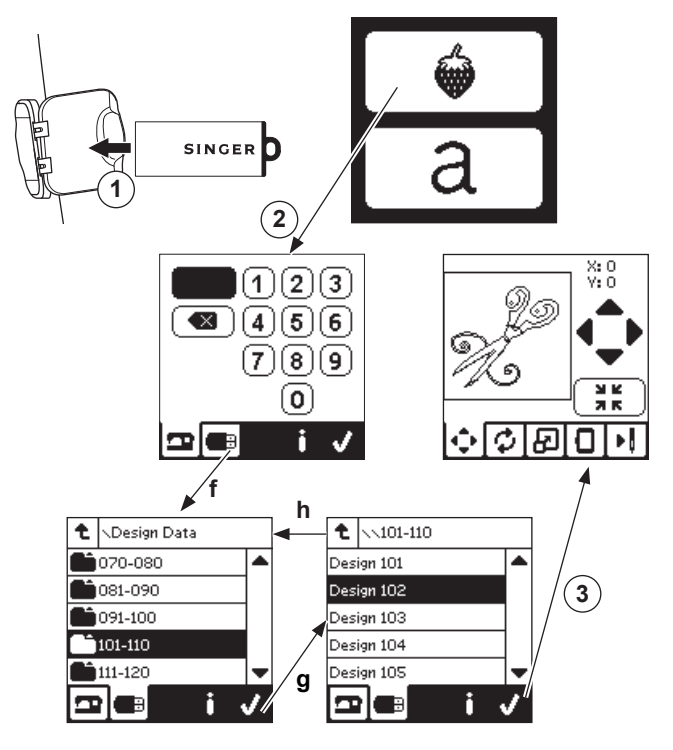

48

# **MODIFICA DEL DISEGNO**

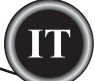

Prima di iniziare a ricamare è possibile modificare il disegno, utilizzando la scheda Edit (Modifica).

#### NOTA:

Se non è stato collegato il telaio corretto potrebbe essere visualizzato un messaggio popup.

Premere "</" e collegare il telaio indicato nel messaggio o modificare le impostazioni relative alle dimensione del telaio nella scherma delle opzioni del ricamo (Pagina successiva).

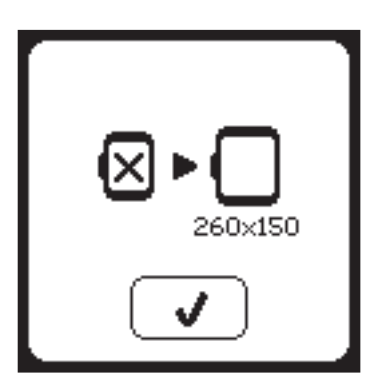

#### SCHERMATA DI POSIZIONAMENTO DEL RICAMO

È possibile spostare il posizionamento o la posizione del disegno di ricamo selezionato come segue:

- Premere la scheda di posizionamento ricamo. (Questa è la prima schermata che sarà visualizzata dopo aver selezionato il disegno)
- Premere i quattro pulsanti freccia per spostare la posizione.

   a: in alto, b: a sinistra, c: a destra, d: in basso
   Il telaio si sposterà in funzione della direzione selezionata.
   Ogni volta che si preme il pulsante, il telaio si sposterà. Se si tiene premuto il pulsante, lo spostamento sarà eseguito con un maggiore incremento.

I valori (X:Y:) accanto alla sommità dello schermo indicano la distanza dalla posizione centrale.

#### NOTA:

۲

Il lato sinistro dello schermo indica il campo di ricamo e la relativa posizione e dimensione del disegno. Se si modifica il disegno, il campo sarà tracciato nuovamente in funzione della modifica.

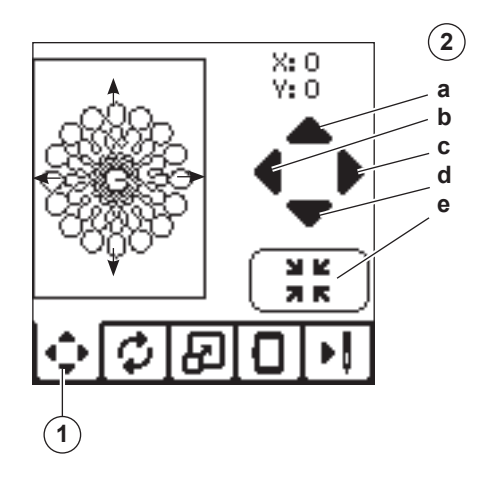

#### ROTAZIONE RICAMO E SCHERMATA DI SPECCHIATURA

- 1. Premere la scheda di rotazione e specchiatura ricamo.
- 2. Premere il pulsante Rotate (Ruota). Premendo questo pulsante il disegno ruoterà di 90° in senso orario. Se il disegno è troppo largo o troppo alto per ruotare di 90°, sarà ruotato di 180°. Il valore totale della rotazione sarà indicato nella parte superiore destra dello schermo LCD. A sinistra del valore della rotazione è presente un'icona che ruoterà in funzione della modifica del valore di rotazione.
- 3. Premere i pulsanti Mirror.
  - a. Specchiatura verticale b. Specchiatura orizzontale

L'icona posizionata presso la sommità dello schermo LCD si invertirà in funzione della selezione eseguita, indicando

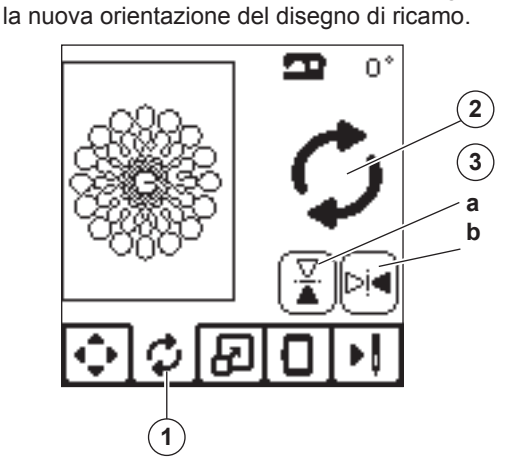

#### SCHERMATA DI SCALA DEL RICAMO

- 1. Premere la scheda Embroidery Scaling (scala ricamo).
- Per aumentare la scala, ovvero ingrandire, premere il pulsante con la freccia verso l'alto (a).
   Per diminuire la scala, ovvero ridurre, premere il pulsante

con la freccia verso il basso (b). Il disegno sarà scalato del 5% a ogni pressione del pulsante.

La scalatura massima è del +/- 20 %.

Una scalatura superiore alla dimensione del telaio non è selezionabile. Per ritornare alla dimensione originale, premere il pulsante (c).

Il valore della scala viene indicato tra i pulsanti, e la dimensione del disegno messo in scala viene indicato alla sommità dello schermo.

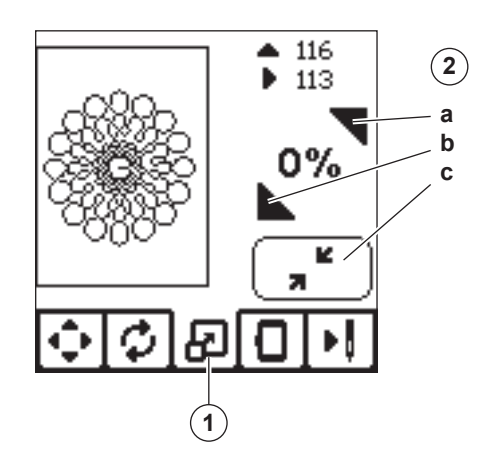

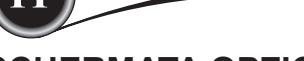

#### SCHERMATA OPZIONI RICAMO

- 1. Premere la scheda Embroidery option (Opzioni ricamo).
- È possibile accedere alle opzioni di ricamo premendo i pulsanti, come indicato in basso:
  - A. Hoop Option and Selection (Selezione e opzioni telaio)
  - B. Tracing (Tracciatura)
  - C. Basting (Imbastitura)
  - D. Monochrome (Disegno monocromatico)

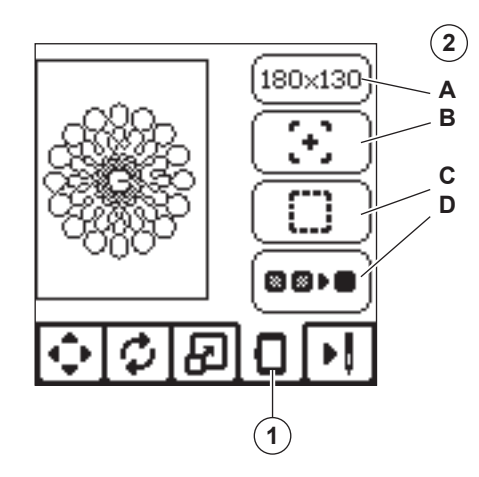

#### **OPZIONI E SELEZIONE TELAIO (A)**

 $\bigcirc$ 

Il pulsante in alto a destra indica la dimensione del telaio selezionato. Premere questo pulsante per spostare la posizione del telaio o per modificare la dimensione dello stesso.

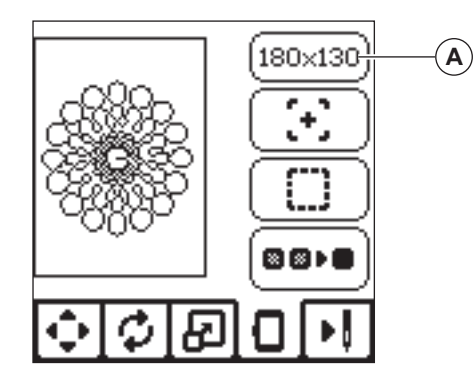

# MODIFICA DEL DISEGNO

#### **OPZIONI TELAIO - SPOSTAMENTO POSIZIONE TELAIO**

Premendo il pulsante Hoop Option and Selection (Selezione e opzioni telaio), sarà visualizzata la schermata Hoop Option (Opzioni telaio).

- È possibile spostare la posizione del telaio come segue:
- i. Current Position (Posizione attuale):
  - Premere questo pulsante se si desidera ritornare al punto corrente e iniziare di nuovo a ricamare dal punto ove ci si era interrotti.

Il telaio si sposterà nella posizione corrente e si ritornerà alla schermata opzioni ricamo. NOTA:

Per ritornare alla posizione corrente e alla schermata opzioni ricamo è anche possibile premere il pulsante " $\checkmark$ ".

- ii. Cut Position (Posizione di taglio): Premendo questo pulsante, si sposta il telaio verso di sé, facilitando il taglio del tessuto durante il ricamo di un'applicazione.
- iii. Park Position (Posizione di riposo):
  - Al termine del ricamo, se si desidera riporre la macchina, sarà necessario spostare il carrello del telaio in posizione di riposo. Premere il pulsante di posizione di riposo. Alla visualizzazione del messaggio popup (v), rimuovere il telaio e premere il pulsante "</". Il carrello si sposterà alla corretta posizione di riposo.

Quindi spegnere la macchina e rimuovere l'unità. NOTA:

È essenziale rimuovere il telaio per evitare di danneggiarlo. iv. Posizione centrale:

Se si desidera verificare dove la posizione centrale del telaio sarà collocata sul tessuto, premere questo pulsante.

۲

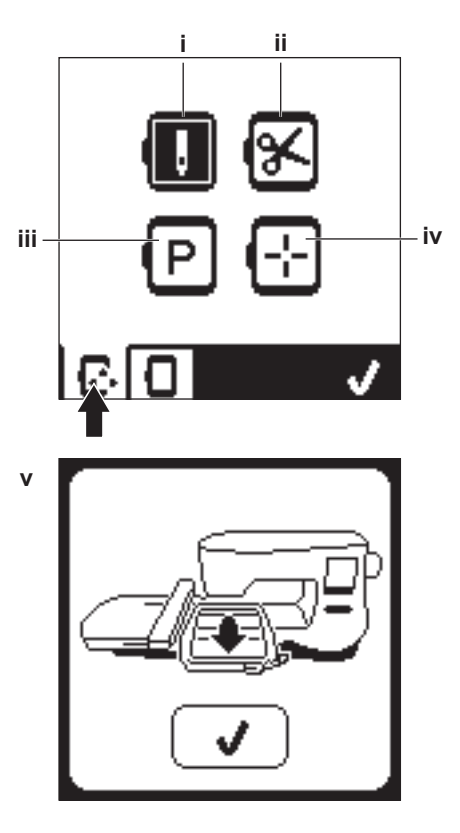

50

#### SELEZIONE DEL TELAIO

Quando si seleziona un telaio, la macchina selezionerà automaticamente il telaio più adatto.

1. Per modificare il telaio, premere la seconda scheda per aprire l'elenco dei telai.

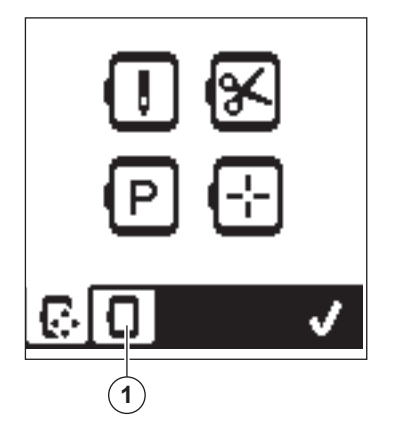

 Selezionare il telaio che si desidera utilizzare. È possibile scorrere l'elenco dei telai premendo i pulsanti freccia sul lato destro.

Sarà possibile selezionare i telai di dimensione sufficiente per il disegno selezionato.

I telai troppo piccoli saranno contrassegnati con una X e non potranno essere selezionati.

Il telaio selezionato sarà contrassegnato da un punto nero.
 Premere il pulsante "√". La dimensione del telaio si

modificherà e sarà visualizzata la schermata opzioni ricamo. In questo momento tutte le modifi che (rotazione, specchiatura e scalatura) saranno azzerate. Se non si desidera azzerare le opzioni, premere il pulsante "X" (e). La dimensione del telaio e le modifi che non si modifi cheranno e si ritornerà alla schermata Embroidery Option (Opzioni ricamo).

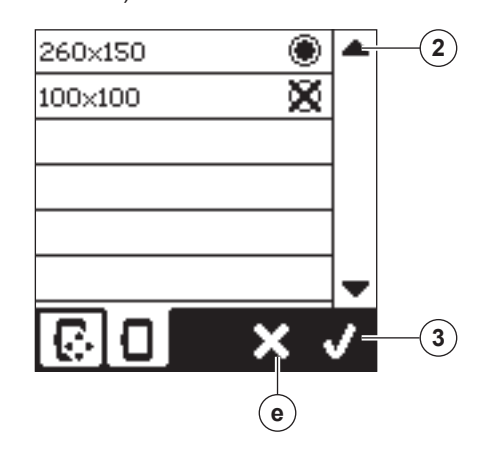

#### NOTA:

( )

Se il telaio selezionato non è uguale al telaio collegato all'unità di ricamo, sarà visualizzato un popup di avviso. Collegare il telaio corretto o selezionare un altro telaio dall'elenco. La macchina è dotata di telai 260x150 e 100x100.

#### TRACCIATURA (B)

È possibile utilizzare la funzione di Tracciatura per delineare i contorni dell'area del disegno. Premere il secondo pulsante per spostare il telaio in modo che l'ago sia collocato nell'angolo in alto a sinistra della zona ove il disegno sarà ricamato. Ogni pressione del pulsante sposterà il telaio per visualizzare tutti gli angoli del disegno.

Alla quinta pressione il telaio si sposterà nella posizione centrale del disegno e alla sesta pressione ritornerà alla posizione originale. Il pulsante Tracing (Tracciatura) indicherà la posizione con un contrassegno evidenziato.

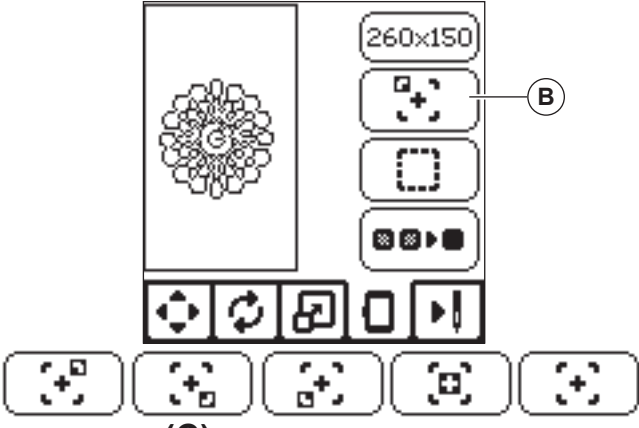

#### IMBASTITURA (C)

Premendo il terzo pulsante e il pulsante Avvio/Arresto, la macchina cucirà il punto di imbastitura intorno all'area del disegno, sotto forma di casella.

L'imbastitura consente di fissare il tessuto a uno stabilizzatore sottostante, specialmente quando il tessuto da ricamare non può essere intelaiato. L'imbastitura potrà anche fornire un ulteriore sostegno, specialmente ai tessuti instabili. NOTA:

Durante l'imbastitura, la casella di disegno sarà indicata da una linea tratteggiata e il pulsante di imbastitura sarà evidenziato.

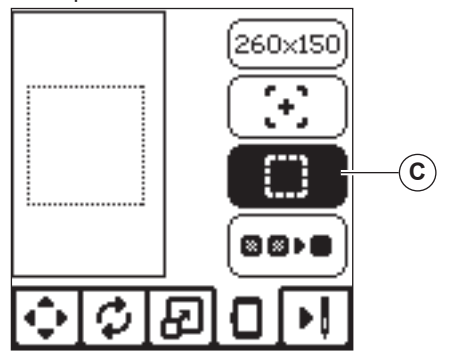

#### MONOCROMATICO (D)

Premere il quarto pulsante per attivare il ricamo monocromatico. La macchina non si arresterà per il cambiamento dei blocchi colore. Premere nuovamente il pulsante per disattivare il ricamo monocromatico. Quando si attiva il ricamo monocromatico, il pulsante sarà evidenziato.

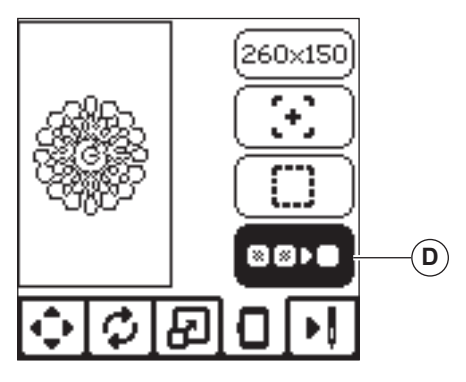

æ

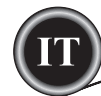

Dopo aver terminato la modifica del disegno, premere la scheda Stitch Out (Cucitura) per avviare l'esecuzione.

#### SCHERMATA CUCITURA

Dopo aver premuto la scheda Stitch Out (Cucitura) (A), sarà visualizzata la relativa schermata.

- a. Campo e posizione del ricamo.
- Punti rimanenti nel blocco colore/Numero totale di punti rimanenti nel disegno.
   Premendo i pulsanti -/+, la cucitura andrà avanti/indietro.
- Tenendo premuto la velocità aumenterà.
  c. Colore attuale/Numero totale di colori
- Premendo i pulsanti -/+, il blocco colore andrà avanti/ indietro.

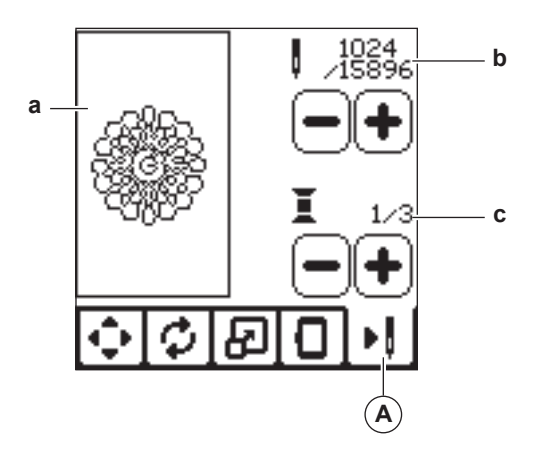

#### **INIZIARE A CUCIRE**

۲

1. Infilare l'ago con il primo colore.

#### ATTENZIONE

Per evitare lesioni: usare particolare attenzione all'ago durante il cambio del filo.

- 2. Passare il filo dell'ago attraverso il foro del piedino da ricamo dalla parte superiore.
- 3. Abbassare la leva sollevamento piedino.
- 4. Tenere il filo dell'ago.
- 5. Tenere spazio sufficiente per assecondare il movimento del carrello e del telaio.

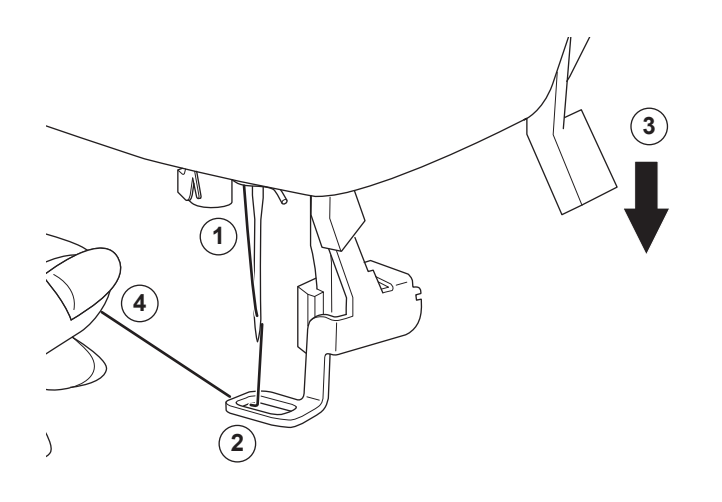

# Modifica del disegno

 Premere il pulsante Avvio/Arresto. La macchina inizierà a ricamare il primo colore del disegno. NOTA:

Se in questo momento la leva sollevamento piedino è sollevata, sarà visualizzato un messaggio popup. Abbassare il piedino e premere il pulsante "√".

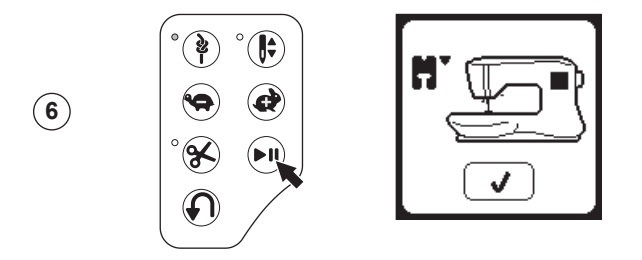

7. Se è attivata la funzione Stop for Cutting (Arresto per taglio), la macchina si arresta automaticamente dopo pochi punti per il taglio delle estremità del filo. Sarà visualizzato un messaggio popup che richiede il taglio delle estremità dei fili. Tagliare le estremità dei fili e premere il pulsante "√". Continuare a ricamare premendo il pulsante Avvio/Arresto.

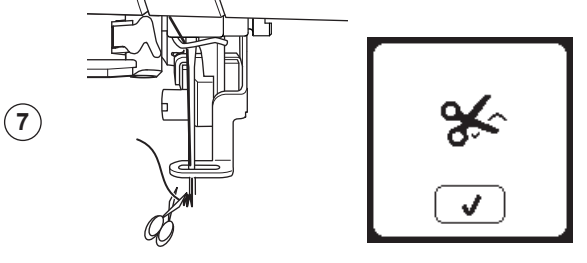

 $\bigcirc$ 

 Al termine del ricamo, la macchina si arresterà automaticamente e taglierà il filo dell'ago. Sarà visualizzato un popup che chiede di cambiare colore. Infilare il colore successivo e premere il pulsante "</". Continuare a ricamare premendo il pulsante Avvio/Arresto. Ciascun segmento di colore è legato all'estremità e il filo dell'ago e della bobina vengono tagliati.

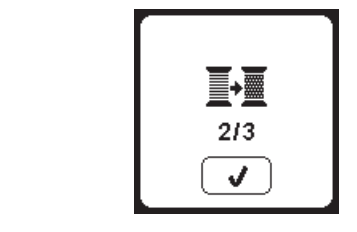

(8)

(9)

9. Al termine del ricamo, la macchina taglierà entrambi i fili e si arresterà.

Un popup informa che il ricamo è finito. Premere il pulsante "\scrime". Sollevare il piedino e rimuovere il telaio.

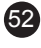

# LETTERE DA RICAMARE

Si possono selezionare 2 diversi tipi di carattere. Vedi l'embroidery collection.

#### SELEZIONE DELLE LETTERE DA RICAMARE

- Premere il pulsante Font sulla schermata Home. Sarà visualizzata la schermata Font Selection (Selezione font).
- La macchina è dotata di 2 font, ciascuno in tre dimensioni. Premi il pulsante Font relativo al carattere da cucire e quindi il pulsante "√".
- Sarà visualizzata la schermata delle lettere maiuscole. 3. Selezionare le lettere che si desidera ricamare.
- Per cambiare i caratteri, premere la scheda che contiene i caratteri desiderati, come segue:
  - a. lettere maiuscole b. lettere minuscole
  - c. lettere numeriche e lettere speciali
- Le lettere selezionate saranno aggiunte alla linea superiore.
- I pulsanti freccia sulla linea superiore sposteranno il cursore.
- Per inserire la lettera, spostare il cursore al punto di inserimento e selezionare la lettera. Per cancellare la lettera, spostare il cursore a destra della
- lettera da cancellare, quindi il pulsante cancella (d).
  7. Al termine della sequenza di lettere premere "√". Sarà visualizzata la schermata Cucitura.
- NOTA:

۲

Se non vengono selezionate lettere, sarà visualizzata la schermata Home.

È possibile aggiungere lettere fi no alla massima altezza del telaio. (Qualora la larghezza delle lettere ecceda la larghezza massima del telaio, esso sarà ruotato automaticamente di 90°).

#### Aa<sup>25</sup> Aa (1) Aa As s. Aa (6) (2) 4 (5) (5) SINGER (A)(B)(C)(C)(D)(E) (&)(H)(I) (3) (o) íQÌ (R) (s` ίШ. ſÜÌ ſΧ. Ő d а (7) а b С X: 0 Y: 0 &INGER м к ЛК

#### **MODIFICA DELLE LETTERE DA RICAMARE**

È possibile modificare le scritte, allo stesso modo della modifica dei disegni.

۲

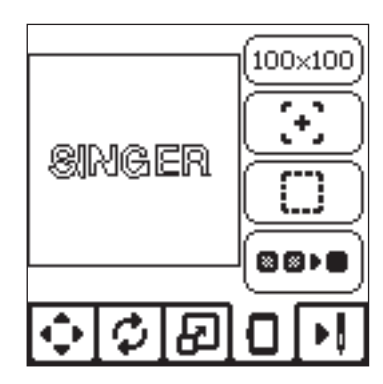

## CUCITURA DELLE LETTERE DA RICAMARE

La cucitura delle lettere opera allo stesso modo della cucitura dei disegni.

Durante la cucitura delle lettere, i valori saranno visualizzati sullo schermo.

- a. Punti rimanenti nella lettera corrente/Numero totale di punti rimanenti per tutte le lettere
- b. Lettera corrente/Numero totale delle lettere

La macchina cucirà ciascuna lettera, tagliando i fili tra ogni lettera.

NOTA: Nel caso, è possibile selezionare la funzione Monocromatico (vedere pag. 51) in modo da cucire tutte le lettere senza taglio del filo tra ciascuna lettera, ma solo alla fine.

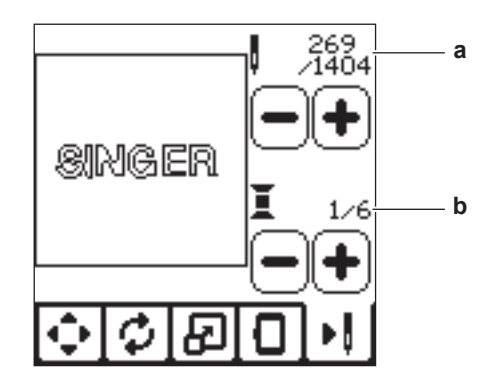

RICAMO

۲

53

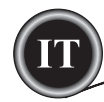

#### SOLLEVARE L'AGO

Se l'ago si trova in posizione bassa e dev'essere sollevato prima di eseguire una funzione, appare questo messaggio. Sollevare l'ago e premere il pulsante " per chiudere il messaggio.

#### **SOLLEVARE IL PIEDINO**

Questo messaggio appare quando la funzione richiede che il piedino sia in posizione sollevata. Premere "√" e sollevare la leva alzapiedino.

#### **ABBASSARE IL PIEDINO**

Questo messaggio appare quando si inizia a cucire senza abbassare il piedino. Premere "</" e abbassare la leva alzapiedino per iniziare a cucire.

#### **CALIBRAZIONE NON RIUSCITA**

Se la calibrazione non è andata a buon fine, apparirà un messaggio. Premere "</ e ritentare la calibrazione.

# **ROTTURA DEL FILO DELL'AGO**

Se il filo dell'ago si rompe o si esaurisce, sarà visualizzato il presente popup e la macchina si arresterà. Reinfilare il filo dell'ago e premere il pulsante "√". Arretrare di 3-4 punti dal punto di rottura premendo "-" sullo schermo. Premere il pulsante Avvio/Arresto per avviare nuovamente la cucitura.

#### INCEPPAMENTO DEL FILO

Se il filo dell'ago o della bobina sono inceppati sotto la piastrina, la macchina si arresterà e sarà visualizzato questo messaggio popup. Rimuovere il telaio e la piastrina dell'ago (vedere pagina successiva) Rimuovere l'inceppamento e ripristinare la piastrina. Premere il pulsante "√".

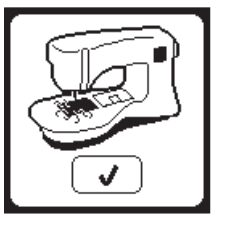

# MESSAGGI POP-UP

# SOVRACCARICO DEL MOTORE

#### **PRINCIPALE**

Se si sta cucendo un tessuto molto pesante o se la macchina si blocca durante la cucitura. il motore principale potrebbe andare in sovraccarico e la macchina si arresterà. Il messaggio popup si chiuderà guando il motore principale e l'alimentazione sono in sicurezza.

#### MACCHINA IMPOSTATA PER AGO

#### DOPPIO

Questo messaggio appare quando è attivato il programma di ago doppio. Controllare l'ago e premere "√" per continuare.

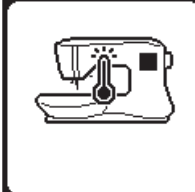

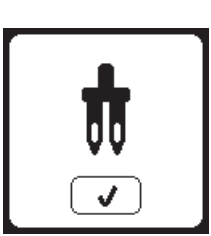

#### PUNTO NON REALIZZABILE CON

#### AGO DOPPIO

Questo messaggio appare quando è selezionato un punto che non può essere cucito con ago doppio. Premere il pulsante disattivare il programma per ago doppio.

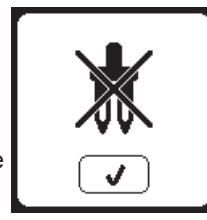

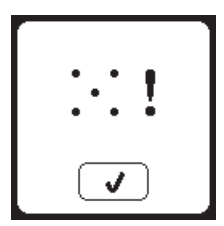

# LARGHEZZA DEL PUNTO LIMITATA

#### CON AGO DOPPIO

Questo messaggio appare quando la larghezza del punto è regolata al limite. Premere "</" per continuare.

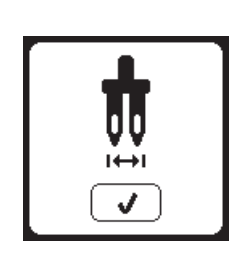

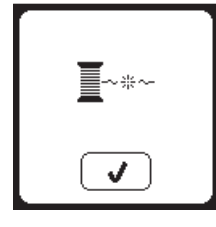

# ABBASSARE LA LEVA DI

#### **TRASPORTO INFERIORE**

Quando si cuce sul bottone appare questo messaggio. Abbassare la leva di trasporto inferiore e premere "√" per continuare.

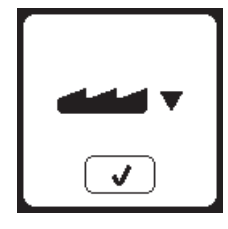

#### PUNTO NON COMBINABILE

Alcuni motivi non possono essere combinati in una seguenza. Se si seleziona un motivo che non può essere combinato, appare un messaggio di avviso sullo schermo. Premere "√".

#### **P**ROGRAMMA TROPPO LUNGO PER AGGIUNGERE ALTRI PUNTI

La seguenza può contenere un massimo di 60 motivi e lettere. Il messaggio apparirà quando si raggiunge il limite. Premere "</".

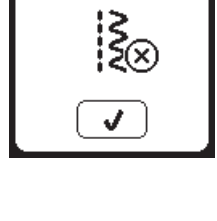

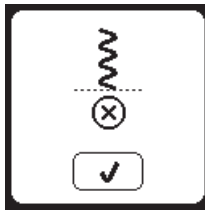

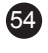

# Messaggi pop-up

#### **CANCELLARE PROGRAMMA**

Quando si cancellano tutti i motivi appare un messaggio. Premere "

"
". La macchina cancellerà tutti i motivi e le lettere selezionati. Per annullare, premere "X".

# 

#### SOVRASCRIVERE

Se la cartella selezionata contiene una sequenza precedentemente memorizzata, un messaggio vi chiederà se volete sovrascrivere la vecchia sequenza. Per sovrascrivere (cancellando la precedente sequenza) premere "√". Per annullare (uscire), premere "X". Il messaggio scomparirà

#### **RIMUOVERE TELAIO**

Questo messaggio popup sarà visualizzato se è stata selezionata una funzione che forza l'unità di ricamo a spostarsi all'esterno dei limiti del telaio collegato. Allo scopo di lasciar muovere liberamente il carrello, rimuovere il telaio e premere il pulsante "</

#### CONNESSIONE USB

Questo messaggio popup sarà visualizzato se si preme il pulsante USB senza aver inserito alcuna chiavetta o se la chiavetta USB viene rimossa durante la navigazione o durante il ricamo. Inserire la chiavetta USB e premere il pulsante "√".

#### IMPOSSIBILE LEGGERE DATI SU CHIAVETTA USB

Questo messaggio popup sarà visualizzato se la macchina per ricamo non riesce ad accedere alle informazioni presenti sulla chiavetta USB. La causa può essere un formato di fi le errato sulla chiavetta, la chiavetta potrebbe essere danneggiata oppure potrebbe essere in uso una chiavetta USB non compatibile con la macchina.

## CORRUZIONE DEI DATI

Questo messaggio popup sarà visualizzato se il contenuto di una chiavetta USB è corrotto e non è possibile leggerlo correttamente.

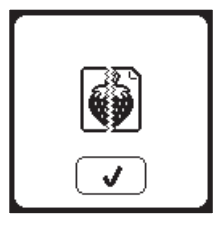

## RICAMO TROPPO LARGO

Questo messaggio popup sarà visualizzato se un disegno è troppo grande perché la macchina lo possa leggere dalla chiavetta USB.

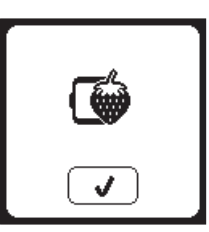

## TIPO TELAIO ERRATO

Questo messaggio popup sarà visualizzato se il telaio selezionato in selezione telaio non è uguale al telaio collegato all'unità di ricamo. Collegare il telaio corretto e premere il pulsante "√".

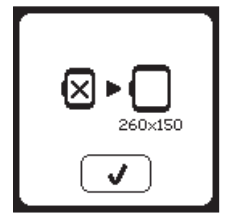

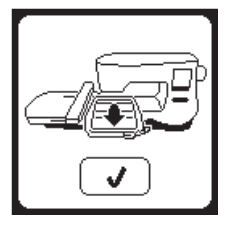

J

#### **Disegno** Questo messaggio popup sarà visualizzato se il disegno presenta un arresto programmato. La macchina si

COMANDO DI ARRESTO NEL

arresterà. Premere il pulsante "√" per

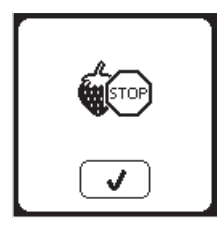

# TAGLIARE IL FILO

continuare a ricamare.

Quando si inizia a ricamare o dopo aver cambiato il filo, la macchina cucirà alcuni punti e si fermerà per permettervi di tagliare il filo.

Nota: Questa funzione si annulla se nel menù impostazioni è disattivata l'opzione Stop For Cut (vedi pag. 44).

#### CAMBIARE IL COLORE DEL FILO

Quando una sezione di ricamo di un colore è completa, la macchina si fermerà automaticamente e taglierà entrambi i fili. Apparirà un avviso di cambio colore. Infilare nuovamente col colore successivo e premere "√".

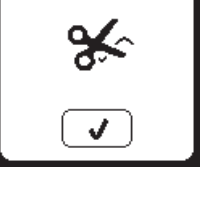

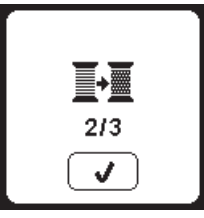

#### RICAMO COMPLETATO

Quando tutto il ricamo è completo, la macchina taglia entrambi i fili e si arresta. Un avviso informa che il ricamo è finito. Premere "√".

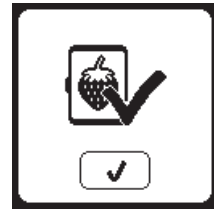

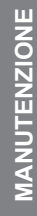

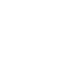

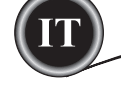

## A PERICOLO

Per ridurre il rischio di scosse elettriche, scollegare la spina dell'alimentazione dalla presa di rete prima di eseguire la manutenzione.

#### **PULIZIA**

L'accumulo di fi lacce e pezzi di filo nel gancio pregiudicano il regolare funzionamento della macchina. Verificare periodicamente e se necessario pulire.

#### NOTA:

۲

- L'illuminazione dell'area di cucitura è fornita da una lampadina a LED. Non è necessario sostituirla. Nell'improbabile caso che non si accenda, consultare il concessionario SINGER® per assistenza.
- \* La macchina non richiede lubrificazione.

#### PORTA BOBINA

Rimuovere il coperchio della bobina e la bobina. Pulire il supporto della bobina con una spazzola.

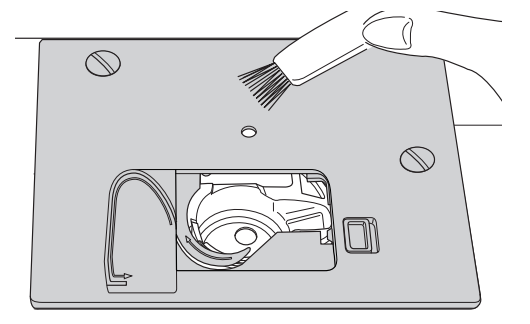

#### GUIDA DEL GANCIO E GRIFFE

- Rimuovere ago, piedino e supporto. Rimuovere il coperchio della bobina e la bobina. Rimuovere le viti che fissano la piastrina dell'ago.
- 2. Rimuovere la piastrina dell'ago sollevando il lato destro della stessa.

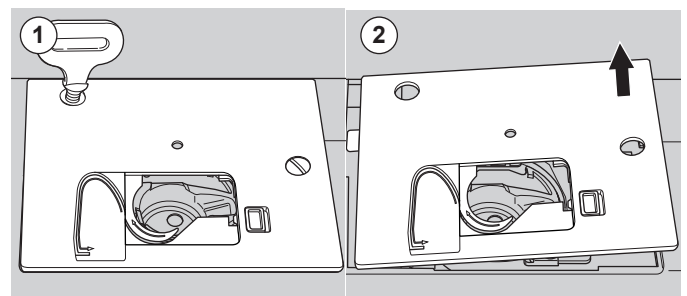

# MANUTENZIONE

3. Sollevare il portabobina e rimuoverlo.

#### 🗛 AVVERTENZA 🗋

Per evitare incidenti, non toccare il taglia filo (a).

4. Pulire la guida del gancio, le griffe e il portabobina utilizzando una spazzola. Passare anche un panno soffice e asciutto.

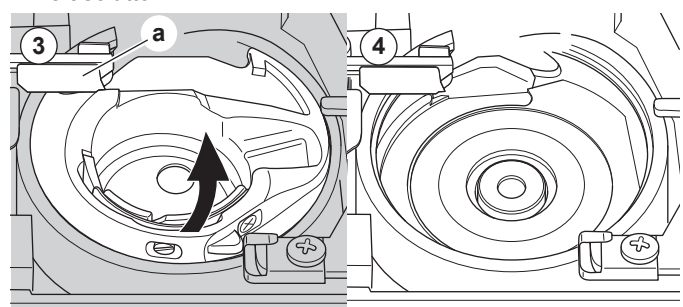

- 5. Riposizionare il portabobina nella guida del gancio in modo che la punta (b) si inserisca nel fermo (c) come illustrato.
- 6. Riposizionare la piastrina dell'ago che inserisce il gancio nella macchina.

Riposizionare le viti e stringere.

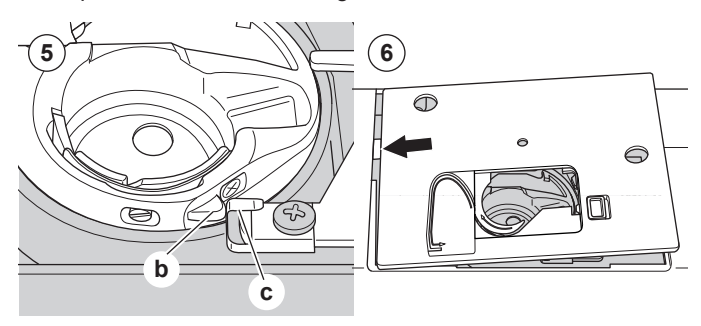

۲

56

# SUGGERIMENTI

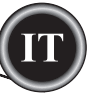

| PROBLEMA                                      | CAUSA                                                                                                    | AZIONE                                                                                                    | Page                               |
|-----------------------------------------------|----------------------------------------------------------------------------------------------------|----------------------------------------------------------------------------------------------------|------------------------------------|
| Rottura del filo<br>dell'ago                  | Infilatura non eseguita correttamente.<br>Filo attorcigliato alla bobina.<br>Ago inserito non correttamente.<br>Tensione filo eccessiva.<br>Filo del peso non corretto o di scarsa qualità.                    | Eseguire nuovamente l'infilatura.<br>Rimuovere il filo attorcigliato.<br>Inserire nuovamente l'ago.<br>Regolare nuovamente la tensione del filo.<br>Scegliere il filo corretto.                                                                                           | 19<br>18<br>9<br>14,43<br>9,45     |
| Rottura del filo<br>della bobina              | Bobina infilata scorrettamente. Bobina<br>caricata non uniformemente o troppo carica.<br>Sporco o filacce nel portabobina.                                                                                     | Infilare nuovamente la bobina.<br>Ricaricare la bobina. Pulire il portabobina.                                                                                                    | 18<br>17<br>56                     |
| La macchina salta<br>i punti                  | Ago inserito non correttamente. Ago spuntato<br>o piegato. Formato dell'ago non corretto (su<br>tessuti elastici).                                                                                             | Inserire nuovamente l'ago.<br>Inserire un nuovo ago.<br>Scegliere un ago del formato corretto per il<br>tessuto (usare ago per tessuti elastici).                                                                                                    | 9<br>9<br>9,45                     |
| Il tessuto si<br>arriccia                     | Infilatura non eseguita correttamente.<br>Bobina infilata scorrettamente.<br>Ago spuntato.<br>Tensione filo eccessiva.<br>Disegno troppo denso per il tessuto da<br>ricamare.<br>Stabilizzatore insufficiente. | Eseguire nuovamente l'infilatura. Infilare<br>nuovamente la bobina.<br>Inserire un nuovo ago.<br>Regolare nuovamente la tensione del filo.<br>Selezionare un disegno meno denso o<br>cambiare tessuto.<br>Utilizzare uno stabilizzatore adatto al tessuto<br>da ricamare. | 19<br>18<br>9<br>14,43<br>48<br>45 |
| La macchina<br>esegue cappi o<br>punti laschi | Bobina infi lata scorrettamente. Infilatura non<br>eseguita correttamente.<br>Tensione regolata scorrettamente.                                                                                                | Infilare nuovamente la bobina.<br>Eseguire nuovamente l'infilatura.<br>Regolare nuovamente la tensione del filo.                                                                                                    | 18<br>19<br>14,43                  |
| Il motivo cucito è<br>distorto                | Il piedino non è adatto al motivo.<br>Ostruzione sul telaio o sul carrello.<br>Tensione del filo non equilibrata.<br>Stabilizzatore insufficiente.                                                             | Collegare il piedino corretto. Rimuovere<br>l'ostruzione.<br>Regolare la tensione del filo. Utilizzare uno<br>stabilizzatore adatto al tessuto da ricamare.                                                                                                    | 8<br>52<br>14,43<br>45             |
| L'infila ago non<br>infila la cruna           | L'ago non è alla massima altezza.<br>Ago inserito non correttamente.<br>Ago piegato.                                                                                                    | Sollevare l'ago. Inserire nuovamente l'ago.<br>Inserire un nuovo ago.                                                                                                    | 20<br>9<br>9                       |
| Il trasporto<br>non funziona<br>adeguatamente | I trasportatori sono abbassati.<br>Lunghezza del punto non adatta al tessuto.<br>Polvere e filaccia accumulata intorno al<br>trasportatore.                                                                    | Sollevare il trasportatore. Regolare la<br>lunghezza del punto.<br>Pulire l'area del trasportatore.                                                                                                    | 12<br>14<br>56                     |
| Rottura dell'ago                              | Tessuto tirato durante la cucitura. L'ago<br>sbatte contro il piedino. Ago inserito non<br>correttamente.<br>Formato dell'ago o filo non corretto rispetto al<br>tessuto.                                      | Non tirare il tessuto.<br>Selezionare il piedino e il motivo giusti.<br>Inserire nuovamente l'ago.<br>Scegliere ago del formato e il filo corretti per il<br>tessuto.                                                                                                    | 21<br>24-<br>9<br>9,45             |
| La macchina<br>opera con difficoltà           | Sporco o filacce nella guida del gancio e nel trasportatore.                                                                                                    | Rimuovere la piastrina dell'ago e il porta<br>bobina e pulire la guida del gancio.                                                                                                    | 56                                 |
| La macchina non<br>funziona                   | Cavo non collegato alla presa di rete.<br>L'alimentazione non è accesa. Il piedino non<br>è abbassato.                                                                                                    | Inserire a fondo la spina.<br>Accendere la macchina.<br>Abbassare il piedino.                                                                                                    | 10<br>10<br>11                     |

MANUTENZIONE

# SPECIFICHE TECNICHE

| Tensione nominale           | 100–240V ~ 50/60Hz |
|-----------------------------|--------------------|
| Assorbimento nominale       | 55W                |
| Illuminazione               | LED                |
| Velocità di cucito          | 800 rpm maximum    |
| Dimensioni della macchina:  |                    |
| Lunghezza (mm)              | 241                |
| Larghezza (mm)              | 512                |
| Altezza (mm)                | 310                |
| Peso netto (kg)             | 8.4                |
| Dimensioni unità di ricamo: |                    |
| Lunghezza (mm)              | 470                |
| Larghezza (mm)              | 506                |
| Altezza (mm)                | 127                |
| Peso netto (kg)             | 3.2                |

IT

• Le specifiche tecniche e il presente manuale di istruzioni potranno essere modificati in qualsiasi momento senza preavviso.

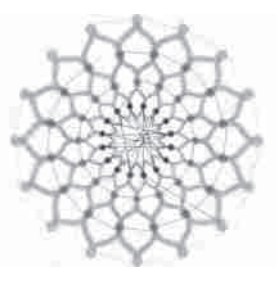

Design 001 stitches:10669 Dim.:13X13 cm

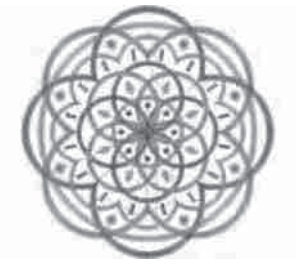

Design 004 stitches:11578 Dim.:10X10 cm

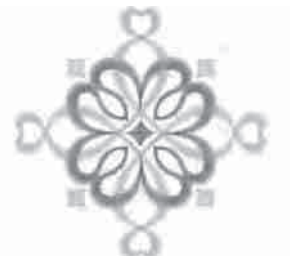

۲

Design 007 stitches:4655 Dim.:8X8 cm

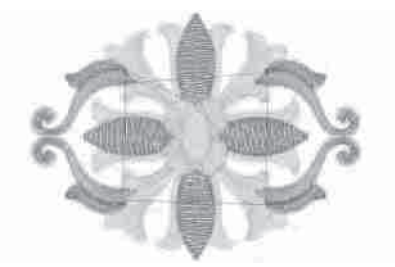

Design 010 stitches:9000 Dim.:9X7 cm

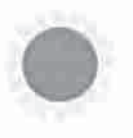

Design 013 stitches:11845 Dim.:11X11 cm

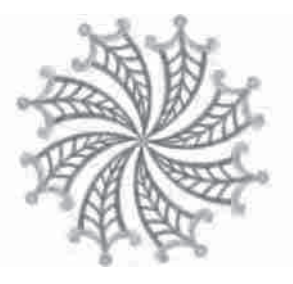

Design 002 stitches:13842 Dim.:12X12 cm

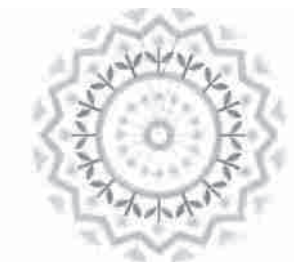

Design 005 stitches:6550 Dim.:8X8 cm

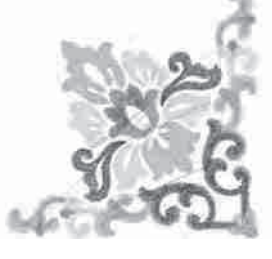

Design 008 stitches:10678 Dim.:10X10 cm

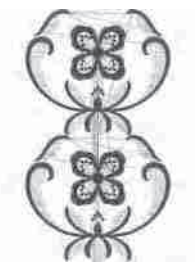

Design 011 stitches:18599 Dim.:15X25 cm

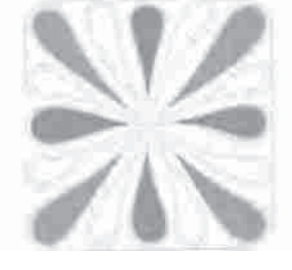

Design 014 stitches:25974 Dim.:11X12 cm

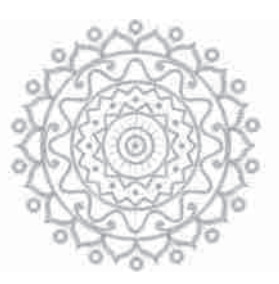

Design 003 stitches:13895 Dim.:11X11 cm

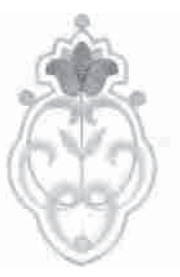

Design 006 stitches:4451 Dim.:5X8 cm

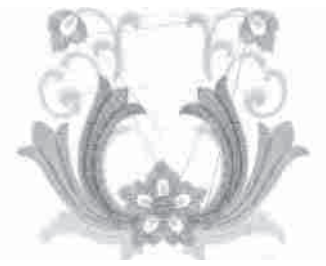

۲

Design 009 stitches:9788 Dim.:9X8 cm

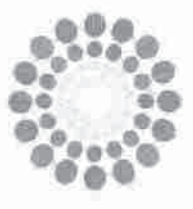

Design 012 stitches:15915 Dim.:11X12 cm

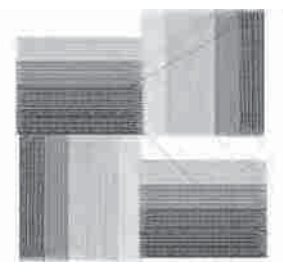

Design 015 stitches:8858 Dim.:8X8 cm

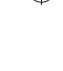

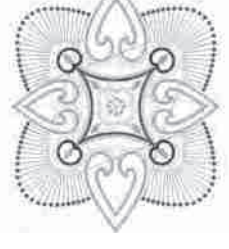

Design 016 stitches:16164 Dim.:14X16 cm

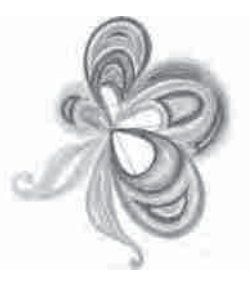

Design 019 stitches:11588 Dim.:8X10 cm

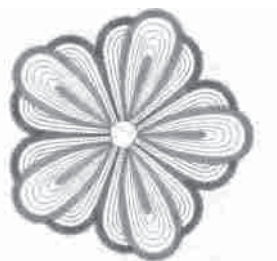

۲

Design 022 stitches:10385 Dim.:10X10 cm

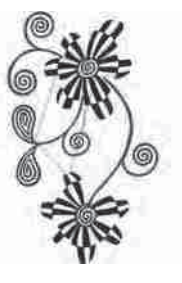

Design 025 stitches:19565 Dim.:12X20 cm

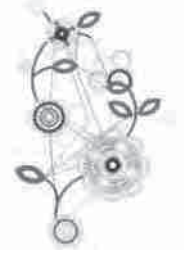

Design 028 stitches:15284 Dim.:13X23 cm

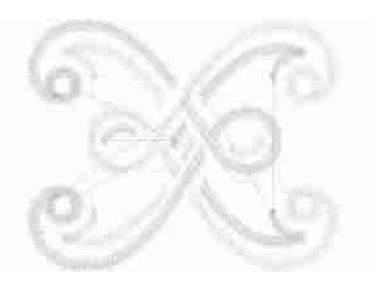

Design 017 stitches:2386 Dim.:4X4 cm

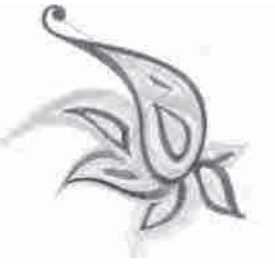

Design 020 stitches:8812 Dim.:10X10 cm

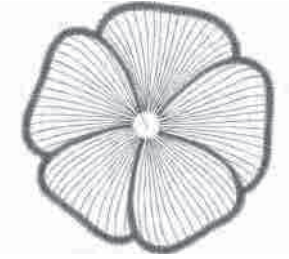

Design 023 stitches:6909 Dim.:10X10 cm

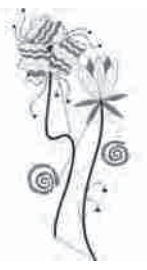

Design 026 stitches:10626 Dim.:11X23 cm

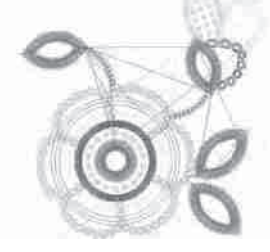

Design 029 stitches:8073 Dim.:9X9 cm

2

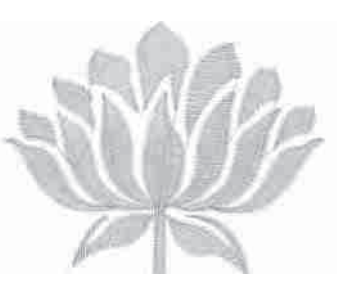

Design 018 stitches:3728 Dim.:6X5 cm

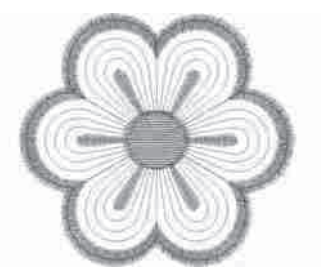

Design 021 stitches:2983 Dim.:6X6 cm

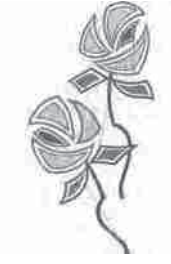

Design 024 stitches:13079 Dim.:11X22 cm

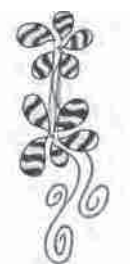

Design 027 stitches:18904 Dim.:9X23 cm

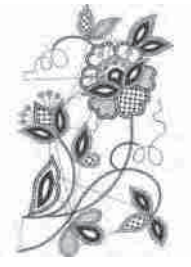

Design 030 stitches:16670 Dim.:14X23 cm

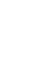

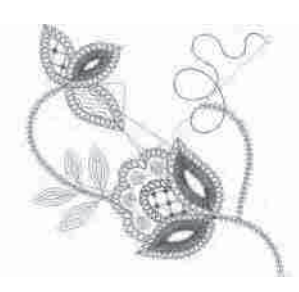

Design 031 stitches:4536 Dim.:10X10 cm

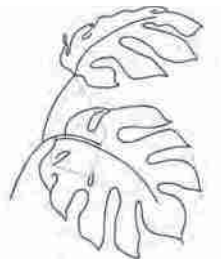

Design 034 stitches:8683 Dim.:14X18 cm

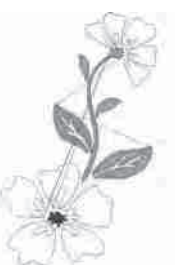

۲

Design 037 stitches:8963 Dim.:14X22 cm

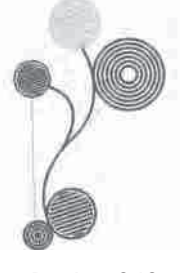

Design 040 stitches:11607 Dim.:10X17 cm

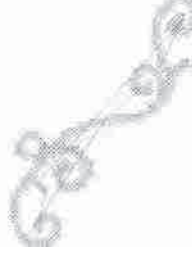

Design 043 stitches:2946 Dim.:14X19 cm

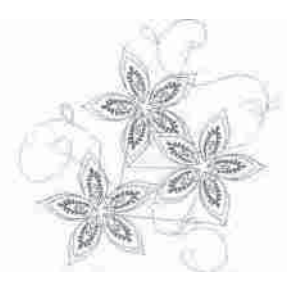

Design 032 stitches:6953 Dim.:14X13 cm

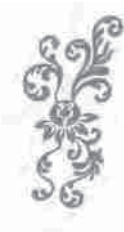

Design 035 stitches:12848 Dim.:9X21 cm

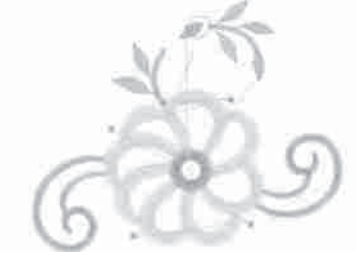

Design 038 stitches:5718 Dim.:10X8 cm

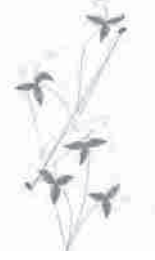

Design 041 stitches:6009 Dim.:8X16 cm

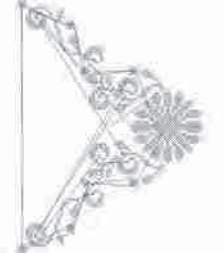

Design 044 stitches:7202 Dim.:15X20 cm

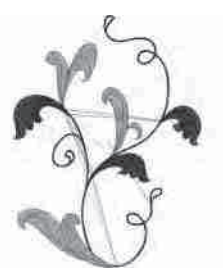

Design 033 stitches:11737 Dim.:14X18 cm

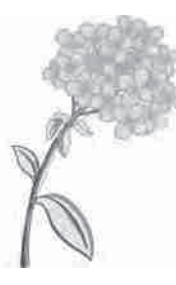

Design 036 stitches:39750 Dim.:15X22 cm

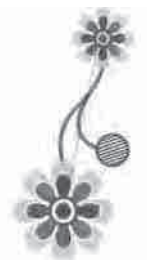

Design 039 stitches:10431 Dim.:8X17 cm

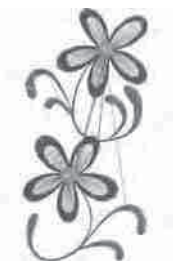

Design 042 stitches:8161 Dim.:8X16 cm

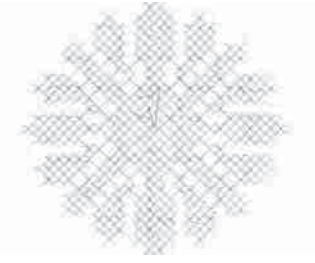

Design 045 stitches:2807 Dim.:5X4 cm

.

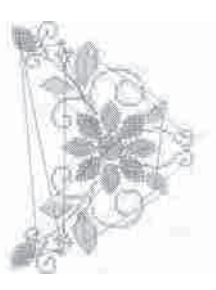

Design 046 stitches:11642 Dim.:15X20 cm

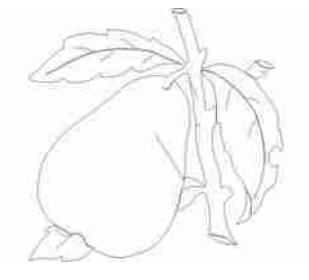

Design 049 stitches:1634 Dim.:9X9 cm

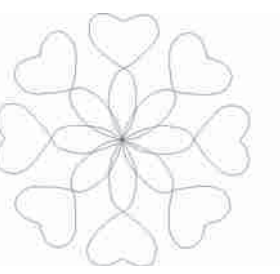

۲

Design 052 stitches:835 Dim.:15X15 cm

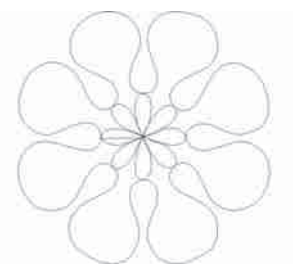

Design 055 stitches:813 Dim.:14X15 cm

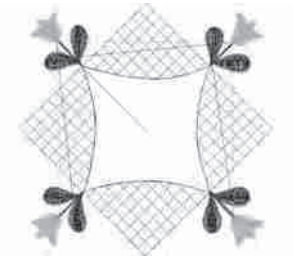

Design 058 stitches:6665 Dim.:15X15 cm

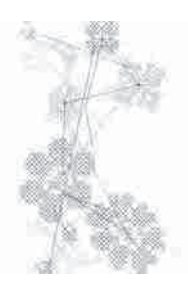

۲

Design 047 stitches:4816 Dim.:8X14 cm

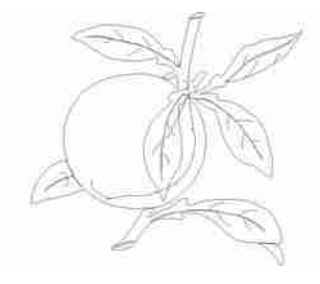

Design 050 stitches:1943 Dim.:10X9 cm

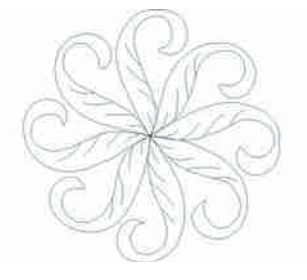

Design 053 stitches:1474 Dim.:15X15 cm

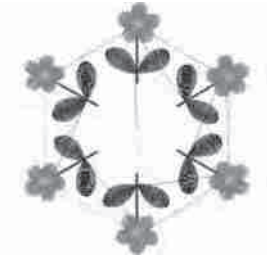

Design 056 stitches:11422 Dim.:13X15 cm

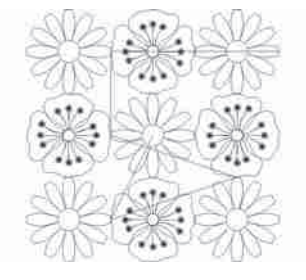

Design 059 stitches:5089 Dim.:14X14 cm

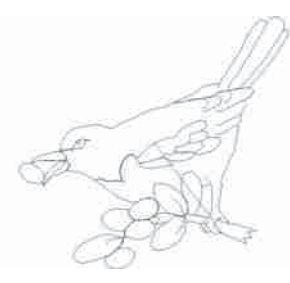

Design 048 stitches:1668 Dim.:8X8 cm

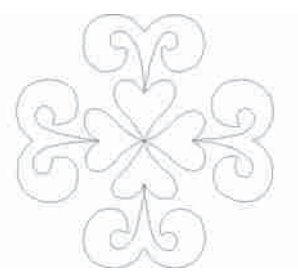

Design 051 stitches:851 Dim.:15X14 cm

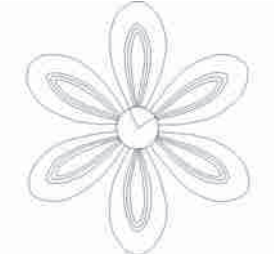

۲

Design 054 stitches:1373 Dim.:13X15 cm

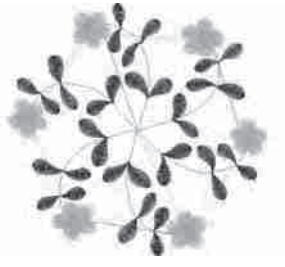

Design 057 stitches:11744 Dim.:15X14 cm

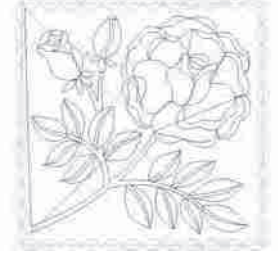

Design 060 stitches:5456 Dim.:14X14 cm

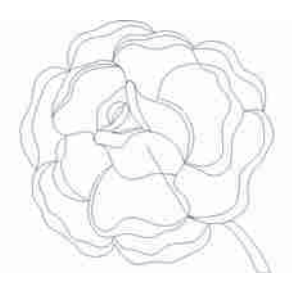

Design 061 stitches:1665 Dim.:10X10 cm

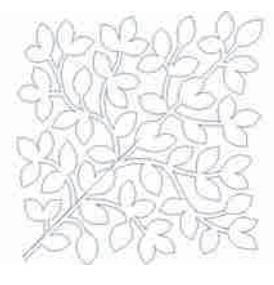

Design 064 stitches:3300 Dim.:14X14 cm

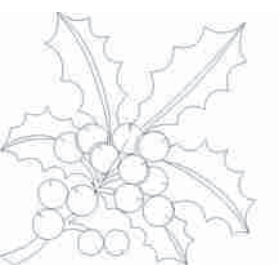

۲

Design 067 stitches:1873 Dim.: 9X9 cm

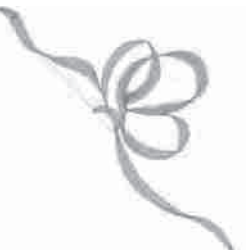

Design 070 stitches:1786 Dim.:8X8 cm

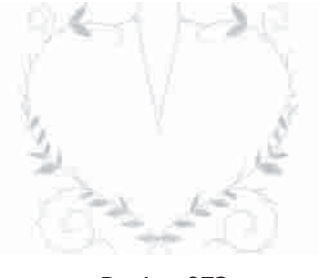

Design 073 stitches:1677 Dim.:9X8 cm

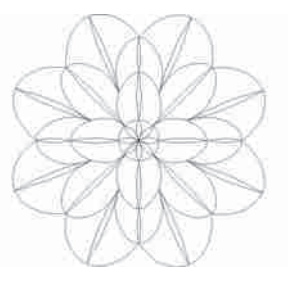

Design 062 stitches:2015 Dim.:9X9 cm

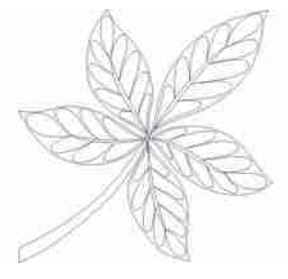

Design 065 stitches:2246 Dim.:10X9 cm

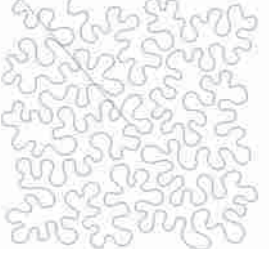

Design 068 stitches:4844 Dim.:15X15 cm

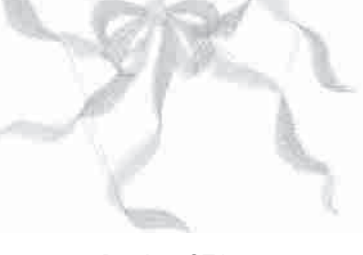

Design 071 stitches:3027 Dim.:9X6 cm

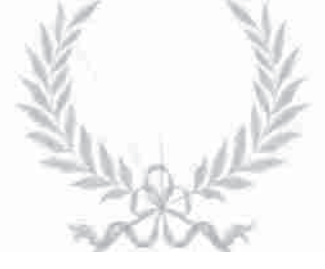

Design 074 stitches:4718 Dim.:10X8 cm

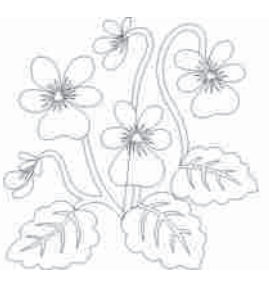

Design 063 stitches:2766 Dim.: 9X9 cm

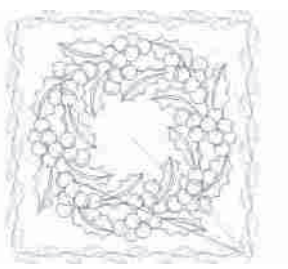

Design 066 stitches:7029 Dim.:14X14 cm

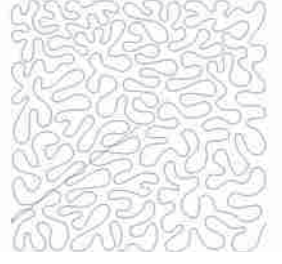

۲

Design 069 stitches:6292 Dim.:15X15 cm

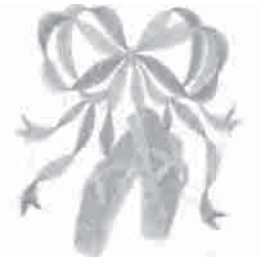

Design 072 stitches:7378 Dim.:9X10 cm

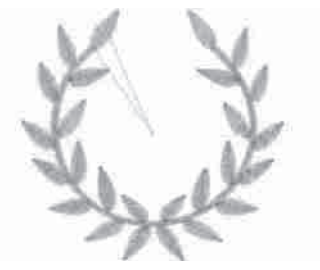

Design 075 stitches:3189 Dim.:9X8 cm

5

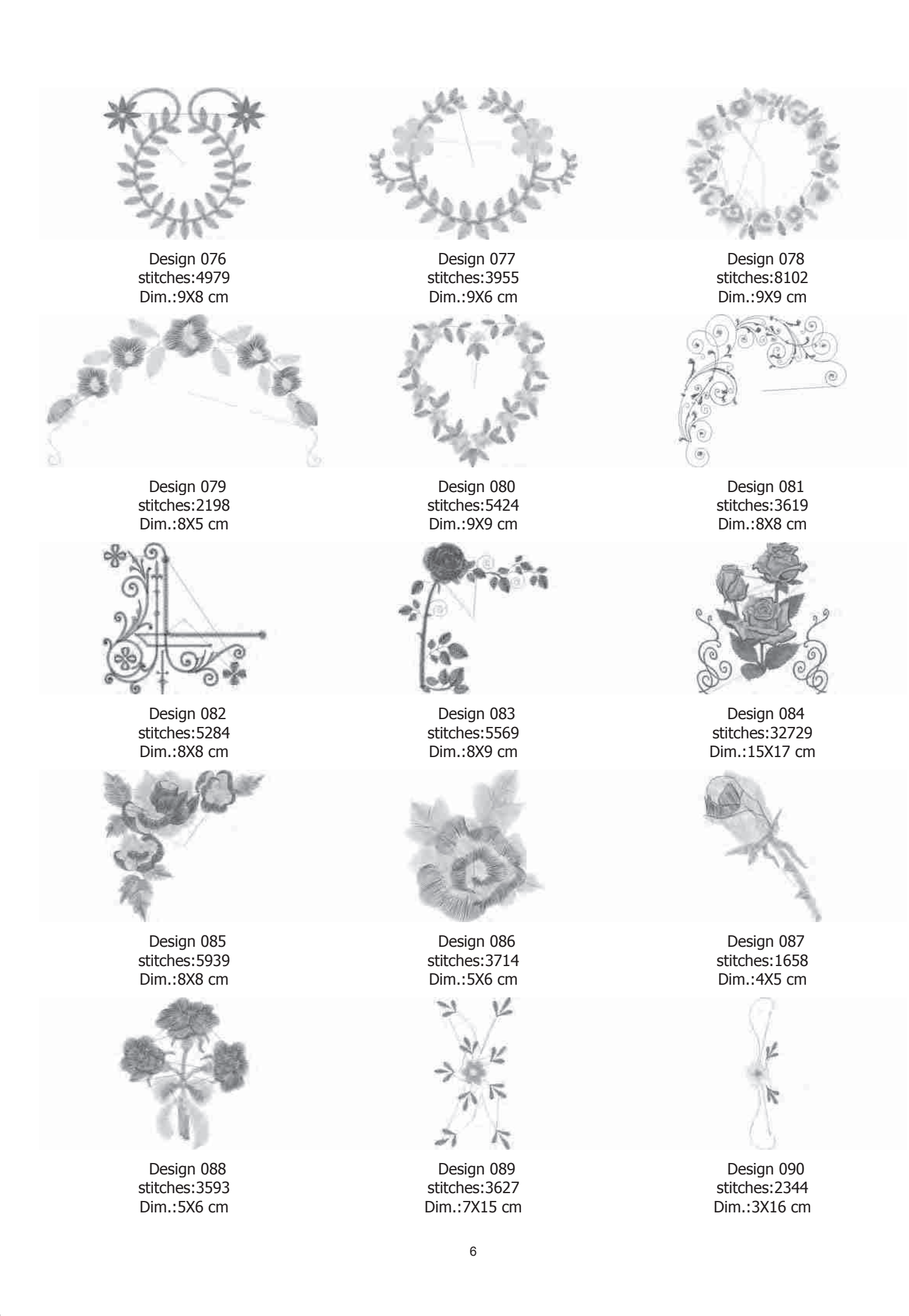

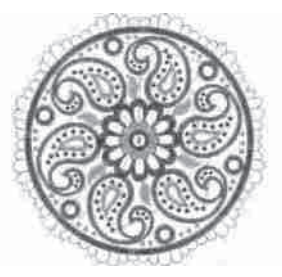

Design 091 stitches:18487 Dim.:14X14 cm

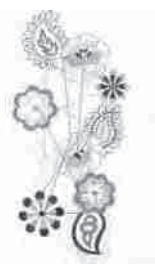

Design 094 stitches:9809 Dim.:8X17 cm

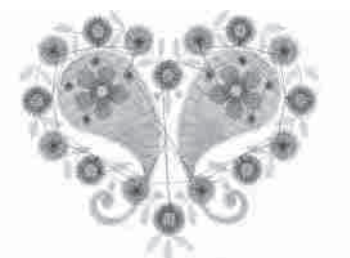

۲

Design 097 stitches:7138 Dim.:7X6 cm

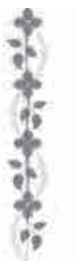

Design 100 stitches:3213 Dim.:2X14 cm

Design 103 stitches:1690 Dim.:6X5 cm

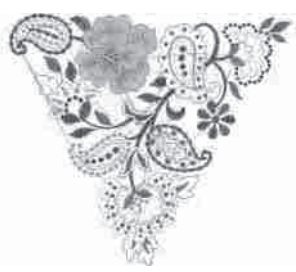

۲

Design 092 stitches:14250 Dim.:14X13 cm

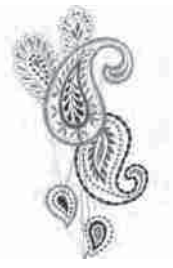

Design 095 stitches:9696 Dim.:9X17 cm

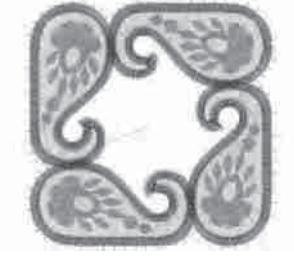

Design 098 stitches:13032 Dim.:7X7 cm

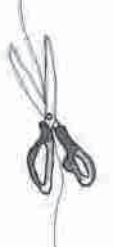

Design 101 stitches:3878 Dim.:6X16 cm

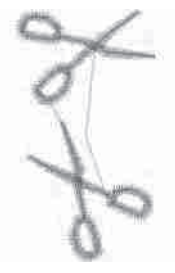

Design 104 stitches:1063 Dim.:2X4 cm

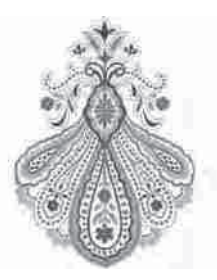

Design 093 stitches:19492 Dim.:11X15 cm

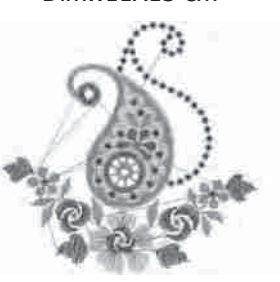

Design 096 stitches:7729 Dim.:8X8 cm

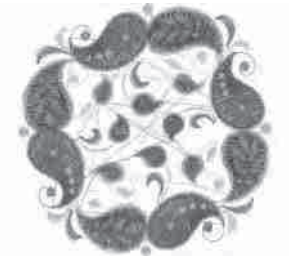

Design 099 stitches:15956 Dim.:9X9 cm

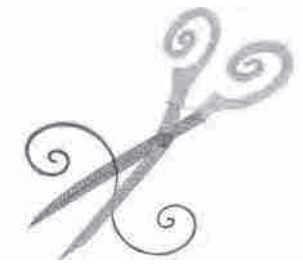

Design 102 stitches:3873 Dim.:8X8 cm

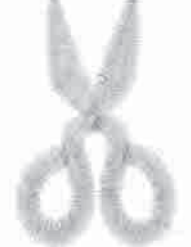

Design 105 stitches:957 Dim.:3X4 cm

7

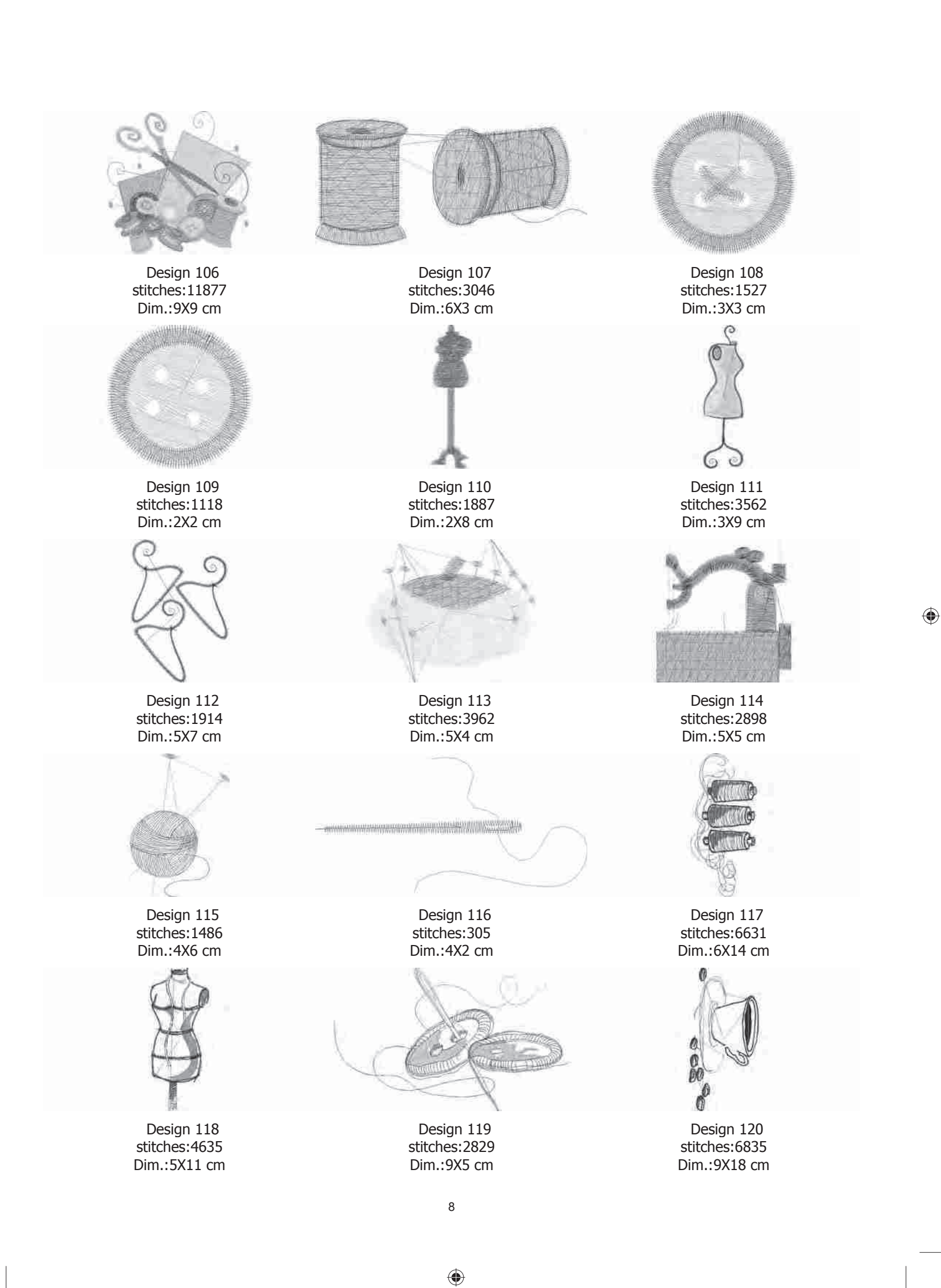

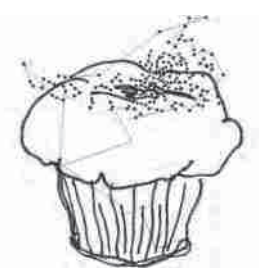

Design 121 stitches:9219 Dim.:13X14 cm

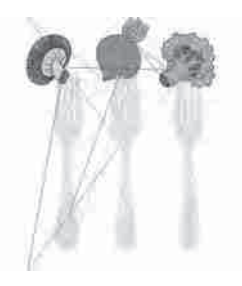

Design 124 stitches:10269 Dim.:9X13 cm

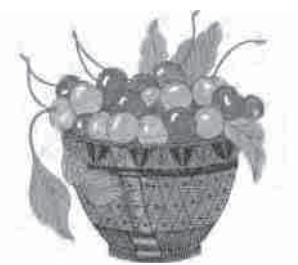

۲

Design 127 stitches:14858 Dim.:9X9 cm

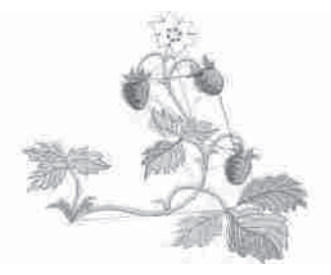

Design 130 stitches:6617 Dim.:9X8 cm

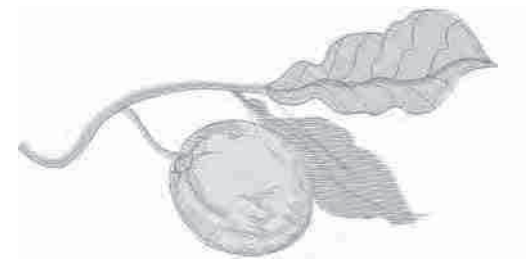

Design 133 stitches:3714 Dim.:10X5 cm

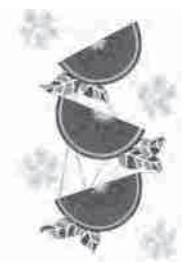

۲

Design 122 stitches:35046 Dim.:13X21 cm

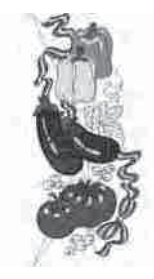

Design 125 stitches:19996 Dim.:7X17 cm

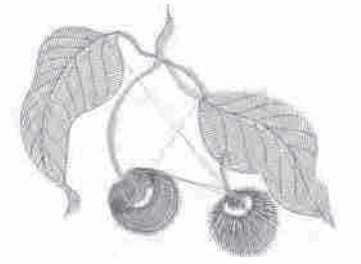

Design 128 stitches:3466 Dim.:6X5 cm

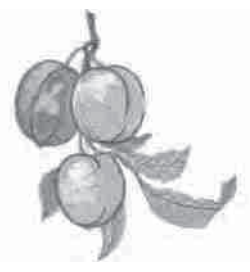

Design 131 stitches:9157 Dim.:8X9 cm

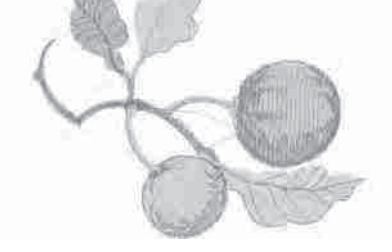

Design 134 stitches:7003 Dim.:10X7 cm

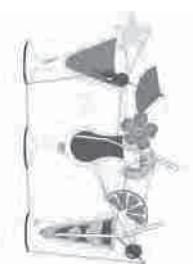

Design 123 stitches:17232 Dim.:12X20 cm

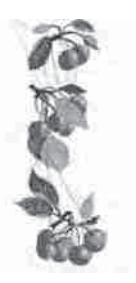

Design 126 stitches:12328 Dim.:6X17 cm

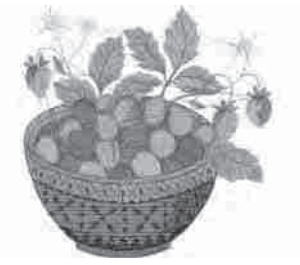

۲

Design 129 stitches:18735 Dim.:10X10 cm

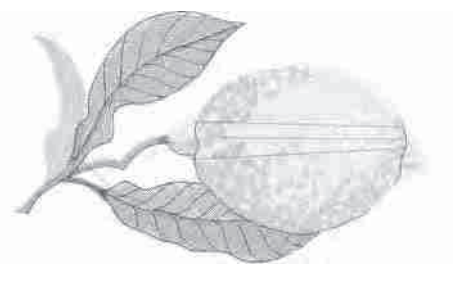

Design 132 stitches:6152 Dim.:9X5 cm

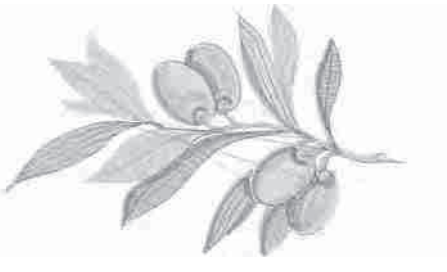

Design 135 stitches:6213 Dim.:9X6 cm

(

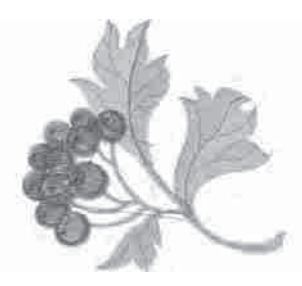

Design 136 stitches:7303 Dim.:8X8 cm

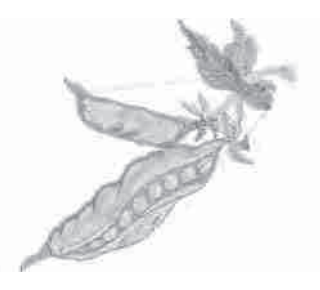

Design 139 stitches:3816 Dim.:7X6 cm

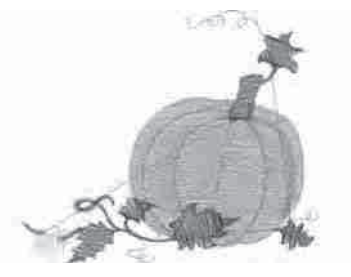

۲

Design 142 stitches:7073 Dim.:9X8 cm

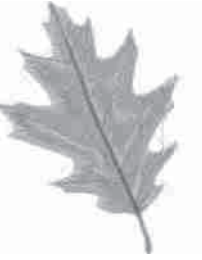

Design 145 stitches:6780 Dim.:7X9 cm

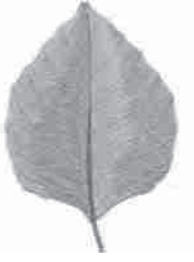

Design 148 stitches:8247 Dim.:6X9 cm

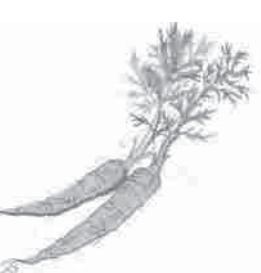

۲

Design 137 stitches:6840 Dim.:10X9 cm

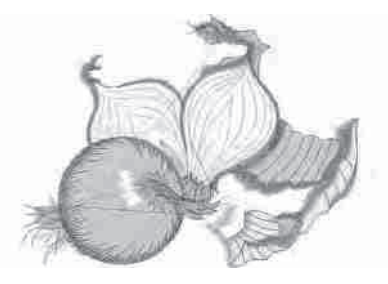

Design 140 stitches:9005 Dim.:9X7 cm

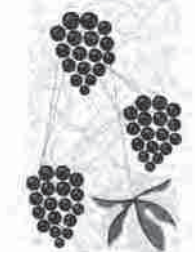

Design 143 stitches:43316 Dim.:14X22 cm

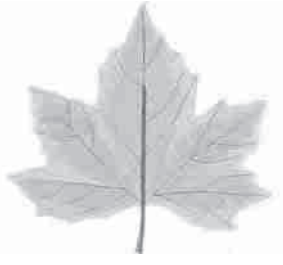

Design 146 stitches:8785 Dim.:9X9 cm

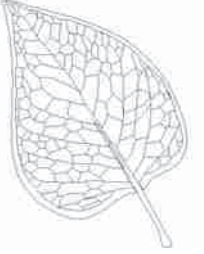

Design 149 stitches:1070 Dim.:4X6 cm

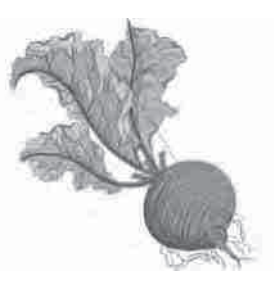

Design 138 stitches:11844 Dim.:9X10 cm

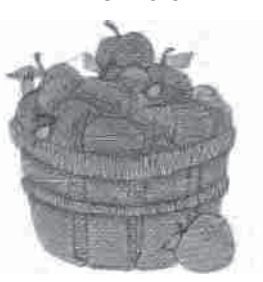

Design 141 stitches:11307 Dim.:7X8 cm

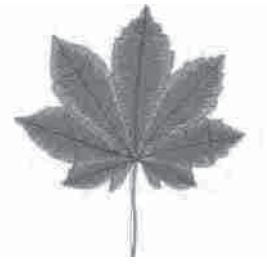

۲

Design 144 stitches:8809 Dim.:9X9 cm

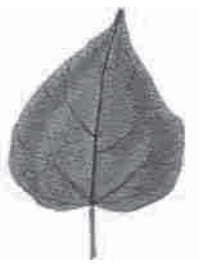

Design 147 stitches:7457 Dim.:6X9 cm

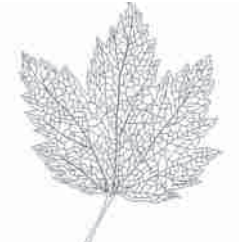

Design 150 stitches:3592 Dim.:6X8 cm

(

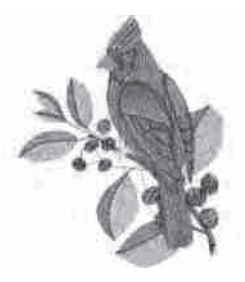

Design 151 stitches:9935 Dim.:7X9 cm

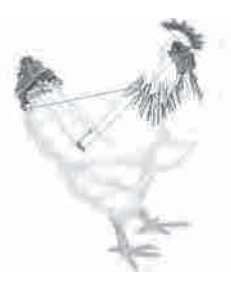

Design 154 stitches:8273 Dim.:6X8 cm

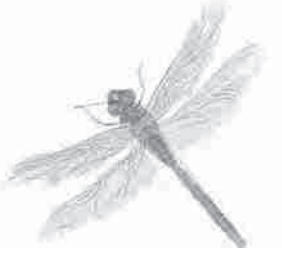

۲

Design 157 stitches:8749 Dim.:9X9 cm

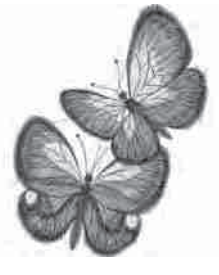

Design 160 stitches:11477 Dim.:7X10 cm

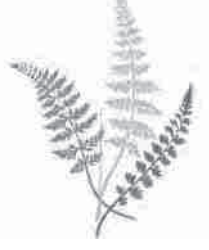

Design 163 stitches:8334 Dim.:12X17 cm

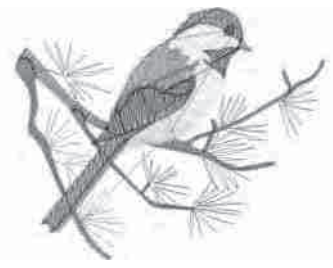

Design 152 stitches:7238 Dim.:9X7 cm

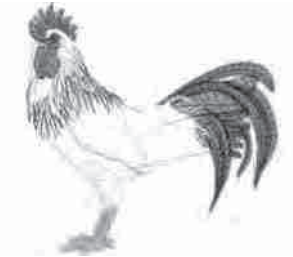

Design 155 stitches:11944 Dim.:8X8 cm

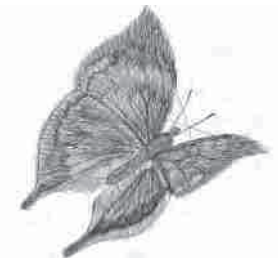

Design 158 stitches:5945 Dim.:6X6 cm

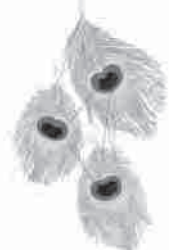

Design 161 stitches:19648 Dim.:13X22 cm

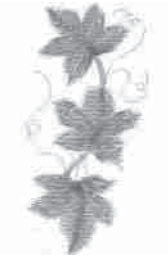

Design 164 stitches:2843 Dim.:3X7 cm

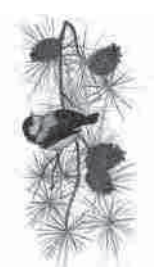

Design 153 stitches:18593 Dim.:8X17 cm

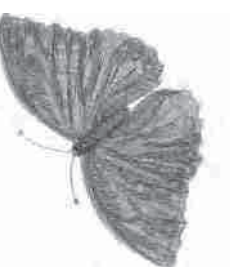

Design 156 stitches:8766 Dim.:6X8 cm

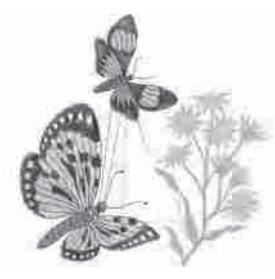

۲

Design 159 stitches:12104 Dim.:9X10 cm

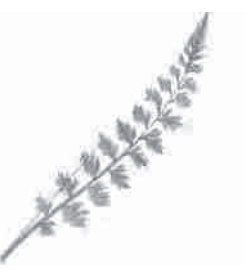

Design 162 stitches:1746 Dim.:7X9 cm

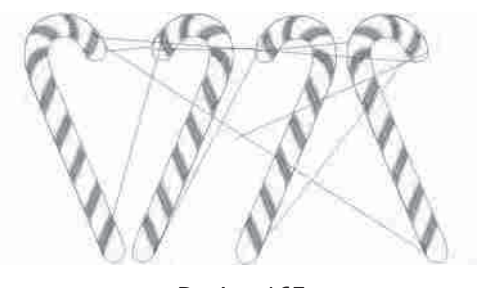

Design 165 stitches:4746 Dim.:10X6 cm

11

(

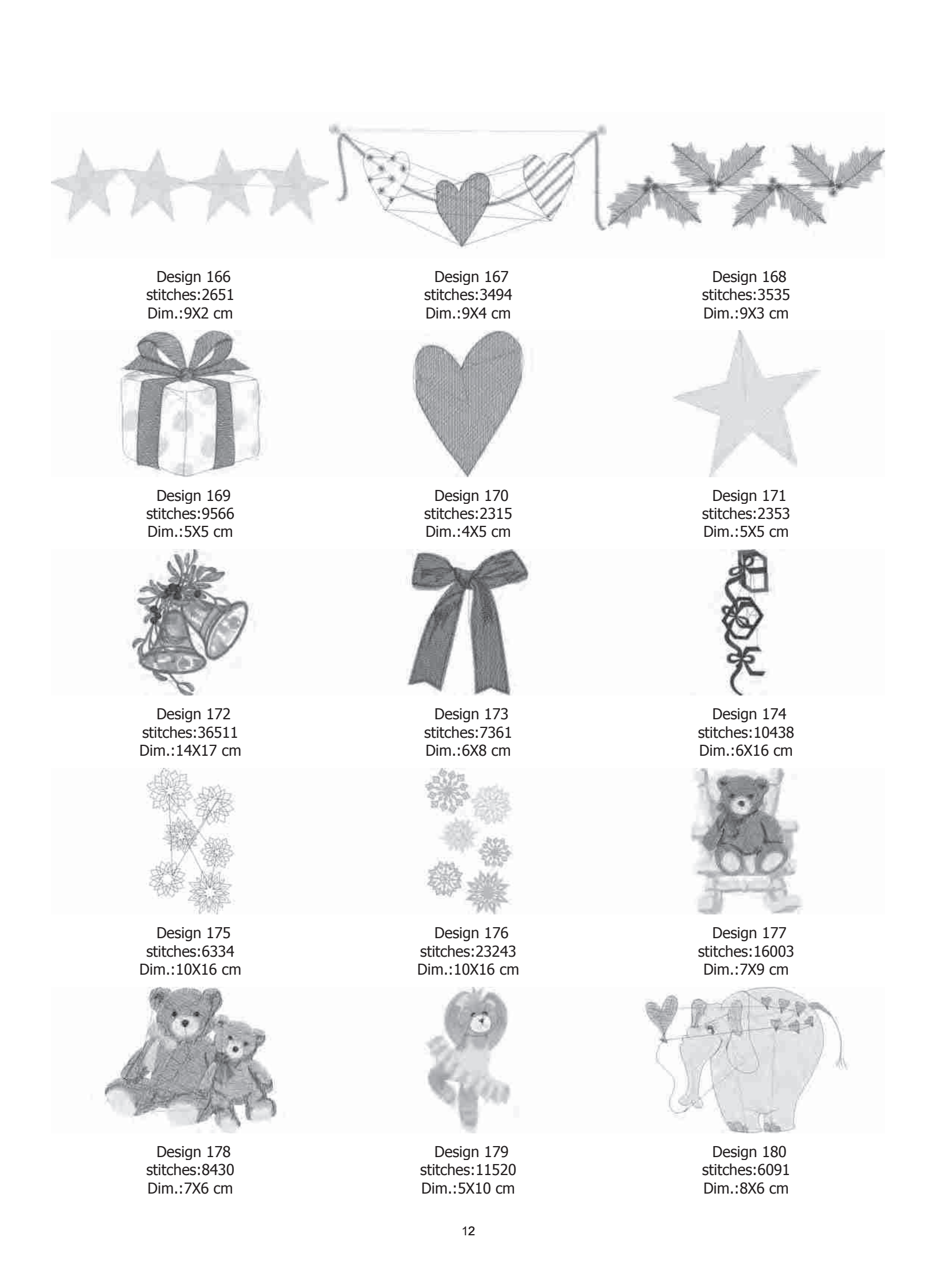

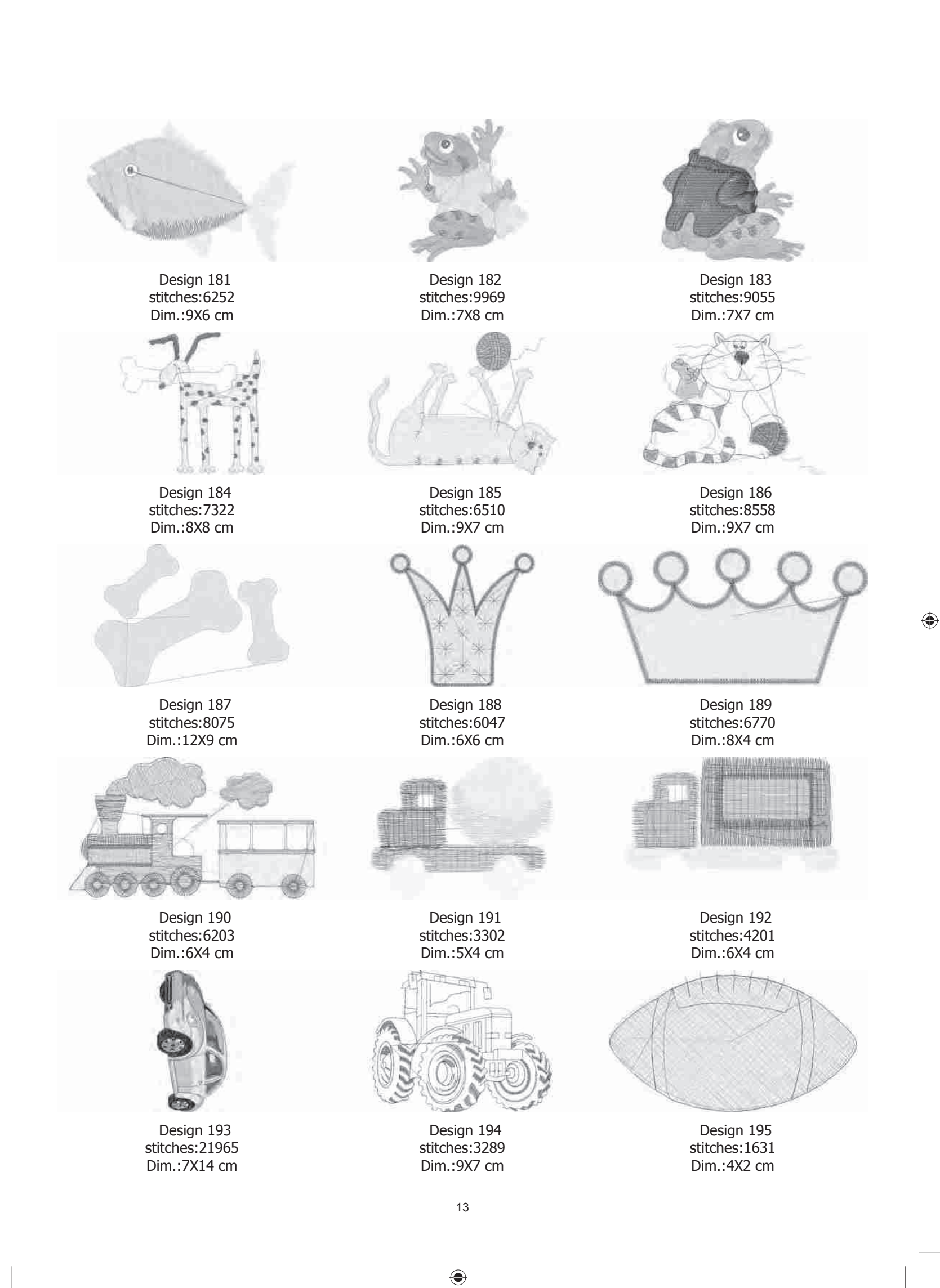
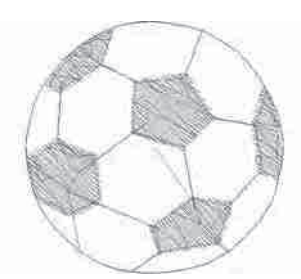

Design 196 stitches:2375 Dim.:3X3 cm

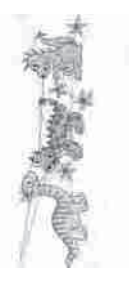

Design 199 stitches:8184 Dim.:4X13 cm

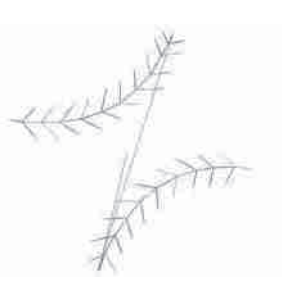

۲

Design 197 stitches:1063 Dim.:2X2 cm

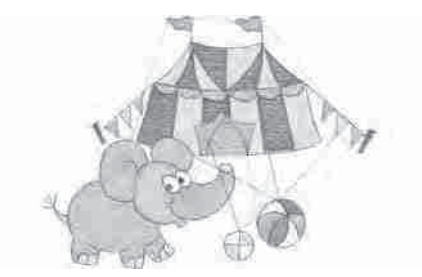

Design 200 stitches:9123 Dim.:10X7 cm

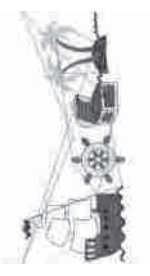

Design 198 stitches:9094 Dim.:6X14 cm

۲

Font 2 : Script Font 1 : Block 30, 15 and 7 mm 25, 15 and 7 mm ABCD ABC ABCD ABCD ABCD 1982 abcd abcd abcd abcd abod abcd

Characters included : ABCÇDEFGĞHIJKLMNOPQRSŞTUÜVWXYZÅÄÖ,. (SPACE) abcçdefgğhijklmnopqrsştuüvwxyzåäö,. (space) 1234567890ÆæØøàáëèéêİıíóùúÑñß&?!'@- (space)

۲

Lo smaltimento del prodotto deve essere eseguito in sicurezza ai sensi delle norme di riciclo delle legislazioni nazionali relative ai prodotti elettrici/elettronici. Non smaltire gli elettrodomestici come rifiuti indifferenziati cittadini, ma utilizzare le adeguate strutture di raccolta. Le informazioni relative alle strutture di raccolta disponibili sono da richiedersi presso la pubblica amministrazione. Alla sostituzione di un vecchio elettrodomestico con uno nuovo, il dettagliante potrebbe avere l'obbligo di legge del ritiro gratuito del vecchio elettrodomestico. Qualora gli elettrodomestici fossero smaltiti in discarica, sostanze pericolose potrebbero percolare nelle falde acquifere ed entrare a far parte della catena alimentare, danneggiando la salute e il benessere della popolazione.

<u>CE – Rappresentante autorizzato</u> VSM GROUP AB, SVP Worldwide Drottninggatan 2, SE-56184, Huskvarna, SVEZIA.

۲

Singer è marchio commerciale esclusivo di The Singer Company Limited S.r.l. o sue affiliate. ©2015 The Singer Company Limited S.r.l. o sue affiliate. Tutti i diritti riservati.